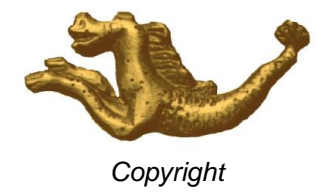

# **APPLICATION ES JTR 17**

# Guide d'Utilisation et de Saisie

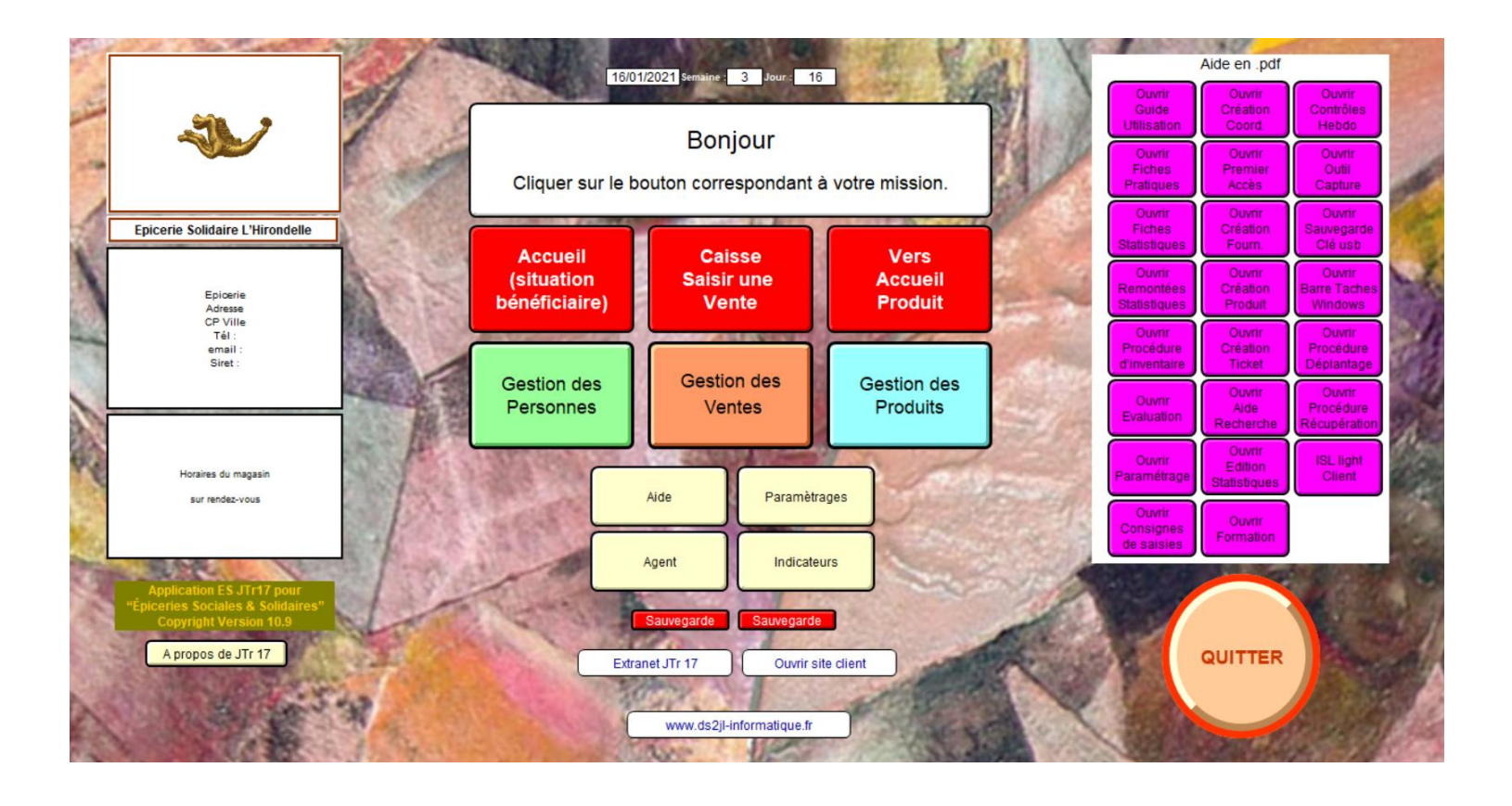

Copyright

# Sommaire

**Préliminaire** 

**Avertissements** 

# **Guide d'utilisation**

- Infos pratiques
- Mode de travail
- Trier
- Importation et Exportation
- Accéder à l'Aide
- Consignes & Rappels

# Guide de saisie

- Règles de saisies
- Paramétrage de l'application
- Saisie des bénéficiaires
- Fournisseurs et Produits
- Saisie des fournisseurs
- Saisie des produits
- Création de tickets de caisse Vente
- Création de tickets de caisse Orcarte
- Relevés de caisse
- Statistiques analytiques
- Statistiques Globales

**Contacts** 

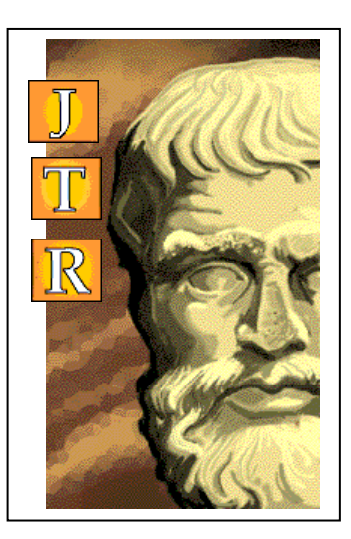

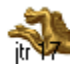

#### Préliminaire

L'application ES "JTR17" est un outil informatique spécifique et autonome développé depuis 2001 pour la gestion d'une Epicerie Solidaire et Sociale.

L'utilisation est conviviale, faisant appel notamment à des boutons de scripts qui, sur un clic de souris, déclenchent des opérations automatiques. Bien sûr il faut assurer au préalable les saisies, au clavier, pour entrer les données dans les rubriques de base.

L'importation de données est possible à partir d'autres fichiers compatibles (consulter l'assistance).

Un système de mots de passe s'applique aux divers opérateurs en hiérarchisant les accès à certains fichiers et / ou informations confidentielles (par exemple, l'agent de caisse n'a pas accès au fichier des utilisateurs).

Le système de gestion de la base de données prend en charge :

- les utilisateurs de l'ES (les bénéficiaires)
- les fournisseurs de l'ES et leurs produits
- les cessions de produits et leurs incidences
- la gestion des durées d'accès
- les soldes disponibles des utilisateurs
- la gestion des stocks et des commandes
- la gestion financière
- l'analyse "santé" de la consommation des utilisateurs.

De nombreuses statistiques sont disponibles en temps réel.

Un fichier Courriers permet l'envoi et l'archivage de courriers vers les utilisateurs, fournisseurs et prescripteurs.

Les fichiers sont interconnectés par des liens, ce pourquoi on parle de fiche mère et de fiches filles avec des raccourcis de renvois et d'activation des fiches liées sous forme de boutons :

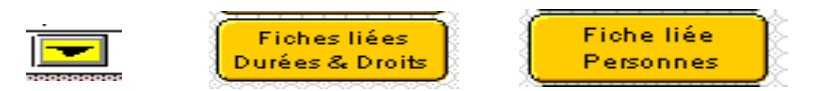

Sur chaque fichier une page sommaire comporte des boutons d'accès aux divers modèles (modèle de saisie, modèle liste...) et le navigateur pour remonter au sommaire principal.

Certains modèles peuvent être refusés (mention "accès refusé" sur fond gris) au regard de vos droits (mot de passe). Dans ce cas, retourner au fichier "Accueil" en cliquant sur "Fenêtre" dans le menu principal en haut de l'écran ou via le sommaire du fichier.

La licence de cette application est strictement non modifiable et non cessible par l'acquéreur.

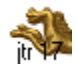

#### Avertissements

Cette application est protégée par mots de passe qui ne peuvent être fournis que par la Société indiquée ci-dessus.

Accès 1 : à usage du caissier, création de ticket vente et récap caisse, visualisation de la fiche "état suivi" des bénéficiaires.

Accès 2 : à usage de la gestion des produits, des stocks, de l'inventaire, création de ticket de vente et récap caisse, visualisation de la fiche "état suivi" des bénéficiaires.

Accès 3 : à usage du suivi des bénéficiaires, création des fiches utilisateurs et de leurs droits, création de ticket de vente et récap caisse, visualisation de la fiche "état suivi" des bénéficiaires.

Accès 4 : à usage de la direction avec fonction de consultation des saisies et édition de rapport.

Accès 5 : à usage de la direction avec fonction de suppression des données

Les mots de passe sont remis lors de l'installation et ne sont pas modifiables. Il convient avant de distribuer les mots de passe de procéder au préalable à une réflexion sur les missions des membres de votre équipe.

TOUTE SAISIE EFFECTUEE PAR ERREUR DOIT ETRE COMMUNIQUEE AU RESPONSABLE AFIN DE PROCEDER A UNE CORRECTION.

#### Noms des fichiers :

Ne jamais modifier le nom des fichiers, vous détruiriez l'architecture de la base de données relationnelle. En cas d'une modification accidentelle d'un nom de fichier : retrouver sur une sauvegarde le nom initial du fichier et renommer le fichier à l'identique. En règle générale, ne pas ouvrir le dossier « ES NOM Date » dans lequel sont rangées les données de l'application.

En cas de message de «récupération» des fichiers altérés : Stoppez tout travail et contactez l'assistance.

Sauvegardes :

A faire de façon journalière ou après une phase de saisie importante sur le support externe fourni (clé USB). Stocker la clé dans un lieu différent de celui du poste de travail. Pour les installations avec serveur, la sauvegarde est effectuée en automatique.

Cette application est strictement non modifiable et non cessible par l'acquéreur.

Application développée par Solutions Ciial est la propriété de la société : Sarl DS2JL 4 rue Gabriel Péri - 38000 GRENOBLE Siret : 48473259900010 RCS Grenoble

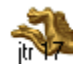

# **Guide d'utilisation**

- Infos pratiques
- Mode de travail
  - 1) Utilisation
  - 2) <u>Recherche</u>
  - 3) Prévisualisation
  - 4) Imprimer
- <u>Trier</u>
- Importation et Exportation
- Accéder à l'Aide
- Consignes & Rappels

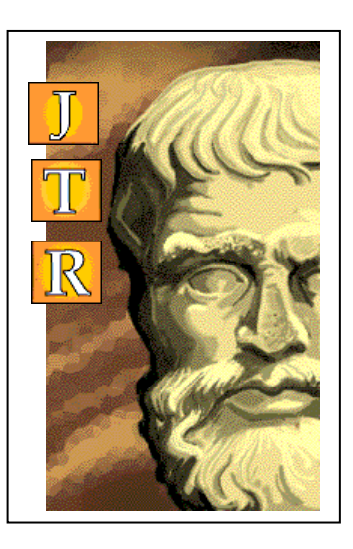

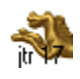

# Infos pratiques

#### Nom du fichier

Le nom du fichier actif apparaît toujours en haut à gauche dans la barre bleue de la fenêtre ouverte. Dans cet exemple, le fichier est « Orcarte ». Pour revenir au sommaire principal, cliquer sur le navigateur ou dans le menu principal, onglet fenêtre et cliquer sur Accueil.

| Ð, | FileMa  | ker Pro | - [Orcart | e]        |        |        |               |         |      |
|----|---------|---------|-----------|-----------|--------|--------|---------------|---------|------|
| 6  | Fichier | Edition | Affichage | Insertion | Format | Fiches | Scripts JTR17 | Fenêtre | Aide |
| Ľ  | ) 🗃 🗸   | i 😂 🗳   | ۶   X 🖻   |           | 10 🗰   | i 🚍    | 3:   🔊 🔿 🕯    | 🕉 🗠 🛛   | 2    |

#### Navigateur

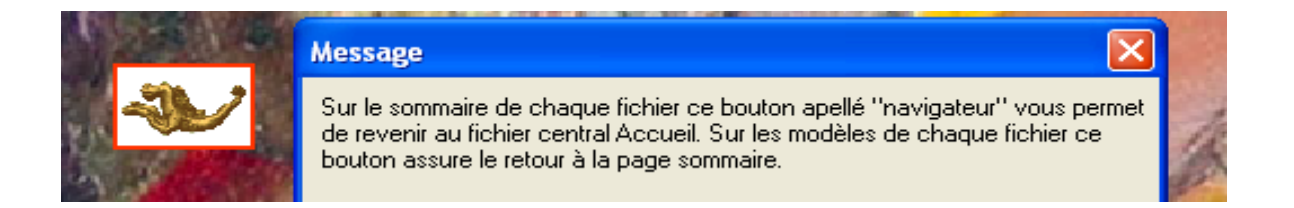

#### Menu Principal

Le menu principal vous donne accès aux fonctions génériques de l'application.

| 🔄 Fichier | Edition | Affichage | Insertion | Format | Fiches | Scripts JTR17 | Fenêtre Aide |  |
|-----------|---------|-----------|-----------|--------|--------|---------------|--------------|--|
| ] 🗅 😅 -   | 🖨 💙     | ۵ 🖁 🕹     |           | 12     | j 📜    | 2:   🔗 🐼 (    | 🦝 🗠 🛛 🖉      |  |

Des raccourcis de ces fonctions sont proposés juste en dessous du menu principal. En cas de doute sur la fonction du raccourci, toujours privilégier le choix de cette fonction en cliquant sur l'onglet du menu principal. Par

exemple, pour lancer l'impression, vous pouvez cliquer sur le raccourci « 🥌 » ou alors menu principal, onglet fichier puis imprimer.

Certaines de ces fonctions ont été personnalisées pour l'application ES JTr 17 et rendues disponibles directement dans la barre de fonction présente sur chaque modèle sur la droite de votre écran (voir définition en page 9).

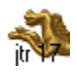

# Zone d'état

La zone d'état située sur la gauche de l'écran permet de passer d'un modèle à l'autre, visualiser les fiches actives et le total de fiches, voir le résultat d'une recherche et visualiser des résultats avant impression.

Le premier onglet de la zone d'état est nommé « menu déroulant ». En dessous, le «calepin» ou «répertoire» pour passer de fiche en fiche. Le nombre total de fiche, requêtes ou pages est indiqué en dessous du calepin. Après une recherche, le nombre de fiche trouvées (= actives) est indiquée

La zone d'état n'existe pas sur certains fichiers tel que Accueil et Aide.

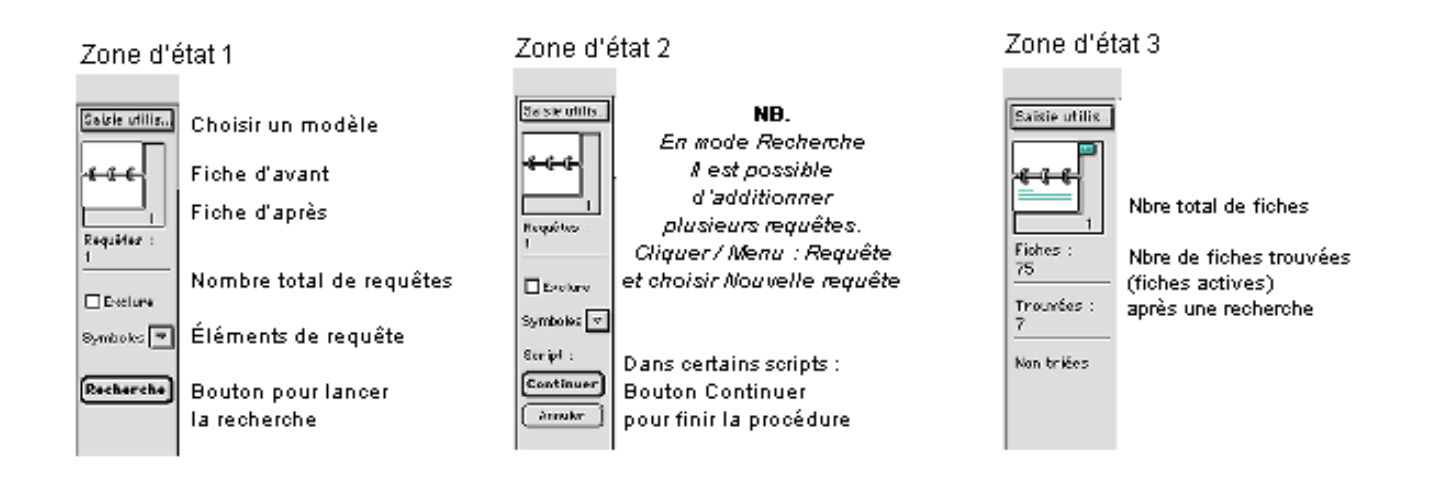

En cas de disparition temporaire de la zone d'état, cliquer sur l'icône « IIII » figurant en bas à gauche de l'écran :

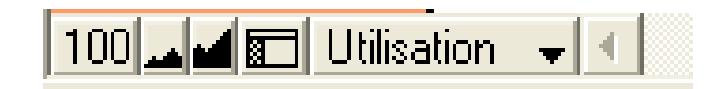

A noter la possibilité de grossir ou de réduire « 🖂 » temporairement l'affichage du modèle actif :

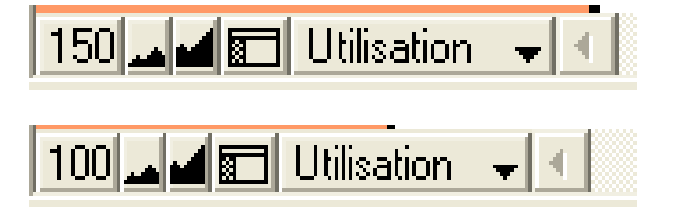

Important : selon l'indice et la taille de votre écran, le grossissement pourra cacher tout ou partie de la barre de fonction située sur la droite du modèle.

# Architecture de l'application

Un sommaire principal dénommé Accueil regroupe les trois fonctions de gestion ainsi que les fichiers annexes Paramétrages, Rapport, Agent, Calendrier et Aide.

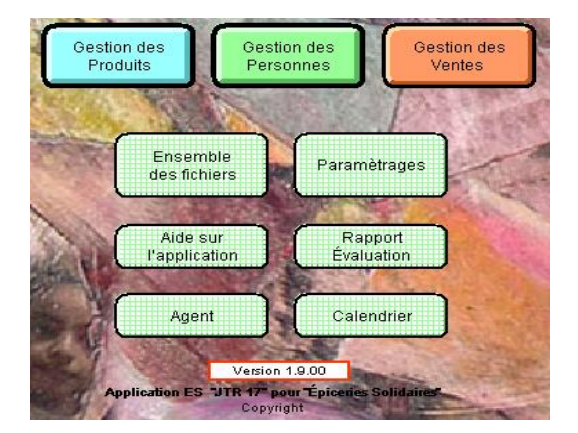

Après avoir cliqué sur la fonction de gestion souhaitée, un sommaire spécifique propose l'accès aux fichiers liés par fonction de gestion :

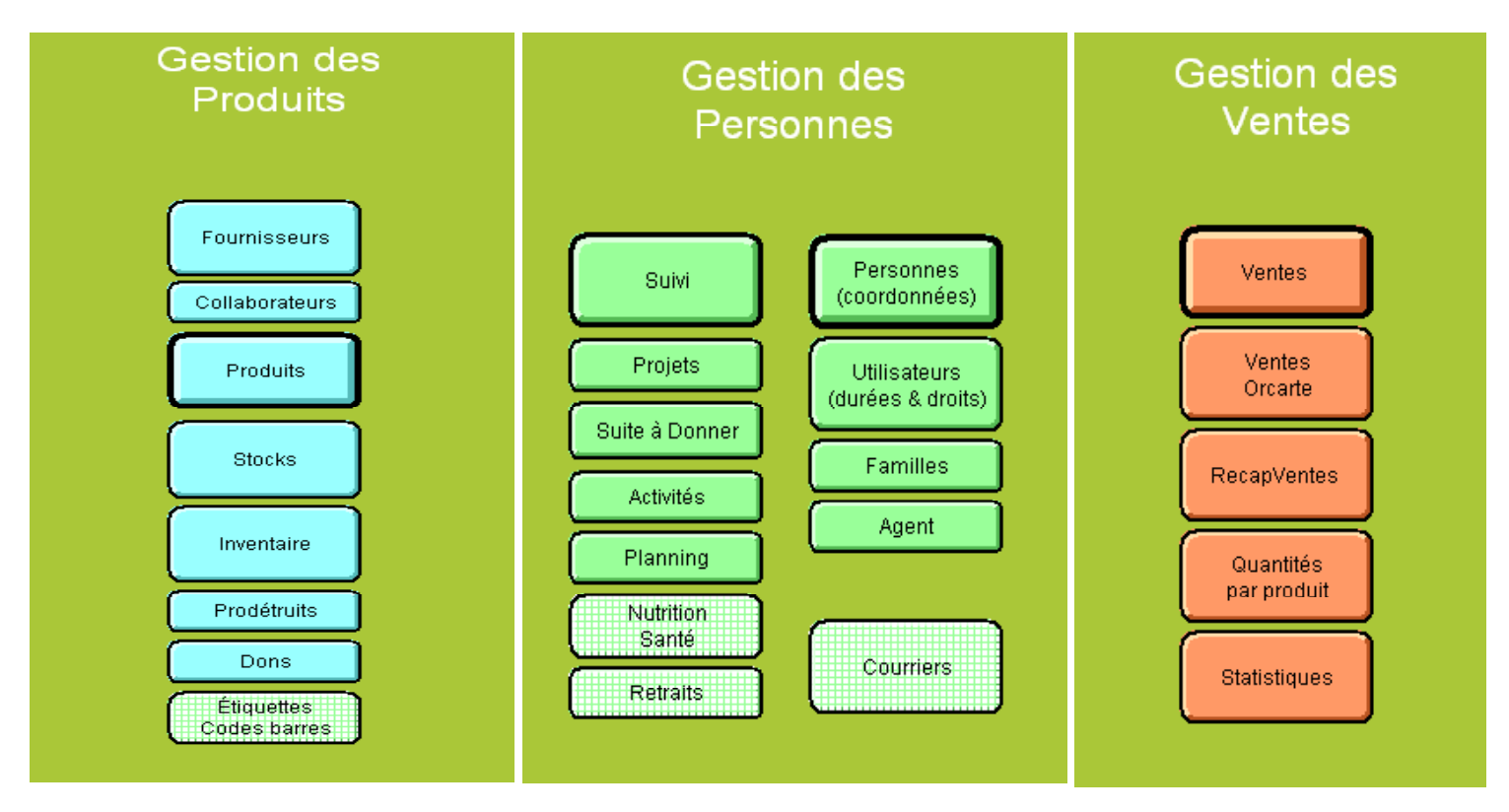

Cliquer sur un bouton pour accéder au fichier souhaité.

# Barre de fonction

Cette barre est présente sur la droite des modèles disponibles dans les fichiers. Les boutons de couleur jaune « vers » et rouge de « scripts ». La barre est personnalisée selon le modèle de travail.

Ci-dessous :

A gauche, la barre de fonction du modèle « saisie coordonnées » du fichier Personne A droite : la barre de fonction du modèle « saisie commande » du fichier Produits :

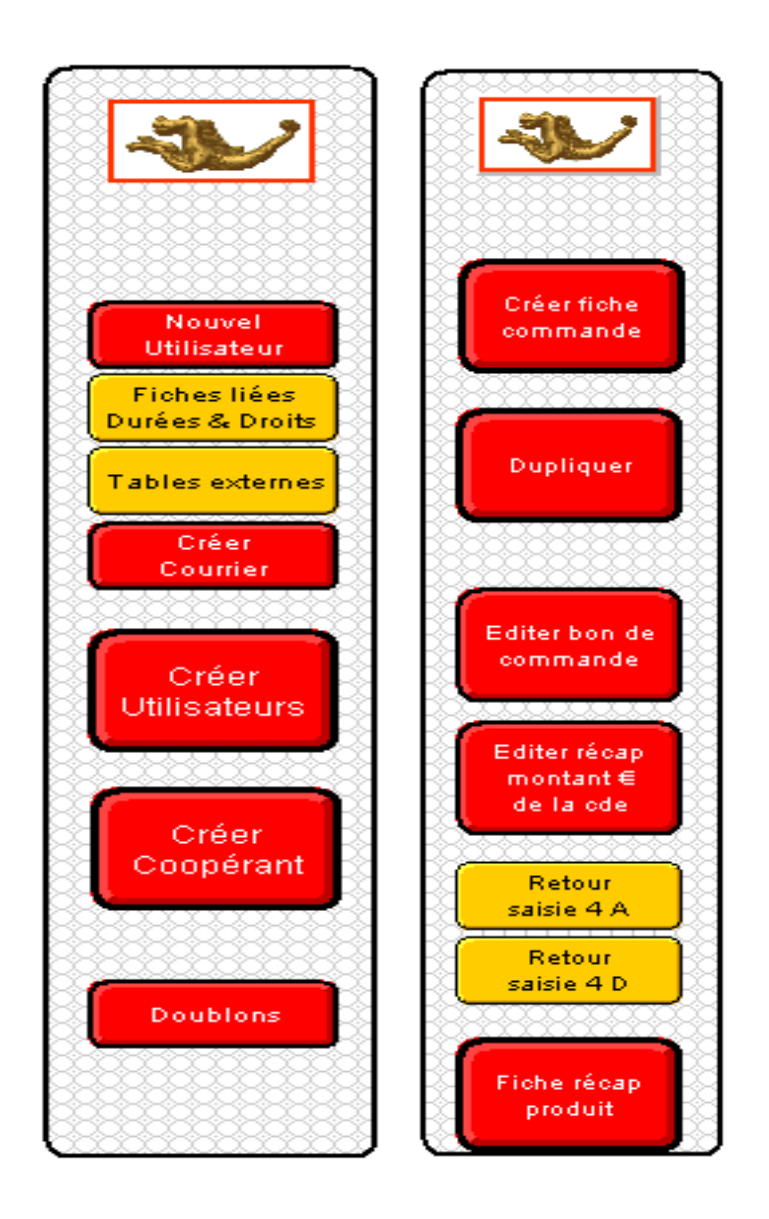

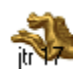

# Définitions des rubriques

Pour aider à la saisie, un repérage couleur du fond des rubriques a été effectué par catégorie:

Fond blanc ou jaune : données à saisir Fond rouge : résultat d'un calcul ou d'une saisie antérieure

| Rubriques :                                                                                                    |  |  |  |  |  |
|----------------------------------------------------------------------------------------------------|--|--|--|--|--|
| fond blanc ou fond jaune donnéesà saisir                                                                                                    |  |  |  |  |  |
| cadre violet données à choisir dans une liste déroulante                                                                                    |  |  |  |  |  |
| fond rouge donnéess'inscrivant automatiquement                                                                                              |  |  |  |  |  |
| fond bleu donnée globale (à saisir par la Direction)                                                                                        |  |  |  |  |  |
| Nom des rubriques                                                                                                    |  |  |  |  |  |
| cadre rouge bouton d'information sur la rubrique                                                                                            |  |  |  |  |  |
| Sélection<br>Pour marquer certaines fiches, après une<br>recherche ou après une opération particulière.<br>Utiliser la fonction "Remplacer" |  |  |  |  |  |

Pour intervenir sur les rubriques sur fond rouge, revenir à la rubrique de départ qui peut être située sur un autre modèle ou dans un autre fichier.

Une aide est incluse en cliquant sur les intitulés de rubriques ayant un cadre rouge sur fond gris.

| Nom         | du Produit) ne pas effacer maintenance                                                                                                    |                                |
|-------------|----------------------------------------------------------------------------------------------------|--------------------------------|
| Vari<br>Qua | Message 🔀                                                                                                    | uisition pay.<br>otation gratu |
| Cali        | Attention<br>Ces mentions figureront sur le bandeau de linéaire. Il est nécessaire d'être<br>explicite sur l'intitulé du produit. A saisir en minuscule. Ne pas dépasser la<br>longueur de la rubrique. | rtion                          |
| Cot         |                                                                                                    | roduit en gr                   |
| Condi       | ОК                                                                                                    | ]                              |
|             |                                                                                                    |                                |

Pour fermer une fenêtre d'aide, toujours cliquer sur « OK ».

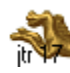

# Bouton jaune « vers » et bouton rouge de « scripts »

Un repérage couleur a été effectué par catégorie de boutons.

Couleur jaune : vers un autre modèle, vers un autre fichier, vers une fiche liée. Couleur rouge : action programmée, ordre logique de saisie ou tri

| Saisie J                     | Accès Modèle            |  |  |
|------------------------------|-------------------------|--|--|
| Saisir<br>Membres<br>Famille | Action particulière     |  |  |
| Créer<br>Stocks              | Création automatique    |  |  |
| Rechercher                   | Recherche prédéfinie    |  |  |
| Trier par<br>Raison sociale  | Lancer un tri prédéfini |  |  |
| Vers<br>Stocks               | Passer / autre fichier. |  |  |
| Suite avec<br>Suivi projets  | Passer / modèle suite   |  |  |
| Retour saisie<br>Produit     | Retour / modèle origine |  |  |

# Résumé des fonctions

| Affichage :                                                |                                           |  |  |  |  |
|------------------------------------------------------------|-------------------------------------------|--|--|--|--|
| Mode Utilisation:                                          | fonctionnement normal, saisie             |  |  |  |  |
| Mode Recherche :                                           | pour lancer une requête                   |  |  |  |  |
| Prévisualisation :                                         | voir le résultat avant impression         |  |  |  |  |
|                                                            | ou suite à un bouton de tri               |  |  |  |  |
| Afficher sous forme                                        | de liste : choix de base                  |  |  |  |  |
|                                                            |                                           |  |  |  |  |
|                                                            | Fiches :                                  |  |  |  |  |
| Nouvelle fiche :                                           | faire un nouvel enregistrement            |  |  |  |  |
| Dupliquer fiche :                                          | effectuer un double                       |  |  |  |  |
| Supprimer la fiche :                                       | annuler un enregistrement                 |  |  |  |  |
| Toutsupprimer:                                             | supprimer toutes les fiches actives       |  |  |  |  |
| Trier :                                                    | classer les fiches dans un ordre          |  |  |  |  |
| NB. certains modèles comportent un bouton de tri prédéfini |                                           |  |  |  |  |
| Remplacer :                                                | Permet la saisie automatique d'une donnée |  |  |  |  |
|                                                            | pour une sélection de fiches              |  |  |  |  |

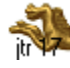

#### Modes de travail

Utilisation : saisie ou lecture de fiche : Recherche : Recherche de fiche(s) Prévisualisation : Visualiser des résultats

Pour passer d'un mode à un autre,

| cliquer dans le menu principal, onglet affichage | n. | Affichage | Ins    |             |             |
|--------------------------------------------------|----|-----------|--------|-------------|-------------|
| cliquer en bas et à gauche de l'écran sur le nom | du | mode a    | ctif : | Utilisation | <b>-</b>  4 |

utiliser les raccourcis : CTRL U (utilisation), CTRL R (recherche), CTRL B (prévisualisation)

## Utilisation

En mode utilisation, chaque création génère une « fiche » ou « enregistrement », terme qui se retrouve aussi dans l'onglet fiche du menu principal.

A noter dans la zone d'état à gauche, le nombre de fiche trouvées (= actives). Dans l'exemple ci-dessous, 1 fiche active sur un total de 5.

| 📓 Fichier E     | dition Affichage Insertion Format                           | Fiches Scripts JTR17 Fenêtre Aide                             |                                             |
|-----------------|-------------------------------------------------------------|---------------------------------------------------------------|---------------------------------------------|
| Saisie c 🗸      |                                                             | Saisie Coordonnées                                            |                                             |
| Fiches :        | Prescripteur (RS)<br>Prescripteur (Agent)                   | Date 05/06/2009<br>Agent Structure                            |                                             |
| 5<br>Trouvées : | A propos de<br>la Clé de base<br>Clé de Base pour lance     | Clé de Base DGHKGHGH<br>er une requête DGHKGHGH               | Nouvel<br>Utilisateur                       |
| Non triées      | FAIRE                                                       | Fiches liées<br>Durées & Droits                               |                                             |
|                 | Porteur de dossier<br>Genre<br>Prénom<br>NOM dghkghgh       | Conjoint           Genre 2           Prénom 2           NOM 2 | Tables externes<br>Créer<br>Courrier        |
|                 | Adresse<br>CP<br>Pays<br>Tél.<br>Email<br>Date de naissance | Ville                                                         | Créer<br>Utilisateurs<br>Créer<br>Coppérant |
|                 | N° administratif                                            | Controle existe Durées et Droits EXISTE DOUBLON               |                                             |

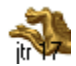

# Edition du 16/01/2021

Lorsque au moins 2 fiches sont actives ou toutes les fiches activées, le calepin permet de passer de fiche en fiche en cliquant sur les pages du calepin « », en faisant glisser le curseur du calepin « » ou en saisissant le

n° de la fiche concernée juste en dessous du calepin « 2 ».

Cette dernière méthode par le numéro vous permettra de revenir à la dernière fiche consultée si vous êtes dans l'obligation d'interrompre votre travail. Pensez à noter le n° de fiche en cours avant de sortir du fichier.

Pour saisir des données :

- Suivre l'ordre de saisie prédéterminé, utilisez pour cela la touche tabulation\* du clavier pour passer de rubrique en rubrique.

- Il vous appartient de placer les majuscules. Par défaut, les saisies sont effectuées en minuscule.

- Toutes les rubriques ne sont pas indispensables. A noter cependant que les analyses ne seront possibles que sur les rubriques remplies. Certaines rubriques indispensables sont contrôlées par script avec un message d'alerte.

- Dans les rubriques avec liste, sélectionnez une valeur dans les listes proposées. Pour modifier une liste de valeur, choisir « modifier », dans la fenêtre qui s'ouvre, ajouter votre valeur dans l'ordre alphabétique puis enregistrer en cliquant sur « Ok ». Cette fonction de modification de valeur d'une liste peut ne pas être disponible selon le mot de passe utilisé.

| Modifier la list                                                         | e "Prod référe | ncé" ? 🔀 |
|--------------------------------------------------------------------------|----------------|----------|
| Référencé<br>Occasionnel<br>Abandonné<br>top budget<br>UE<br>Maintenance |                |          |
|                                                                          | OK             | Annuler  |

TOUJOURS EFFECTUER UNE RECHERCHE AVANT DE CREER UNE NOUVELLE FICHE

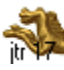

<u>www.ds2jl-informatique.fr</u> / <u>contact@ds2jl-informatique.fr</u> DS2JL Informatique 4 rue Gabriel Péri 38000 Grenoble Tél : 04 76 46 00 72

dans la barre de

Pour activer une rubrique :

- Suivez l'ordre de tabulation ou cliquez dans la rubrique souhaitée
- Appuyez sur la touche tabulation pour passer à la rubrique suivante.
- Appuyez sur Majuscule (shift\*) et tabulation pour revenir à la rubrique précédente.

Pour activer une fiche :

- Fiche suivante : appuyez sur Commande-Tabulation sur Macintosh ou sur Ctrl+flèche Bas sous Windows ou bien cliquez sur la page inférieure de l'icône du calepin dans la zone d'état ou alors effectuez une recherche.

- Fiche précédente : appuyez sur Commande-Majuscule-Tabulation sur Macintosh ou sur Ctrl+flèche Haut sous Windows ou bien cliquez sur la page inférieure de l'icône du calepin dans la zone d'état ou alors effectuez une recherche.

Nouvel

OU

Pour ajouter ou supprimer une fiche :

- Pour ajouter une fiche, cliquer sur le bouton « nouveau » Utilisateur

fonction à droite ou alors choisissez Nouvelle fiche dans le menu principal, onglet fiche.

- Pour dupliquer une fiche, rechercher la fiche souhaitée puis cliquer sur le bouton « dupliquer » dans la

barre de fonction à droite builder ou alors sélectionnez Dupliquer la fiche dans le menu principal, onglet fiche.

- Pour supprimer une fiche, rechercher la fiche souhaitée puis choisissez Supprimer la fiche dans le menu principal, onglet fiche. La suppression est réservée au détenteur du mot de passe de direction (accès 4).

Pour remplacer une valeur d'une rubrique :

Cette fonction est utilisée pour saisir ou remplacer dans plusieurs fiches la valeur d'une rubrique. Ce remplacement est définitif. Avant de réaliser cette opération, il convient d'être certain de la valeur à remplacer.

Seules les rubriques ayant une fonction globale ou partagée par plusieurs fiches sont compatibles avec cette fonction. Par exemple, dans le fichier Personne les rubriques « Prescripteur » ou « sélection » ou « ville » sont compatibles, les rubriques « Nom » et « date de naissance » ou « N° Facture » ne sont pas compatibles.

En premier, effectuer une recherche des fiches concernées, puis cliquer dans la rubrique, saisir la valeur à partager par les fiches trouvées, par exemple la valeur « 1<sup>er</sup> Trim 2009 » dans la rubrique « sélection utilisateur » puis dans le menu principal, onglet fiche, choisir la fonction « remplacer ». Un message d'alerte vous invite à valider ou annuler cette opération.

\* Tabulation = touche double flèche inversée au dessus de majuscule (Caps locks)

\* Shift = touche majuscule temporaire ou flèche double orientée vers le haut au dessus de Ctrl

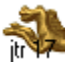

<u>www.ds2jl-informatique.fr</u> / <u>contact@ds2jl-informatique.fr</u> DS2JL Informatique 4 rue Gabriel Péri 38000 Grenoble Tél : 04 76 46 00 72

#### Recherche

En mode recherche, le terme « requêtes » apparaît dans la zone d'état et le menu principal.

Le nombre de requêtes est illimité. Cependant un trop grand nombre de requêtes dans une même recherche peut être une source d'erreur.

Au-delà de 8 ou 10 requêtes simultanées, il est conseillé d'utiliser une autre clé (donnée) de recherche ou alors de procéder à une recherche inverse, ce qui revient à chercher les fiches ignorées. Cette fonction est disponible dans le menu principal, onglet fiche « afficher les fiches ignorées ». Ou encore utiliser la fonction exclure dans la zone d'état.

Lorsque la case « exclure » est cochée dans une requête, toutes les valeurs de cette requête seront exclues des fiches trouvées. En général, la fonction exclure nécessite au minimum 2 requêtes dans une même recherche.

| 😪 Fichier B           | Edition Affichage Insertion Format Requêtes Scripts JTR17 Fenêtre Aide   |                       |  |  |  |  |  |
|-----------------------|--------------------------------------------------------------------------|-----------------------|--|--|--|--|--|
| 🗅 🖻 ୶                 |                                                                          |                       |  |  |  |  |  |
| Saisie c 👻            | Saisie Coordonnées                                                       |                       |  |  |  |  |  |
| Requêtes :            | Date Prescripteur (RS) Agent Structure                                   |                       |  |  |  |  |  |
| 1<br>E <u>x</u> clure | A propos de Clé de Base Nouvel La Clé de Base pour lancer une requête    |                       |  |  |  |  |  |
| Symboles 💌            | SAISIE INITIALE DES COORDONNÉES<br>À FAIRE UNIQUEMENT AU PREMIER PASSAGE |                       |  |  |  |  |  |
| Recherche             | Porteur de dossier Conjoint                                              | Tables externes       |  |  |  |  |  |
|                       | Prénom Prénom 2<br>NOM 2                                                 | Créer<br>Courrier     |  |  |  |  |  |
|                       | Adresse CP Ville Pays                                                    | Créer<br>Utilisateurs |  |  |  |  |  |
|                       | Tél. & Email<br>Date de naissance = Année                                | Créer                 |  |  |  |  |  |
|                       | N° administratif Controle existe Durées et Droits                        | Cooperant             |  |  |  |  |  |

Important : toujours repasser en mode utilisation avant de sortir du fichier.

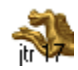

Pour rechercher des fiches :

1. Activez le modèle souhaité pour la recherche puis choisissez Recherche dans le menu Mode au bas de l'écran. Une fiche de requête vide apparaît.

2. Tapez la ou les valeurs recherchées dans la ou les rubriques appropriées.

3. Cliquez sur le bouton "recherche" ou "continuez" dans la zone d'état située à la gauche de l'écran.

# A noter que le bouton rouge "Recherche" placé sur le sommaire de chaque fichier renvoi sur un masque spécifique et en mode recherche.

Pour effectuer une recherche de type « ET » : Saisissez les critères sur une même fiche de requête.

Pour une recherche de type « OU » :

Saisissez les critères sur autant de requêtes que nécessaire

Pour créer une nouvelle requête, menu principal, onglet requête, nouvelle requête.

Pour exclure les fiches trouvées d'une requête, cochez la case correspondante à gauche de l'écran.

Pour connaître les symboles, cliquer sur le bouton placé à droite du mot symboles dans la zone d'état.

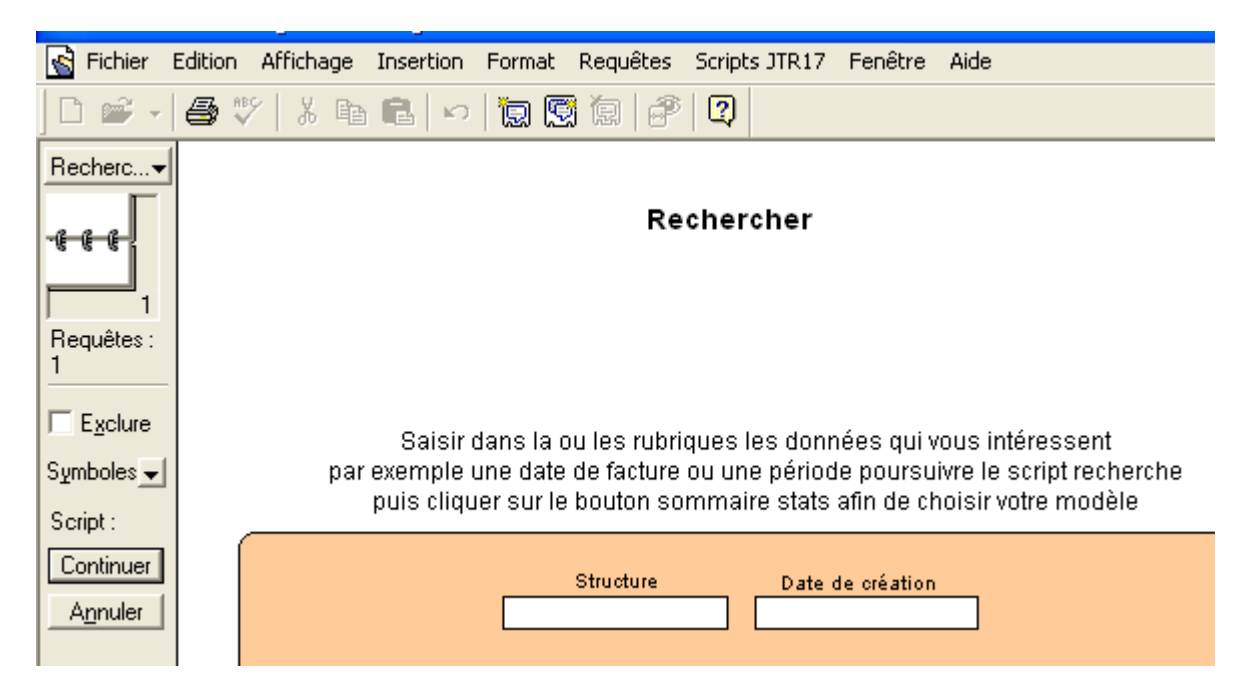

En cliquant sur Annuler dans la zone d'état, la recherche est abandonnée, retour au mode utilisation.

Ne pas créer de requête sans mettre de valeur dans une rubrique.

Plus les valeurs seront nombreuses dans une même requête, plus le résultat sera affiné (effet d'entonnoir).

Pour ouvrir une recherche, saisir une partie de la valeur, par exemple saisir « du » au lieu de « dupont ».

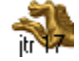

# Prévisualisation

En mode prévisualisation, le terme « Pages » apparaît dans la zone d'état. Il permet de connaître le nombre de pages avant impression du document. Par souci écologique et selon le cas, imprimer uniquement la dernière page ou le chiffrage global apparaît ou encore choisir le modèle « récap ».

Dans ce mode, aucune saisie n'est possible hormis la lecture du résultat, l'édition du document approprié après avoir trié si nécessaire en cliquant sur le bouton de tri figurant en haut de la fenêtre.

Le mode Prévisualisation donne un aperçu de l'aspect des fiches avant impression, du format, du nombre de fiches sur une page et donc du nombre total de pages.

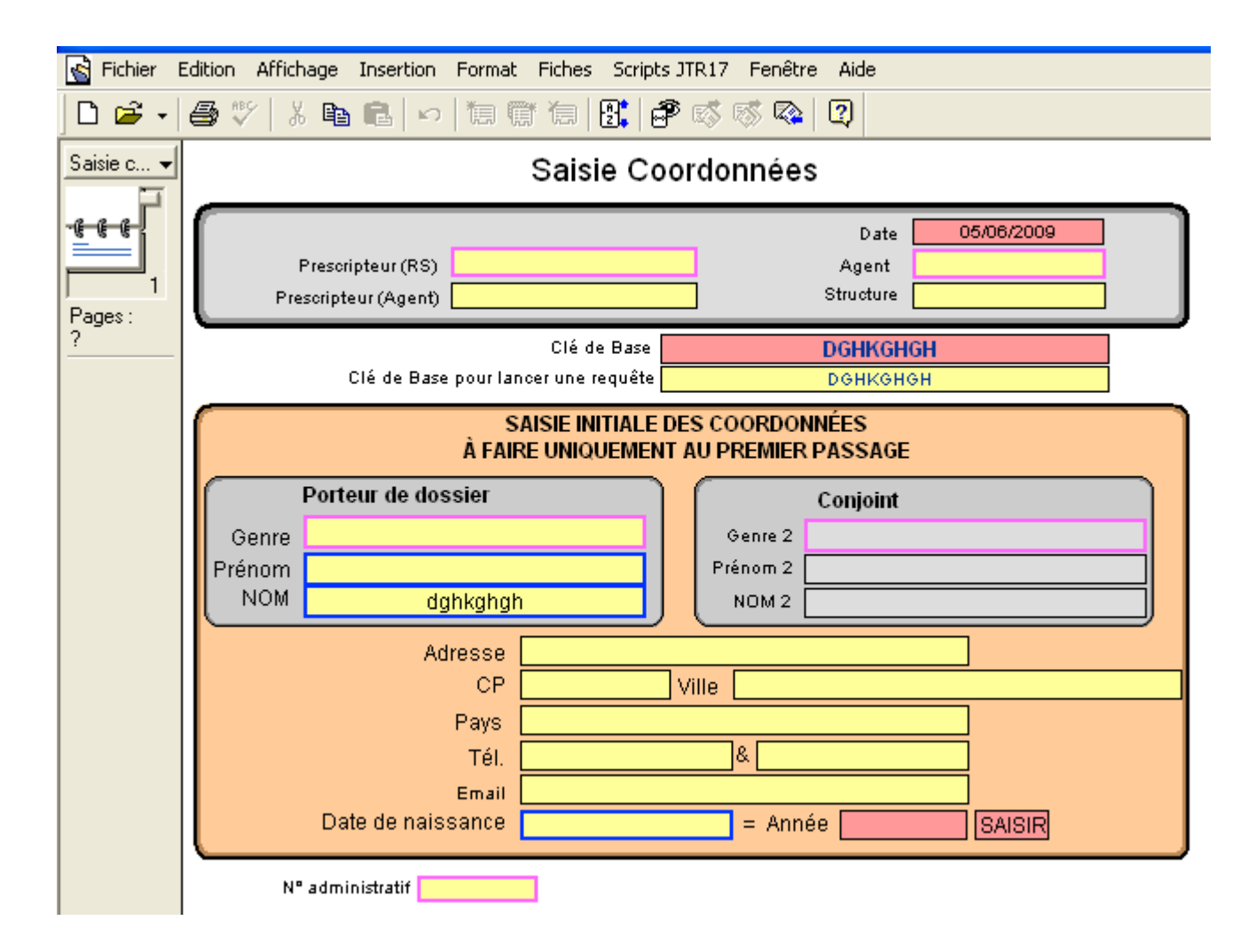

Important : toujours repasser en mode utilisation avant de sortir du fichier.

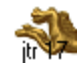

Pour prévisualiser les fiches avant l'impression :

- 1. Activez le modèle souhaité.
- 2. Choisissez Prévisualisation dans le menu Mode.
- 3. Cliquez sur les pages du répertoire ou faites glisser le curseur à sa droite pour faire défiler les pages
- imprimées. Seules les fiches sélectionnées sont prises en compte.
- 4 Imprimer

#### Toujours repasser en mode utilisation avant de ressortir du fichier.

#### Imprimer

Vérifier le format d'impression Portrait ou Paysage indiqué en haut et à droite du modèle. Choisissez Imprimer dans le menu Fichier et activez l'option adéquate, dans l'ordre des pavés :

- Pour imprimer toutes les fiches trouvées, activez Fiches en cours d'utilisation.
- Pour imprimer uniquement la fiche courante, activez l'option correspondante.
- Choisir votre imprimante
- Pour imprimer toutes les pages, cliquez sur Toutes.
- Choisir le format d'impression
- Pour imprimer une série de pages, cliquez sur Pages et tapez le numéro de la première et de la dernière page de la série.
- Pour définir le nombre de copies à imprimer, tapez un numéro dans la zone correspondante.

| Impression                        | ×                      |
|-----------------------------------|------------------------|
| Imprimer : Fiche courante         | -                      |
| Imprimante                        |                        |
| Nom : Adobe PDF                   | ✓ Propriétés           |
| Etat : Prêt                       |                        |
| Type : Adobe PDF Converter        |                        |
| Où : Mes documents                |                        |
| Comment :                         | Fichier d'impression   |
| Etendue                           | Copies                 |
| Tout                              | Nombre de copies : 1 📫 |
| C Pages de : 1 à : 1              | 11 22 33 Classer       |
| Numeroter les pages a partir de . |                        |
| OLE                               | ОК                     |
|                                   | Annuler                |

Une fois que votre sélection est terminée, cliquez sur OK pour lancer l'impression.

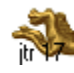

# Trier

De nombreux tris sont programmés en cliquant sur les boutons rouges de scripts dans la barre de fonction ou directement sur le modèle de travail.

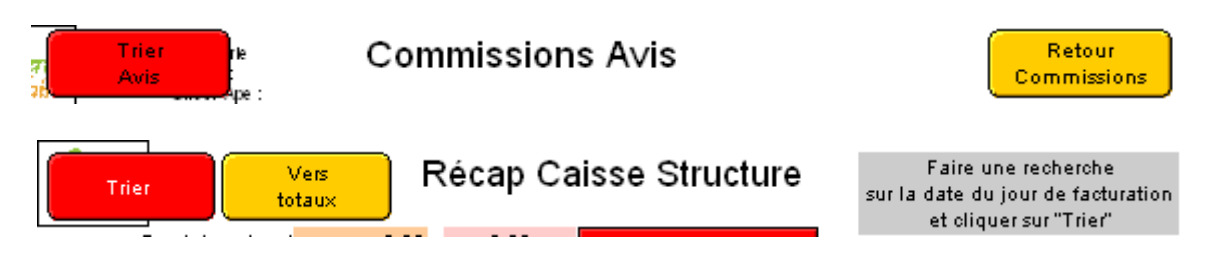

Pour trier des fiches en mode personnalisé :

1. Recherchez les fiches à trier, le cas échéant, ou bien choisissez Afficher toutes les fiches dans l'onglet Fiches du menu principal.

2. Choisissez Trier dans l'onglet fiches du menu principal.

3. Dans la liste des rubriques, sélectionnez la rubrique, cliquez sur Ajouter. Il est possible de choisir une rubrique d'un fichier lié, cliquer pour cela dans le premier onglet en haut et à gauche de la fenêtre Tri et choisir le fichier.

- 4. Procédez de même pour ajouter d'autres clés si nécessaire.
- 5. Cliquez sur Trier.

| Tri                                                                                                    |                                                         | ? 🔀                            |
|----------------------------------------------------------------------------------------------------|---------------------------------------------------------|--------------------------------|
| Fichier actif ("Utilisateu<br>Adresse<br>Adresse 2<br>Adresse autre<br>Adresse autre 2<br>Age<br>Age autres personnes<br>Age ex<br>Age nt de création<br>Agent Prescripteur | Tout effacer<br>» Ajouter »<br>Trier<br>Rétablir<br>Fin | Ordre de tri<br>Type de format |
| .d © Tri croissant<br>b. O Tri décroissant<br>L. O Tri selon nom de r                                                                                                    | ubriques [                                              | Agent de création              |
| 📕 Ignorer la langue                                                                                                    | de la rubrique ┃                                        | Français 💌                     |

Trier les fiches par ordre croissant, décroissant ou personnalisé. Affichage du résultat selon l'ordre de tri de la première rubrique, puis la seconde, etc.

Modèles comportant des récapitulatifs (donc des tris et calculs) :

Pour visualiser les résultats, après avoir cliqué sur le bouton de tri du modèle, passer en mode prévisualisation. Pour l'impression :

- des résultats sous forme de tableau, choisir fiches en cours d'utilisation et page de 1 à 1
- des résultats sous forme de liste, choisir fiches en cours d'utilisation et toutes les pages

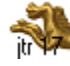

<u>www.ds2jl-informatique.fr</u> / <u>contact@ds2jl-informatique.fr</u>

DS2JL Informatique 4 rue Gabriel Péri 38000 Grenoble Tél : 04 76 46 00 72

# Importation / Exportation

Pour importer des fiches :

- 1. Ouvrez le fichier de destination devant recevoir les fiches importées.
- 2. Choisissez Importer des fiches dans le menu Fichier.
- 3. Indiquez le type du fichier source dans la liste.

4. Sélectionnez le fichier source et cliquez sur OK. La boîte de dialogue Ordre d'importation des rubriques s'affiche.

5. Faites glisser les noms de rubriques de la liste de droite (destination) pour les faire correspondre aux rubriques de gauche (source).

6. Cliquez dans la colonne centrale afin de relier par une flèche chacune des rubriques source et destination devant être prises en compte pour l'importation.

- 7. Cliquez sur Créer de nouvelles fiches ou sur Remplacer les données existantes.
- 8. Cliquez sur OK.

| Ordre d'importation des rubriques                                                                                                    | ? 🔀                                                                                                    |  |
|----------------------------------------------------------------------------------------------------|----------------------------------------------------------------------------------------------------|--|
| Afi<br>Données de : "Prodetruit"<br>N° Produit refext<br>Date création<br>Date destruction                                                                                                    | ficher par : noms concordants ▼<br>Action Rubriques de : "Produits"<br>→ N* Produit<br>→ N* Fiches %RecapProdCategorie<br>→ Date création                                                                                                    |  |
| Buanitié UV détruite<br>Buanitié UV détruite<br>Stat Uuanitié UV détruite<br>Drigine détruit<br>structure<br>Mt détruit produit A et D<br>Mt détruit produit A et D<br>Stat Mt produit A et D<br>Stat Mt produit A<br>Stat Mt produit D<br>Stat Mt produit D | <ul> <li>Court N</li> <li>Court N</li> <li>Court Bic</li> <li>Court J</li> <li>Structure</li> <li>Court B</li> <li>Produit codcoul cal souve ancient</li> <li>Type de livraison</li> <li>Prod périesable</li> <li>Prod géré sur DLC</li> <li>Prod Marque cal</li> <li>Date actuelle</li> </ul> |  |
| Examiner les données       >>       Noms des rubriques       Définir rubriques                                                                                                    |                                                                                                    |  |
| Type d'importation<br>Créer des fiches<br>Remplacer les données existantes<br>Mettre à jour les fiches correspondantes<br>Ajouter les fiches restantes                                                                                                    | Légende<br>→ Importer les données<br>● Ne pas importer<br>↔ Actualiser les rubriques<br>ImporterAnnuler                                                                                                    |  |

Pour exporter des fiches :

- 1. Ouvrez le fichier à exporter.
- 2. Choisissez Exporter des fiches dans le menu Fichier.
- 3. Indiquez le type du fichier de destination dans la liste.
- 4. Indiquez le nom et l'emplacement du fichier de destination.
- 5. Cliquez sur OK. La boîte de dialogue Ordre d'exportation des rubriques s'affiche.
- 6. Pour modifier l'ordre exportation, faites glisser la flèche à côté du nom de la rubrique.

7. Si vous souhaitez que les rubriques ne soient pas prises en compte lors de l'exportation, sélectionnez le nom de la rubrique dans la liste de droite et cliquez sur le bouton supprimer.

8. Cliquez sur OK

#### Des exports prédéfinis sont disponibles dans certains fichiers. Nous consulter.

# TOUJOURS CONSULTER L'ASSISTANCE AVANT IMPORTATION OU EXPORTATION SOUS PEINE DE PERTE DE DONNEES NON COUVERTES PAR L'ASSISTANCE

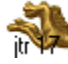

# Aide en ligne

L'ensemble des informations de ce <u>guide d'Utilisation</u> de l'application ES JTr 17 est disponible dans le fichier Aide. Choisir via le menu de ce fichier, le modèle correspondant à votre question ou ouvrir le guide.

| 21/ | Bienvenue d                                                                                                    | lans l'aide JTR                   |                                |
|-----|----------------------------------------------------------------------------------------------------|-----------------------------------|--------------------------------|
|     | Bienvenue d<br>Sommaire<br>Présentation<br>Vue d'ensemble<br>Mode fiche<br>Recherche<br>Tri<br>Prévisualisation et impression<br>Importation et exportation<br>Modèles<br>Infos pratiques<br>Zone d'état<br>Actions à effectuer<br>Contact | <section-header></section-header> | Ouvrir<br>Guide<br>Utilisation |
|     | Renseignements<br>sur le logiciel<br>et commande :<br>Tel : 06 99 81 25 35                                                                                                    | Copyright Solutions CIIAL         |                                |

Des aides à la saisie sont disponibles dans chaque fichier en cliquant sur les intitulés de rubrique avec cadre rouge sur fond gris. Une fenêtre d'aide apparaît lire puis cliquer sur OK.

|            | m du Produit) ne pas effacer maintenance                                                                                                    |                              |
|------------|----------------------------------------------------------------------------------------------------|------------------------------|
| Vai<br>Qui | Message                                                                                                    | uisition pay<br>otation grat |
| Cal        | Attention<br>Ces mentions figureront sur le bandeau de linéaire. Il est nécessaire d'être<br>explicite sur l'intitulé du produit. A saisir en minuscule. Ne pas dépasser la<br>longueur de la rubrique. | rtion                        |
| _          |                                                                                                    |                              |

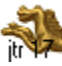

<u>www.ds2jl-informatique.fr</u> / <u>contact@ds2jl-informatique.fr</u> DS2JL Informatique 4 rue Gabriel Péri 38000 Grenoble Tél : 04 76 46 00 72

# **Consignes / Rappels**

L'enregistrement est automatique. Chaque saisie ou modification est immédiate. La suppression de fiche(s) est définitive.

Pour fermer une fenêtre d'aide ou un message d'alerte, toujours cliquer sur « OK ».

Ne pas travailler avec la touche Majuscule activée en permanence.

L'impression des documents est possible en mode papier et en format .pdf pour l'envoi de documents en pièce jointe par mail. En complément, un outil de capture d'écran est fourni avec l'application.

Le lien fiche mère et fiches filles ne sera plus disponible dans le cas ou le mode recherche ou le mode prévisualisation est laissé actif dans un fichier.

La sauvegarde sur un support externe est indispensable après chaque session de travail ou en cours de journée après un important travail de saisie. La sauvegarde est automatisée pour les installations avec serveur.

En cas de doute sur la viabilité des données saisies ou après une action estimée problématique par votre équipe, par exemple la suppression de toutes les fiches d'un fichier, contacter immédiatement l'assistance. EN L'ABSENCE DE CONTACT AVEC L'ASSISTANCE, NE PAS PROCEDER A LA SAUVEGARDE SUR LE SUPPORT HABITUEL, éventuellement sur un autre support. L'assistance doit pouvoir revenir à la sauvegarde précédente.

L'assistance ne couvre pas les pertes de données éventuelles en cas, de non respect des consignes d'utilisation et de saisie entre autre l'importation et l'exportation de données, de coupure électrique, de destruction du disque interne ou de déplacement du site d'exploitation sans en avoir avertit pour ce dernier cas, au préalable la société DS2JL. Toujours prévenir immédiatement par téléphone l'assistance.

Il appartient au client de protéger le poste maître des coupures électriques avec un onduleur.

Aucun ajout de fichier, retrait de fichier ou modification de nom de fichier et en général aucune modification ou suppression ne doit être effectuée par le Client dans le **dossier de données** de l'application ES JTr 17.

La licence de l'application ES JTr 17 est strictement non cessible à un tiers.

Seul la structure ayant souscrit la licence est en droit de l'utiliser sur le ou les postes de travail identifiés et paramétrés lors de l'installation par la société DS2JL.

Le poste de travail ne peut être remplacé sans en avertir la société DS2JL. Dans ce cas, un nouveau paramétrage du poste sera effectué et facturé en sus du contrat de maintenance.

En cas de « plantage » du poste de travail, une procédure de récupération des données sera proposée en automatique par l'applicatif ES JTr 17. Toujours prendre contact avec l'assistance afin de procéder à cette récupération.

Pour agrandir la fenêtre de saisie des valeurs d'une liste, cliquer sur le coin en bas et à droite de la fenêtre et tirer vers l'extérieur dans la diagonale.

Assistance : 04 76 46 00 72 ou 06 99 81 25 35 (JTr 17) ou 06 99 81 25 38 (matériel).

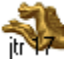

<u>www.ds2jl-informatique.fr</u> / <u>contact@ds2jl-informatique.fr</u> DS2JL Informatique 4 rue Gabriel Péri 38000 Grenoble Tél : 04 76 46 00 72

# Guide de saisie

- Règles de saisies
- Paramétrage de l'application
  - Paramètres
  - Fichier Utilisateur
  - Fichier Familles
  - Fichier Statistiques
- Saisie des bénéficiaires
- Fournisseurs et Produits
- Saisie des fournisseurs
- Saisie des produits
- Création de tickets de caisse Vente
- Création de tickets de caisse Orcarte
- Relevés de caisse
- Statistiques analytiques
- Statistiques Globales

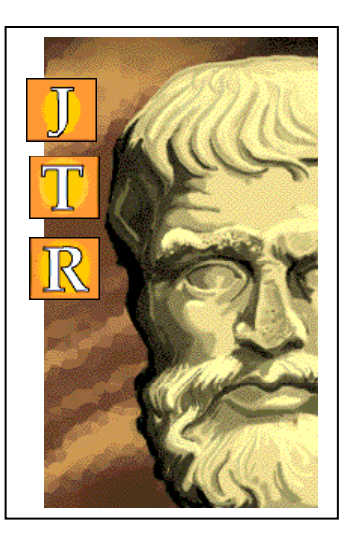

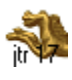

# Règles de saisies

Avant de procéder à une nouvelle saisie de fiche, toujours effectuer en premier une recherche sur la donnée principale tel que le Nom et Prénom du bénéficiaire, la Raison sociale du fournisseur, le Nom du produit et le N° du produit, etc.. ceci afin d'éviter des saisies en doublons.

Avant de saisir une valeur ou une nouvelle fiche, vérifier que le mode utilisation est actif dans la zone d'état.

Les doublons (fiche portant un n° identique) sont strictement prohibés car sources de conflits.

La saisie des Majuscules est à votre discrétion. Par défaut, la saisie sera effectuée en minuscule.

Toujours saisir dans l'ordre alphabétique les valeurs des listes attachées aux rubriques. Pour les listes de valeurs comportant des Noms et Prénoms, saisir en premier le NOM :

Saisie correcte : DURAND Joseph Saisie incorrecte : Joseph Durand

Rubrique Téléphone : ne jamais saisir de symboles tel que « / », « , », « - », « . »

Rubrique Date de naissance en chiffre avec un « / » : jour/mois/année

Saisie correcte : 14/12/2000 Saisie incorrecte : 14 12 2000 ou 14.12.2000

Pour suivre l'ordre de saisie programmé dans les rubriques, utiliser la touche tabulation. La saisie est terminée lorsque la tabulation renvoi à la première rubrique du modèle.

Après saisie des données d'un modèle, cliquer sur le bouton rouge « saisie » avec le n° de l'étape suivante dans la barre de fonction.

Le bouton rouge "Recherche" placé sur le sommaire de chaque fichier renvoi sur un masque spécifique directement en mode recherche. Ce modèle est à utiliser en priorité.

Le format d'impression des documents « Mode portrait » ou « Mode paysage » est indiqué en haut des fenêtres.

#### Cette application est protégée par mots de passe :

Accès 1 : à usage du caissier, création de ticket vente et récap caisse, visualisation de la fiche "état suivi" des bénéficiaires.

Accès 2 : à usage de la gestion des produits, des stocks, de l'inventaire, création de ticket de vente et récap caisse, visualisation de la fiche "état suivi" des bénéficiaires.

Accès 3 : à usage du suivi des bénéficiaires, création des fiches utilisateurs et de leurs droits, création de ticket de vente et récap caisse, visualisation de la fiche "état suivi" des bénéficiaires.

Accès 4 : à usage de la direction avec fonction de consultation des saisies et édition de rapport.

Accès 5 : à usage de la direction avec fonction de suppression des données

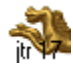

# Paramétrage

Saisie possible avec les accès 3 et 4.

Fichiers Paramétrages, Utilisateurs, Familles et Statistiques.

# Fichier Paramétrages (Paramètres)

Procéder aux actions suivantes : Saisir la fiche de présentation de votre structure Saisir les listes de valeurs

| Paramètrages<br>Structure<br>Listes de valeurs |          |
|------------------------------------------------|----------|
| Fiche présentation de l'Et                     | <u>,</u> |
| Rapport                                        |          |
| Liste utilisateur                              |          |
| Liste suivi                                    |          |
| Liste fournisseur                              |          |
| Liste produit                                  |          |
| Liste stats                                    |          |
| Listes globales                                |          |
| Assistance                                     |          |
|                                                |          |

Fiche structure

| oticerie<br>Volidaire  | Présenta           | ntion de Forganisme       | Exporter                                   |   |
|------------------------|--------------------|---------------------------|--------------------------------------------|---|
| N                      | e pas effacer      | oiu supprimer cette fiche |                                            |   |
| Rabut Juidious         | Automatica .       |                           |                                            |   |
| Ratut Obiel            |                    |                           |                                            |   |
|                        |                    |                           |                                            |   |
| Excupe Fédéralian      |                    |                           |                                            |   |
| Date préstion Silvokes |                    |                           |                                            |   |
| Envolume               |                    |                           |                                            |   |
| Adapted                |                    |                           |                                            |   |
| LP                     |                    |                           |                                            |   |
| 14                     |                    |                           | _                                          |   |
| Ene .                  |                    |                           |                                            |   |
| Ecentel                |                    |                           | _                                          |   |
| FileInformt            |                    |                           |                                            |   |
| Pré-ekternos           |                    |                           |                                            |   |
| Discion                |                    |                           |                                            |   |
| Additional No.         |                    | Adapted States of City    |                                            |   |
| Fabrit+DCNN            |                    | Faisting ET               | P                                          |   |
| S state GAE Has        |                    |                           |                                            |   |
| Mindwolae Hite         |                    | Minévoles ETP             | •                                          |   |
| Parameter ballets      | Corners Philadorea | Ca.                       | · I                                        |   |
|                        | Cornel S della     | Achieves No               | •                                          |   |
|                        | 1040               |                           |                                            |   |
|                        | ~                  | Buckesi Annus             |                                            |   |
| Potendree Autoe        | Pardaltan          | Décatamen                 |                                            | 1 |
|                        |                    | Réda                      |                                            |   |
|                        |                    | ViioHolitortaNb           |                                            |   |
|                        |                    | Gamunkela                 |                                            |   |
|                        |                    |                           | Frankrike obridenis<br>Generalise sectoris |   |
|                        |                    |                           | Sale defictances                           |   |
|                        |                    |                           |                                            |   |
| New Original Street    |                    |                           |                                            |   |
| I come and ballater    |                    |                           |                                            |   |
| Submit Serve           |                    |                           |                                            |   |
| Suissilianter etc.     |                    | Vities                    |                                            |   |
| Converting the         |                    |                           |                                            |   |
|                        |                    |                           |                                            |   |
|                        |                    |                           |                                            |   |
| 09/06/2009             |                    | Epicaria                  |                                            | т |
|                        |                    | Want - Rent -             |                                            |   |
|                        |                    |                           |                                            |   |
|                        |                    | 200                       |                                            |   |
|                        |                    |                           |                                            |   |
|                        |                    |                           |                                            |   |

Listes de valeurs.

Remplir les listes de chaque modèle.

Avancer avec la tabulation sur la première rubrique. Dans la fenêtre qui s'ouvre, descendre avec l'ascenseur sur modifier, puis saisir vos valeurs personnalisées puis cliquer sur OK pour enregistrer.

| Modifier la liste                                         | 'Prod référe | ncé" ? 🔀 |
|-----------------------------------------------------------|--------------|----------|
| Référencé<br>Occasionnel<br>Abandonné<br>top budget<br>UE |              |          |
| Maintenance                                               |              |          |
|                                                           |              | ~        |
|                                                           | ОК           | Annuler  |

Quand le terme « modifier » n'apparaît pas dans la fenêtre, cette liste ne fait pas partie des paramétrages possibles à votre niveau.

Sauf cas particulier, toujours saisir les valeurs dans l'ordre **Alphabétique** ou **Numérique** et avec **Majuscule** : Saisie correcte : DUPONT Henry

Saisies incorrectes : Heny Dupont ou dupont henry

| Modifier la liste "Type foyer"                                                                                    | ? 🗙    | Modifier la liste "Prod UV conte ? 🔯                                                                        | ] |
|----------------------------------------------------------------------------------------------------|--------|----------------------------------------------------------------------------------------------------|---|
| Autres<br>Couple<br>Célibataire<br>Divorcé<br>Monoparentale Mère<br>Monoparentale Père<br>Veuf(ve)<br>Maintenance | <      | 1<br>1.5<br>2<br>3<br>4<br>5<br>6<br>7<br>8<br>9<br>9<br>10<br>10<br>12<br>20<br>24<br>30<br>40<br>50<br>60 |   |
| ОК                                                                                                    | nnuler | OK Annuler                                                                                                  |   |

Les listes seront complétées par la suite en revenant dans ce même fichier ou par l'agent de saisie dans le fichier de travail.

Il n'est pas nécessaire de faire apparaître une valeur dans les rubriques de ce fichier (sauf liste Stat).

Pour agrandir la fenêtre de saisie des valeurs, cliquer sur le coin en bas et à droite de la fenêtre et tirer vers l'extérieur en diagonale.

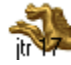

<u>www.ds2jl-informatique.fr</u> / <u>contact@ds2jl-informatique.fr</u> DS2JL Informatique 4 rue Gabriel Péri 38000 Grenoble Tél : 04 76 46 00 72

# **Fichier Utilisateur**

Sur le sommaire, cliquer sur « Paramétrages des Intitulés ».

| 19/08/2009                                              | TILISATEURS<br>urées & Droits<br>pilotage | A noter :<br>La suppresion des fiches<br><b>ne déclenche pas</b><br>la suppresion<br>des fiches correspondantes<br>dans les fichlers liés |
|---------------------------------------------------------|-------------------------------------------|----------------------------------------------------------------------------------------------------|
| Saisie<br>Type coopérant                                | S1 Caractéristique<br>S2 Familles         | Sommaire<br>Listes                                                                                                    |
| Rerchercher                                             | S4 RAV                                    | Sommaire<br>Commissions                                                                                                    |
| Recherche<br>sorties proches<br>Validation sortie       | S6 Ouverture<br>Carence                   | Sommaire<br>Prescripteurs<br>Structures                                                                                                   |
| Liste date sortie<br>Plan de charge<br>des inscriptions | Sommaire<br>Suivi divers                  | Sommaire<br>Comptages (%)                                                                                                    |
| Mise à jour<br>Validation<br>Utilisateurs               | Suivi Courrier<br>Etiquettes              | Paramètrages<br>des intitulés                                                                                                    |

Procéder aux actions suivantes :

Saisir les indices (vous reporter à l'étape 4 de la saisie) :

- moyenne mensuelle

QF moyenne mensuelle 30

- calcul du PA automatique

PA =

Nbr de pers X Budget mois de référence - RAV

Indice  $1 \times \text{Indice } 2$ 

| PA indice 1                                    | 2   |
|------------------------------------------------|-----|
| PA indice 2                                    | 4   |
| PA budget de référence si effectif famille < 1 | 275 |
| PA budget de référence si effectif famille > 1 | 183 |

Saisir les Ressources :

Saisir avec majuscule les intitulés et définitions des Recettes (20) puis imprimer la page. Seul l'intitulé apparait en mode de saisie.

Il est conseillé de conserver au minimum un champ libre Recettes en début de session.

#### 3) Saisie des intitulés des Recettes (20)

L'ordre de saisie des intitulés est identique à celui de l'étape 2 et des autres modèles.
 Important : Ne pas changer d'intitulé et <u>l'ordre</u> en cours d'exercice sous peine de fausser vos résultats.

| Intitulé                | <u>Définition</u> |
|-------------------------|-------------------|
| SALAIRE                 |                   |
| ASSEDIC                 |                   |
| RSA                     |                   |
| INDEMNITÉS JOURNALIERES |                   |
| ALLOCATIONS FAMILIALES  |                   |
| PENSION ALIMENTAIRE     |                   |
| PENSION D'INVALIDITÉ    |                   |
| RETRAITE                |                   |
| AUTRES RECETTES         |                   |
| REVERSION               |                   |
| BOURSE                  |                   |
| AUCUNE                  |                   |
| PECULE                  |                   |
| AAH                     |                   |
| R15                     |                   |
| R16                     |                   |
| R17                     |                   |
| R18                     |                   |
| R19                     |                   |
| R20                     |                   |
| -                       |                   |

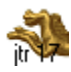

Saisir les Dépenses :

Saisir avec majuscule les intitulés et définitions des Dépenses (20) puis imprimer la page. Seul l'intitulé apparait en mode de saisie.

Il est conseillé de conserver au minimum un champ libre Dépenses en début de session.

#### 4) Saisie des intitulés des Dépenses (20)

L'ordre de saisie des intitulés est identique à celui de l'étape 2 et des autres modèles.
 Important : Ne pas changer d'intitulé et <u>l'ordre</u> en cours d'exercice sous peine de fausser vos résultats.

| <u>Intitulé</u>      | <u>Définition</u> |
|----------------------|-------------------|
| E.D.F                |                   |
| LOGEMENT             |                   |
| GAZ                  |                   |
| CHAUFFAGE            |                   |
| SCOLARITÉ            |                   |
| TÉLÉPHONE            |                   |
| SANTÉ                |                   |
| TRANSPORT            |                   |
| IMPÔTS               |                   |
| ASSURANCE HABITATION |                   |
| AUTRES DÉPENSES      |                   |
| RETENUE CAFO         |                   |
| D13                  |                   |
| D14                  |                   |
| D15                  |                   |
| D16                  |                   |
| D17                  |                   |
| D18                  |                   |
| D19                  |                   |
| D20                  |                   |
|                      |                   |

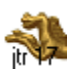

Saisie de la grille interne de ligne de crédit

Saisir dans

- la colonne de gauche : la typologie
- la colonne de droite : l'indice

#### 5 Saisie de la grille de lignes de crédit par tranche

- colonne de gauche : composition de la famille
 - colonne de droite : montants alloués

| Composition du ménage        | Crédit d'achat mensuel |
|------------------------------|------------------------|
|                              |                        |
| Personne Seule               | 5,5                    |
| Couple                       | 7                      |
| Famille monoparentale        |                        |
|                              |                        |
| 1 enfant                     | 7                      |
| 2 enfants                    | 7,2                    |
| 3 enfants                    | 7,6                    |
| 4 enfants                    | 8,3                    |
| 5 enfants                    | 9,2                    |
| 6 enfants                    | 9,8                    |
| Couples avec enfants         |                        |
| 1 enfant                     | 7,2                    |
| 2 enfants                    | 7,6                    |
| 3 enfants                    | 8,3                    |
| 4 enfants                    | 9,2                    |
| 5 enfants                    | 9,8                    |
| 6 enfants                    | 10,00                  |
| Important :                  |                        |
| 5€ par enfant supplémentaire |                        |
| si accueil 1 week end sur 2  |                        |

Ce paramétrage ne devra pas être modifié en cours d'exercice sous peine de devoir reprendre toutes les saisies précédentes dans l'étape 4 de saisie d'une période d'un bénéficiaire.

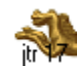

# Fichier Famille

Sur le sommaire, cliquer sur « Paramétrages des Intitulés ».

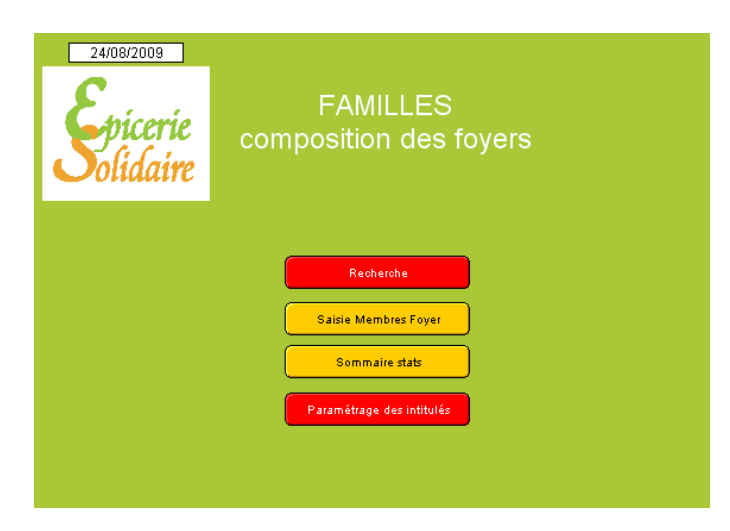

Remplir les intitulés des Activités (15) et les Parentés (9) et leurs définitions respectives puis imprimer la page. Seul l'intitulé apparait en mode de saisie.

| Il s'agit de rubriques de type "globales" dont la valeur est identique pour tous les utilisateurs                                                  |                                   |  |  |  |  |
|----------------------------------------------------------------------------------------------------|-----------------------------------|--|--|--|--|
| Chaque initiulé reste affecté à une rubrique statistique.<br>Si vous changez l'initiulé en cours de campagne vous risquez de fausser vos résultats |                                   |  |  |  |  |
|                                                                                                    | er tottes vos antiennes saistes j |  |  |  |  |
| Activités                                                                                                    |                                   |  |  |  |  |
| <u>Intitulé</u>                                                                                                    | <u>Définition</u>                 |  |  |  |  |
| Salarié                                                                                                    |                                   |  |  |  |  |
| API                                                                                                    |                                   |  |  |  |  |
| Demandeur d'asile / Réfugié                                                                                                    |                                   |  |  |  |  |
| Demandeur d'emploi                                                                                                    |                                   |  |  |  |  |
| Retraité(e)                                                                                                    |                                   |  |  |  |  |
| Scolarité                                                                                                    |                                   |  |  |  |  |
| Btudiant                                                                                                    |                                   |  |  |  |  |
| Au foyer                                                                                                    |                                   |  |  |  |  |
| Rsa                                                                                                    |                                   |  |  |  |  |
| Invalidité                                                                                                    |                                   |  |  |  |  |
| AAH                                                                                                    |                                   |  |  |  |  |
| Congé parental                                                                                                    |                                   |  |  |  |  |
| Congé matemité                                                                                                    |                                   |  |  |  |  |
| A14                                                                                                    |                                   |  |  |  |  |
| A15                                                                                                    |                                   |  |  |  |  |
| (                                                                                                    |                                   |  |  |  |  |
| ( <b>1</b>                                                                                                    | 3                                 |  |  |  |  |
| Parentes                                                                                                    |                                   |  |  |  |  |
| <u>Intitulé</u>                                                                                                    | <u>Définition</u>                 |  |  |  |  |
| Mère                                                                                                    |                                   |  |  |  |  |
| Père                                                                                                    |                                   |  |  |  |  |
| Enfant                                                                                                    |                                   |  |  |  |  |
| Conjoint F                                                                                                    |                                   |  |  |  |  |
| Conjoint H                                                                                                    |                                   |  |  |  |  |
| Célibataire                                                                                                    |                                   |  |  |  |  |
| Grand Mère                                                                                                    |                                   |  |  |  |  |
| Grand Père                                                                                                    |                                   |  |  |  |  |
| P9                                                                                                    |                                   |  |  |  |  |
|                                                                                                    |                                   |  |  |  |  |

Ce paramétrage ne devra pas être modifié en cours d'exercice sous peine de devoir reprendre toutes les saisies précédentes des membres des familles.

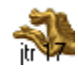

# Fichier Statistique

Saisie des indices à usage exclusif de la direction (accès 4).

Sur le sommaire, cliquer sur « Saisie des Indices ».

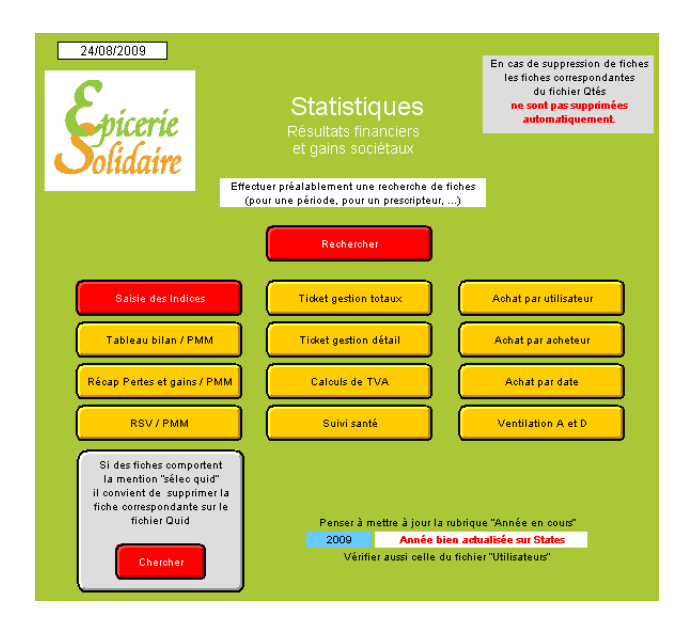

L'application d'un coefficient permet de compenser ou de minorer le montant du ticket de caisse. Un montant global (= % du sous-total) sera ajouté dans la rubrique « Mt Solidarité ».

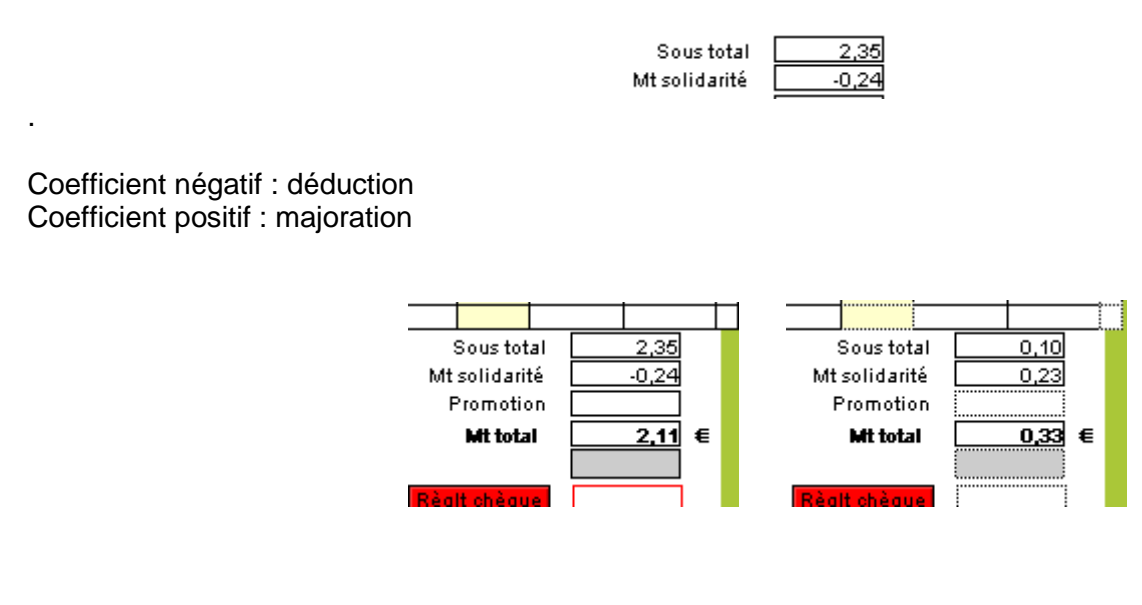

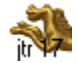

Le calcul correspond à un % du tarif de vente le plus bas, à savoir le tarif appliqué au type d'acheteur Utilisateur (fichier utilisateur).

Utilisateur aur) 0,31

Ce tarif est celui qui apparaît dans le ticket de vente dans la colonne MAP/UV.

| Code Produit | Intitulé  | MAP/UV | Nbre | Mt A | Mt ( |
|--------------|-----------|--------|------|------|------|
| 30350        | Spaghetti | 0,31   | 1,00 | 0,31 |      |
|              |           |        |      |      |      |

Selon la stratégie marketing de la structure, le tarif type utilisateur pourra être avec une perte (indice < 1), égal (indice = 1) ou avec une marge (indice > 1) par rapport au prix de revient global (fichier produit).

Le coefficient appliqué permettra selon le cas de minorer ou de compenser l'écart entre le prix de vente (tarif utilisateur) et le prix de revient.

Exemple avec coefficient de 230 :

Prix de revient : 1 Indice : 0,10 Prix de vente : 0,10 Solidarité : 0,23 Prix final : 0,33 = 33% du PRG

Cas général :

La remise/marge principale valable pour le type d'acheteur utilisateur est calculée à la tarification (fichier produit).

Saisir si nécessaire un coefficient pour les acheteurs « Coef Autre » et « Coef Coopérant ».

Ne pas saisir de coefficient dans la rubrique «Coef Utilisateur ».

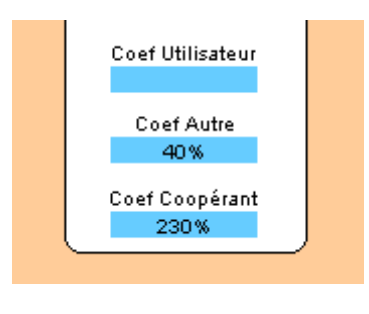

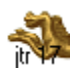

Alternative :

La remise/marge principale est calculée lors du passage en caisse.

Saisir si nécessaire un coefficient pour les trois types d'acheteur.

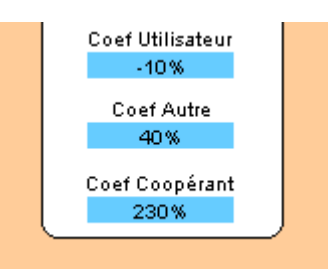

Méthode de calcul du taux de marque :

| Calcul du coefficient :                                                                                                    |
|----------------------------------------------------------------------------------------------------|
| Le coefficient multiplicateur s'applique sur la base du<br>prix de vente appliqué aux Utilisateurs (= MAP).                                                                                                    |
| Il se calcule sur le montant total du ticket et s'ajoute<br>dans la rubrique "Mt Solidarité" (frais divers ) du ticket                                                                                                    |
| A - Pour déterminer un coefficient multiplicateur<br>ayant pour <b>objectif de dégager une taux de marque</b><br><b>de 15% sur le prix d'achat,</b> appliquer la formule :                                                                                  |
| 15 / coefficient de perte moyenne sur ventes aux<br>Utilisateurs +1.<br>- pour une perte moyenne de 50%<br>(coefficient multiplicateur 0,50) : (15 / 50) + 1 = 1,30<br>- pour une perte de 40% :<br>(coefficient multiplicateur 0,60) :(15 / 60) + 1 = 1,25 |
| B - Pour déterminer un taux de perte de 30% sur le<br>prix d'achat ; soit un coefficient multiplicateur de 0,70<br>:                                                                                                    |
| <ul> <li>pour une perte moyenne de 50% :</li> <li>(coefficient multiplicateur 0,50) : (7 0 / 50) - 1 = 0,40</li> <li>pour une perte moyenne de 40% :</li> <li>(coefficient multiplicateur 0,60) : (7 0 / 60) - 1 = 0,166</li> </ul>                         |

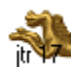

Remise globale :

Le taux de remise globale correspond à une déduction forfaitaire valable pour tous les passages en caisse quelque soit le type d'acheteur.

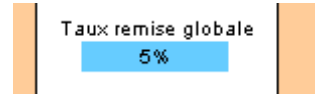

Pour appliquer la remise, cliquer sur le bouton « valider » dans la barre de fonction.

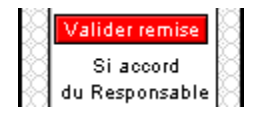

A appliquer lors d'une période de promotion globale avant fermeture pour congés.

A noter que le caissier peut visualiser dans la barre de fonction les coefficients mais pas les modifier.

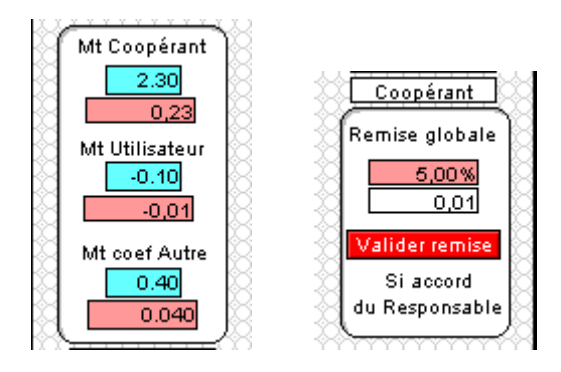

Année en cours :

L'année en cours doit être conforme car nécessaire pour le calcul des ages.

Un script sur le sommaire du fichier indique la validité de cette information :

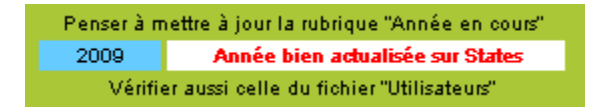

A vérifier en début de chaque année.

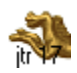

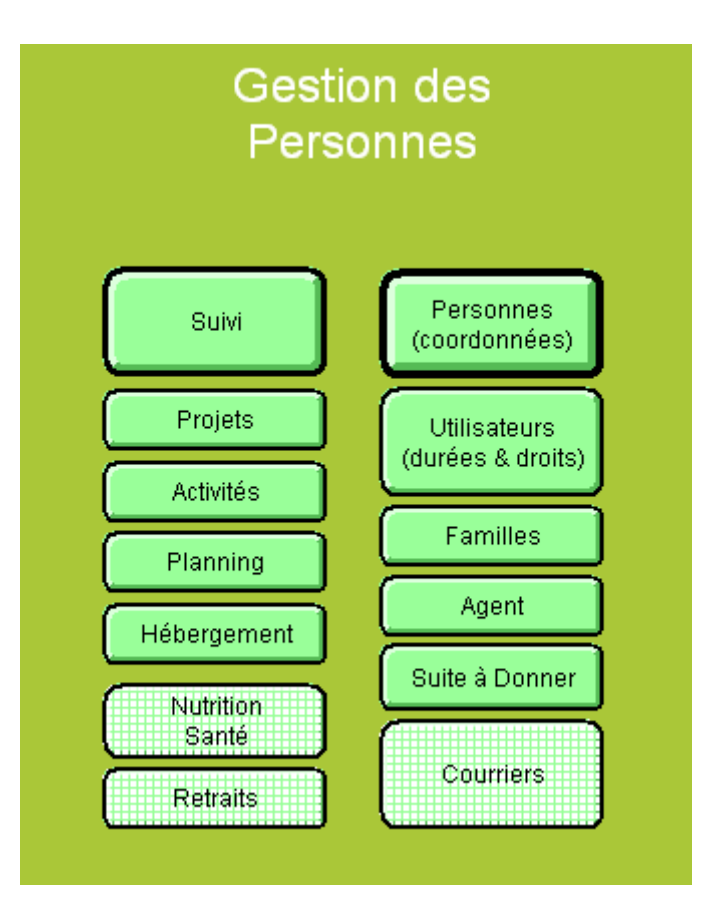

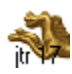
## Saisie des bénéficiaires

Saisie possible uniquement avec l'accès 3, le mot de passe du suivi des bénéficiaires.

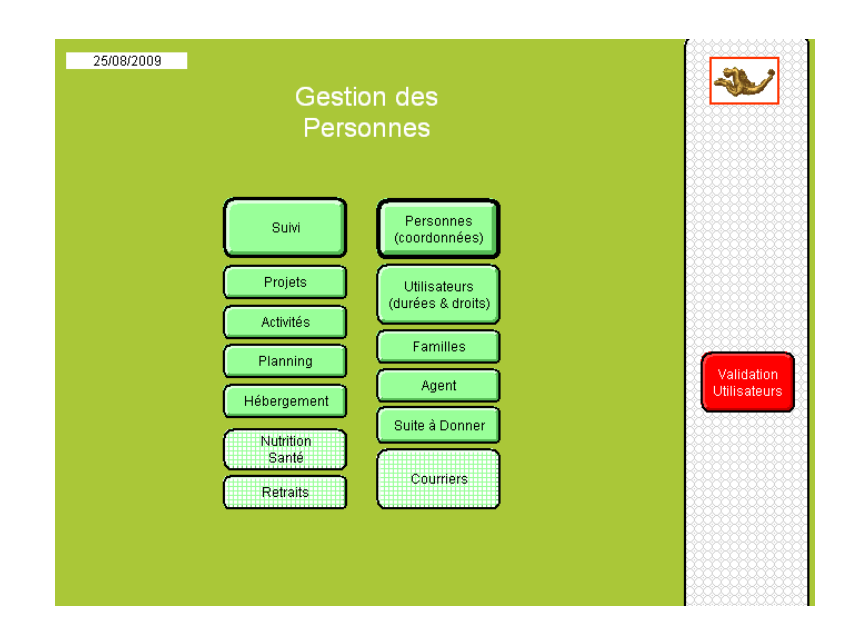

La saisie d'un bénéficiaire comprend plusieurs étapes :

#### Données essentielles :

Saisie des coordonnées (fichiers Personnes) Saisie des périodes d'accès (fichiers Utilisateurs) Saisie des membres du foyer (fichiers Familles)

L'indexation de la fiche s'effectue en automatique sur le fichier Suivi lors de la création de chaque accès.

Une fiche coordonnée (fiche mère) comprendra autant d'accès (fiches filles) que nécessaire par bénéficiaire. Un accès sera toujours lié à une fiche coordonnée.

Le lien entre les coordonnées d'un bénéficiaire et ses accès successifs est effectué par la clé reprenant le NOM Prénom et la Date de Naissance.

Ces trois données <u>ne sont plus modifiables après création du premier accès</u> du bénéficiaire sous peine de perdre le lien entre les fiches filles et la fiche mère, ce qui rendrait impossible le suivi du bénéficiaire.

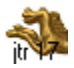

Données accessoires :

Saisie des projets (fichier Projets) Saisie des activités (fichier Activités) Saisie du planning (fichier Planning) Saisie des hébergements (fichier Hébergement) Saisie de courriers (fichier Courriers) Saisie de l'historique des événements (fichier SAD) Saisie du crédit d'accès (fichier Retraits)

Pour les structures souhaitant suivre une action nutritionnelle en lien avec le PNNS :

Saisie Nutrition Santé (fichier Nutrition Santé)

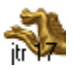

## Personnes

| 25/08/2009<br>Spicerie<br>Solidaire | PERSONNES<br>pilotage | A noter :<br>La suppression des fiches<br><b>ne déclenche pas</b><br>la suppression<br>des fiches correspondantes<br>dans les fichiers liés. |                                                                                                   |
|-------------------------------------|-----------------------|----------------------------------------------------------------------------------------------------|---------------------------------------------------------------------------------------------------|
| Sommaire<br>States                  | Saisie<br>Coordonnées | Rechercher                                                                                                    | Vers<br>Durées & Droits<br>Vers<br>Familles<br>Vers<br>Ventes<br>Vers<br>Santé<br>Tables externes |
|                                     | Carence               |                                                                                                    | Importer<br>des fiches<br>Exporter<br>des fiches                                                  |

### TOUJOURS EFFECTUER UNE RECHERCHE AVANT DE CREER UNE NOUVELLE FICHE

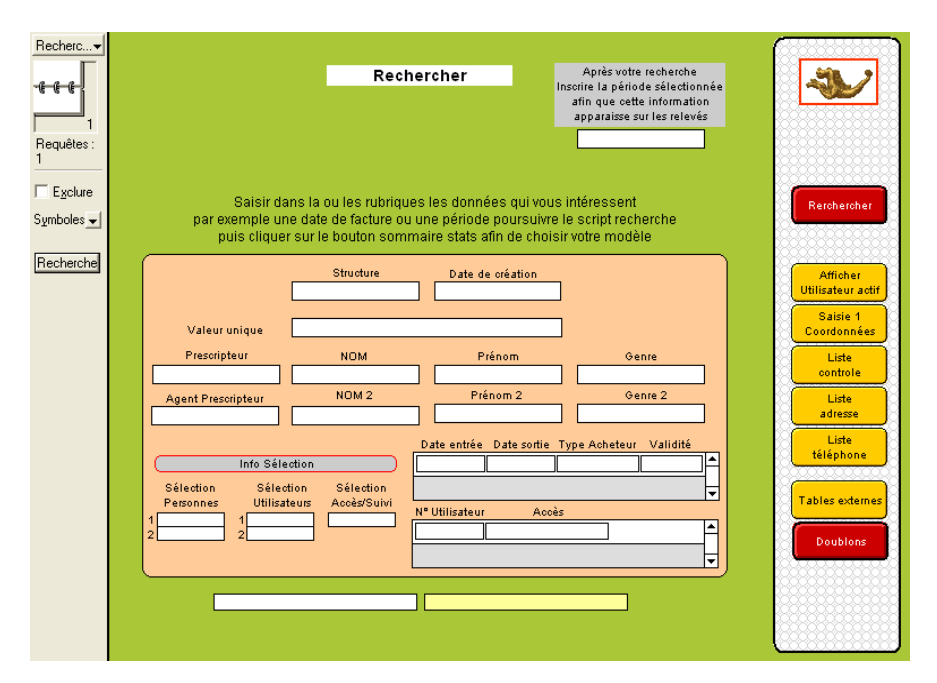

LE MODELE RECHERCHER PRESENTE LES RUBRIQUES ESSENTIELLES ET LES BOUTONS DE RENVOI AUX MODELES DE SAISIES OU D'ANALYSES APRES LA RECHERCHE

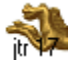

<u>www.ds2jl-informatique.fr</u> / <u>contact@ds2jl-informatique.fr</u> DS2JL Informatique 4 rue Gabriel Péri 38000 Grenoble Tél : 04 76 46 00 72 A noter que trois types d'acheteurs sont proposés dont deux pour les personnes aidées :

Population aidée : type **Utilisateur** et type **Autre** Population non aidée : type **Coopérant** (avec une saisie simplifiée)

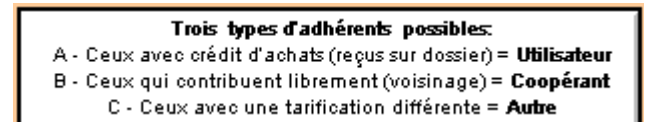

Ne jamais modifier le type d'acheteur au cours d'une période d'accès d'un bénéficiaire sous peine de fausser les ventes précédentes.

### Saisie Coordonnées

Cliquer sur le bouton rouge « Nouvelle fiche » dans la barre de fonction.

La saisie des majuscules est à votre discrétion. Par défaut, la saisie sera effectuée en minuscule.

En avançant avec la touche tabulation, remplir les rubriques. La saisie est terminée lorsque la tabulation renvoi à la première rubrique du modèle.

Rubrique Téléphone : ne pas saisir de symboles tel que « / », « , », « - », « . » Rubrique Date de naissance : jour / mois / année

Saisie correcte : 14/12/2000 Saisie incorrecte : 14 12 2000

Un enregistrement progressif des villes sera effectué en fonction des codes postaux saisis.

N° administratif : saisie libre d'une numérotation pré installation de l'application ES JTr 17. Pavé conjoint : saisie libre du conjoint du titulaire.

|                           | Saisie Coordonnées                                                                                                    |                        |          |                            |                              |                    |
|---------------------------|----------------------------------------------------------------------------------------------------|------------------------|----------|----------------------------|------------------------------|--------------------|
| F<br>Pres                 | <sup>o</sup> resoripteur (RS)<br>scripteur (Agent)                                                                               | CCAS<br>Durand Evelyne |          | Date<br>Agent<br>Structure | 18/06/2009<br>Gilles<br>XXXX |                    |
| A propos o<br>la Clé de b | A propos de La Clé de Base DUPONT HENRI 01/01/1900 Nouvelle La Clé de Base pour lancer une requête DUPONT HENRI 01/01/1900 Fiche |                        |          |                            |                              |                    |
| [                         | SAISIE INITIALE DES COORDONNÉES<br>À FAIRE UNIQUEMENT AU PREMIER PASSAGE<br>Durées & Droits                                      |                        |          |                            |                              |                    |
|                           | Porteur de dos                                                                                                    | sier                   |          | Conjoint                   |                              | Tables externes    |
| Genre                     |                                                                                                    | Mr                     | Genre 2  |                            |                              |                    |
| Prénom                    |                                                                                                    | Henri                  | Prénom 2 |                            |                              | Créer              |
| NOM                       |                                                                                                    | upont                  | NOM 2    |                            |                              |                    |
|                           | Adresse                                                                                                    | 1 rue                  | a vigny  |                            |                              |                    |
|                           | CP                                                                                                    | 00000 Ville            |          | mainter                    | nance                        | Utilisateurs       |
|                           | Pays                                                                                                    |                        |          |                            |                              | (accès)            |
|                           | Tél.                                                                                                    | l                      | ŝ.       |                            |                              |                    |
|                           | Email                                                                                                    |                        |          |                            |                              |                    |
| Date                      | de naissance                                                                                                    | 01/01/1900             | = Année  | 1900                       | OUL                          | Créer<br>Coopérant |
| N"                        | N° administratif Controle existe Durées et Droits EXISTE DOUBLON                                                                 |                        |          |                            |                              |                    |

Cliquer ensuite sur Créer Utilisateur (accès) ou Créer Coopérant selon le type d'acheteur.

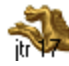

Ces deux scripts vous invitent en premier à vérifier que les trois rubriques **NOM Prénom** et **Date de Naissance** sont remplies, conformes et complètes.

En l'absence de l'une ou l'autre de ces trois données, cliquer sur Annuler dans la zone d'état.

Conseil : en attendant de recevoir ces informations **indispensables** pour la création d'une période d'accès d'un bénéficiaire, il sera judicieux d'utiliser un code d'accès générique à créer par type d'acheteur.

|                                             | Saisie Coord                                                                                                    | données                                                                                                    |                                                                                                    |
|---------------------------------------------|----------------------------------------------------------------------------------------------------|----------------------------------------------------------------------------------------------------|----------------------------------------------------------------------------------------------------|
| Presoripteu<br>Presoripteur (a              | ır (RS)                                                                                                    | Date 10/06/2009<br>Agent Structure                                                                                                    |                                                                                                    |
| A propos de<br>la Clé de base Clé o         | Clé de Base                                                                                                    | FDGDFGDF FDGFDD 01/01/1900<br>FDGDFGDF FDGFDD 01/01/1900                                                                                                    | Nouvel<br>Utilisateur                                                                                         |
| Porteur<br>Genre<br>Prénom<br>NOM<br>Date c | Message<br>Avez-vous correctement saisie les F<br>fabsence de ces données ou donne<br>possible), l'accès du bénéficiaire ne<br>Continuez, si non, sur Annuler. | Prénoms Noms et Date de naissance. En<br>ées non conforme (aucune modification<br>sera pas fonctionnel. Si oui cliquer sur                                                                                                    | Fiches liées<br>Durées & Droits<br>Tables externes<br>Créer<br>Courrier<br>Utilisateurs<br>Créer<br>Coopérant |
| Année<br>Année n<br>Année naissan           | : naissance                                                                                                    | En oas d'importation depuis des fichiers<br>Utilisateurs de précédentes versions :<br>un script permet de créer une date de<br>naissance e pour chaque fichic importés<br>en reprenant la rubrique existante<br>"Année de naissance" et en ajoutant un jour et<br>un mois par défaut (21/06) | Doublons                                                                                                    |

Si les données sont remplies, conformes et complètes, poursuivre en cliquant sur « Continuez » dans la zone d'état.

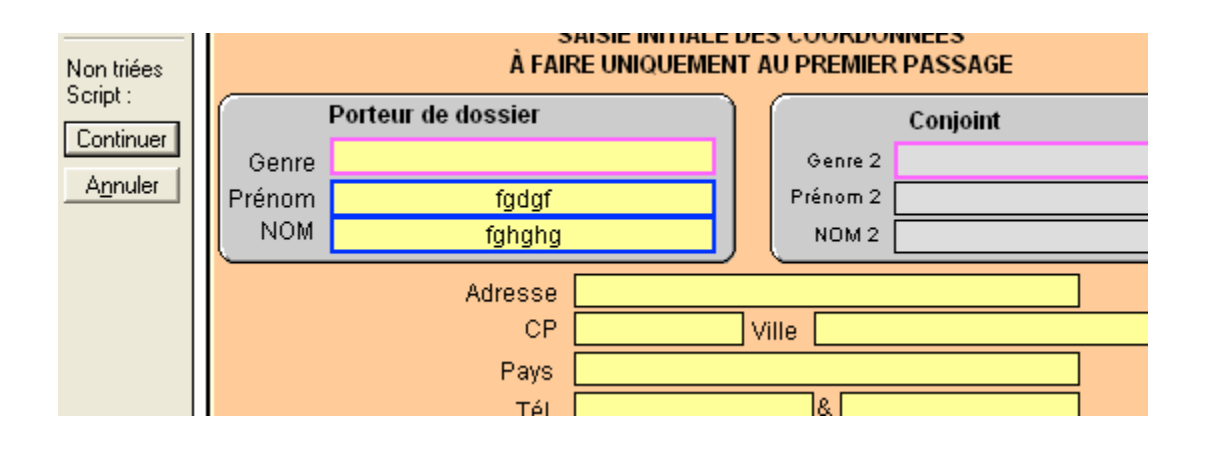

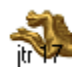

## Création de l'accès du bénéficiaire

Acheteur type Utilisateur ou type Autre

Le script « Créer Utilisateur (accès) » du fichier Personnes procède à la création d'une fiche fille sur le fichier Utilisateur et renvoi sur l'étape 1 de l'accès qui comporte un minimum de 6 étapes.

Voir le détail de la saisie

| Sa                                                      | aisie 1 : Coord           | onnées & Saisi                                                               | es complémentaires                                                                           | ; (                    | ¥              |
|---------------------------------------------------------|---------------------------|------------------------------------------------------------------------------|----------------------------------------------------------------------------------------------|------------------------|----------------|
|                                                         | DGHKGHGH                  |                                                                              | DGHKGHGH                                                                                     |                        | 1              |
| N® Utilisateu<br>Prescripteur (RS<br>Prescripteur (Ager | ur <b>10091 1</b> 1<br>3) | 0091<br>Op                                                                   | Date 05/06/2009<br>érateur<br>tructure                                                       | Nouve                  | 2              |
| Genre                                                   |                           |                                                                              | Néroble                                                                                      |                        | aut            |
| Defense                                                 |                           | Accorpt                                                                      |                                                                                              | Commiss                | ion            |
| NOM                                                     | DOHKOHOH                  | Ema                                                                          | ail                                                                                          |                        |                |
|                                                         | bonnon                    |                                                                              |                                                                                              |                        | er<br>rad      |
|                                                         | Statut                    | STATUT À SAISIR                                                              | Quartier                                                                                     | Fiche li<br>Personi    | ée<br>nes      |
|                                                         | Type de foyer             |                                                                              | Divers                                                                                       | Fiche li<br>Accès/S    | iée<br>uiv     |
|                                                         | Formation                 |                                                                              | Autre                                                                                        | Fishell                | iáo            |
|                                                         | Sans                      |                                                                              |                                                                                              | Famil                  | le             |
|                                                         | Héberg.                   |                                                                              | Ressource principale                                                                         |                        | <u> </u>       |
|                                                         | Territorialité            |                                                                              |                                                                                              | Doublo                 | ns             |
| Porteur de                                              | dossier                   | Effectif :                                                                   |                                                                                              | Crée<br>Membr<br>Famil | r<br>res<br>le |
| Existe sur Uti                                          | lisateur OUI N° U         | tilisateur Personnes 📃                                                       | N° administratif                                                                             |                        |                |
| Statut a                                                | ictuel : Coopé            | rant                                                                         | ActifOuNon avec ac                                                                           | hats Versisal<br>Membr | isie<br>res    |
| Note de gestion i                                       | nterne                    |                                                                              | ActivitéOuNon Sans ac                                                                        | tivité Famil<br>Saisie | le<br>2        |
| Année nai:<br>Année naissa                              | ssance                    | En cas d'importation de<br>précédentes versions ur<br>date de naissance pour | puis des fichiers Utilisateurs de<br>script permet de créer une<br>chaque fiche importée, en | GO                     | ner            |
| Année naissance d                                       | ate txt                   | reprenant la rubrique ex<br>et en ajoutant un jour e                         | xistante "Année de naissance"<br>et un mois par défaut (21/06)                               |                        | X              |

## Acheteur type Coopérant

Le script « Créer Coopérant » du fichier Personnes procède à la création d'une fiche fille sur le fichier Utilisateur et renvoi sur une saisie simplifiée en 1 étape. Suivre l'ordre de tabulation et cliquer sur le bouton rouge « Validation Suivi » puis éditer la carte d'adhésion.

| <u> </u> |                                       |                  |                        |               |
|----------|---------------------------------------|------------------|------------------------|---------------|
| Date     | 05/06/2009                            |                  | Epicerie               | Retour        |
| Genre    |                                       |                  | Condane                | Mire à bi     |
| Prénom   |                                       |                  | Nº Othisateur          | Sélection L   |
| NOM      | ренкенен                              |                  |                        | 66666666      |
| Adresse  |                                       |                  |                        |               |
| CP       |                                       |                  | * 1 0 0 9 1 *          |               |
| Ville    |                                       |                  | Type d'acheteur        |               |
| Pays     |                                       |                  | Coopérant              | Nouvel        |
| Tél.     | ou                                    |                  |                        | Adhèren       |
| Né(e) le |                                       |                  | Enicetie               | Duplique      |
|          | N° Utilisateur 10                     | 091              | Tël:<br>Siret: Ape:    | Créer aco     |
|          | Créer Validation<br>Accès/Suivi Suivi | N° Utilisateur [ |                        |               |
| <u> </u> | Validation                            | Structure        |                        |               |
|          | Nbr mois d'accès 3                    |                  | Type d'acheteur        |               |
|          | Date entrée 01/03/20                  | 19               | Coopérant              |               |
|          |                                       |                  | Type acheteur Autre    | Vers          |
| D        | ate sortie calculée <u>30/05/200</u>  | 9                |                        | Carte utilisa |
|          |                                       |                  | Type acheteur gratuité | *****         |

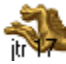

<u>www.ds2jl-informatique.fr</u> / <u>contact@ds2jl-informatique.fr</u> DS2JL Informatique 4 rue Gabriel Péri 38000 Grenoble Tél : 04 76 46 00 72

### Table externe

Pour vérifier la présence d'un accès lié à une personne, voir le modèle « Table externe ».

Pour visualiser le détail d'un accès, cliquer sur le bouton de fiche liée « 💌 » dans la ligne du premier tableau. Pour visualiser le détail des achats, cliquer sur le bouton de fiche liée « 💌 » dans la ligne du second tableau.

| Table externe Durées & Droits                                                                                                    |                                         |
|----------------------------------------------------------------------------------------------------|-----------------------------------------|
| Prescripteur (RS) Maintenance Agent Maintenance Prescripteur (Agent) Maintenance Structure MAINTENANCE                                                                                                    | Retour                                  |
| Valeur UniClefBase COOPERANT NE PAS EFFACER 01/01/1900<br>COOPERANT NE PAS EFFACER 01/01/1900                                                                                                    | Saisie<br>Vers liste<br>Durées & droits |
| Date création         Nº Utilizateur Date entrée         Date sortie         Nbrmois         Crédit         Type Acheteur Nbr participants           13/05/2009         3         01/12/2008         1         0         Coopérant         1         1         1         1         1         1         1         1         1         1         1         1         1         1         1         1         1         1         1         1         1         1         1         1         1         1         1         1         1         1         1         1         1         1         1         1         1         1         1         1         1         1         1         1         1         1         1         1         1         1         1         1         1         1         1         1         1         1         1         1         1         1         1         1         1         1         1         1         1         1         1         1         1         1         1         1         1         1         1         1         1         1         1         1         1         1         1         1 | Fiches liées<br>Durées & Droits         |
|                                                                                                    |                                         |
|                                                                                                    | Créer<br>Renouvellement                 |
|                                                                                                    | Fiches liées                            |
|                                                                                                    | Suivi                                   |
| Type d'acheteur<br>Coopérant                                                                                                    | Imprimer                                |
|                                                                                                    |                                         |

## Etiquettes

Faire une recherche préalable des fiches. Choisir le modèle « Etiquettes » sur le menu déroulant de la zone d'état. Passer en mode prévisualisation puis imprimer.

Format standard AVERY L7159, 24 étiquettes par page.

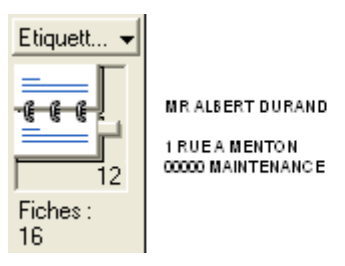

AVERY L 7159

## **Edition de listes**

Choisir dans le menu déroulant de la zone d'état, le modèle « Sommaire States » ou directement le modèle de liste souhaité. Parmi celles disponibles :

Liste contrôle : vérification diverses avec rubrique sélection et tri par Nom Liste adresse : édition d'un listing adresse avec tri par Nom Liste téléphone : édition d'un listing avec les téléphone avec tri par Nom Liste Durée et Droits TE : résumé des accès successifs par bénéficiaire

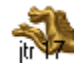

## Utilisateurs

| 25/08/2009<br>Spicerie<br>Solidaire | UTILISATEURS<br>Durées & Droits<br>pilotage      | A noter :<br>La suppression des fiches<br><b>ne déclenche pas</b><br>la suppression<br>des fiches correspondantes<br>dans les fichiers liés | Vers<br>Vers<br>Suivi/Accès<br>Vers             |
|-------------------------------------|--------------------------------------------------|----------------------------------------------------------------------------------------------------|-------------------------------------------------|
| Sais<br>Type co                     | sie<br>opérant S1 Caractéristique<br>S2 Familles | Sommaire<br>Listes                                                                                                    | Ventes<br>Vers<br>Santé<br>Vers<br>Activités    |
| Rerch                               | ercher S5 Commission                             | Sommaire<br>Commissions                                                                                                    | Vers<br>Planning<br>Vers<br>Projets             |
| Validatio                           | erches<br>proches<br>Carence                     | Prescripteurs<br>Structures                                                                                                    | Fiches liées<br>Personnes<br>Vers<br>Calendrier |
| Plan de<br>des insc                 | charge<br>criptions                              | Sommaire<br>Comptages (%)                                                                                                    | Importer<br>des fiches                          |
| Mise a<br>Valida<br>Utilisa         | a jour<br>ation<br>ateurs<br>Etiquettes          | Paramètrages<br>des intitulés                                                                                                    | Exporter<br>des fiches                          |

TOUJOURS EFFECTUER UNE RECHERCHE AVANT DE CREER UNE NOUVELLE FICHE

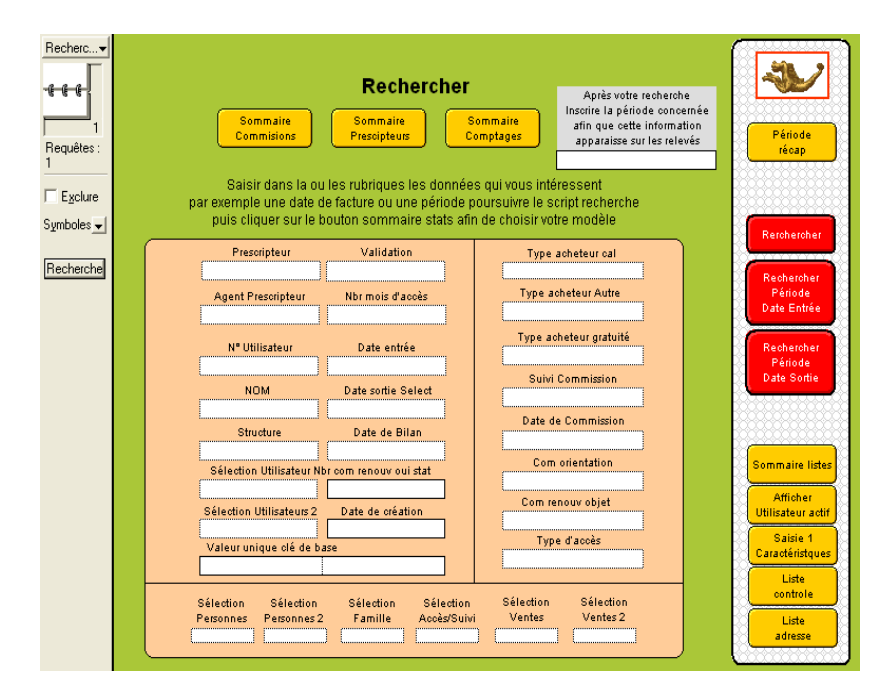

LE MODELE RECHERCHER PRESENTE LES RUBRIQUES ESSENTIELLES ET LES BOUTONS DE RENVOI AUX MODELES DE SAISIES OU D'ANALYSES APRES LA RECHERCHE

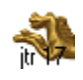

<u>www.ds2jl-informatique.fr</u> / <u>contact@ds2jl-informatique.fr</u> DS2JL Informatique 4 rue Gabriel Péri 38000 Grenoble Tél : 04 76 46 00 72 Toujours commencer la saisie d'un accès depuis le fichier Personne à partir d'une fiche coordonnée existante ou d'une nouvelle fiche après avoir effectué une recherche préalable dans ce même fichier.

### Création de l'accès du bénéficiaire

Le script « Créer Utilisateur (accès) » du fichier Personnes procède à la création d'une fiche fille sur le fichier Utilisateur et renvoi sur l'étape 1 de l'accès qui en comporte un minimum de 6 sur 11 avant d'aboutir à l'édition de la fiche synthèse et l'envoi du courrier.

Les données saisies dans l'étape précédente « Saisie coordonnées » du fichier Personne sont visibles dans les rubriques sur fond rouge dans la partie grisée. Ces données ne sont pas modifiables.

Avec la touche tabulation, remplir les rubriques du pavé 1 et 2. La saisie est terminée lorsque la tabulation renvoi à la première rubrique du modèle.

La saisie des Majuscules est à votre discrétion. Par défaut, la saisie sera effectuée en minuscule.

Les rubriques du pavé 1 comportent toutes des listes de valeurs. Toujours choisir une valeur dans la liste qui s'ouvre. Pour ajouter une valeur dans une liste, cliquer sur modifier dans la fenêtre qui s'ouvre.

Toutes ces rubriques permettent l'édition de statistiques sous réserve d'avoir sélectionné une valeur dans la rubrique. En l'absence d'une valeur le comptage (stat) sera différent du total des fiches actives.

Rubriques « Divers » et « Autre » : pour des statistiques personnalisées à votre structure.

| Sa                                                              | aisie 1 : Coordo                                      | nnées & Saisie                                                                                                    | es complémentai                                                                                                    | res         |                             |
|-----------------------------------------------------------------|-------------------------------------------------------|----------------------------------------------------------------------------------------------------|----------------------------------------------------------------------------------------------------|-------------|-----------------------------|
| DURAND                                                          | ALBERT 01/01/1900                                     | DI                                                                                                    | JRAND ALBERT 01/01/1                                                                                                    | 900         | S                           |
| N° Utilisater<br>Prescripteur (R<br>Prescripteur (Age<br>George | ur <u>10110</u> 10<br>s) <u>CCAs</u><br>nt) <u>Mr</u> | 110<br>Opi                                                                                                    | Date 02/07/2009<br>érateur Sophie<br>ructure 04/04/4900                                                                                                    | 1000        | Nouvel<br>Utilisateur       |
| Prénom                                                          | Albert                                                | Accompa                                                                                                    | ignateur                                                                                                    | 1800        | Commissions<br>Décisions    |
| NOM                                                             | DURAND                                                | Ema                                                                                                    | 1                                                                                                    |             | Afficher                    |
| _                                                               | Statut                                                |                                                                                                    | Quartier                                                                                                    |             | Utilisateur actif           |
| •                                                               | Rsa                                                   |                                                                                                    | Banlieue                                                                                                    |             | Fiche liée<br>Personnes     |
|                                                                 | Type de foyer                                         |                                                                                                    | Divers                                                                                                    |             |                             |
|                                                                 | Célibataire                                           |                                                                                                    | CEE                                                                                                    |             |                             |
|                                                                 | Formation                                             |                                                                                                    | Autre                                                                                                    |             |                             |
|                                                                 | Bepc                                                  |                                                                                                    | Description of the description of the description o |             |                             |
|                                                                 | Heberg.                                               |                                                                                                    | Alloc familiales                                                                                                    |             |                             |
|                                                                 | Territorialité                                        |                                                                                                    | Cmu Mutuelle                                                                                                    |             | Doublons                    |
| l.                                                              | Castres                                               |                                                                                                    |                                                                                                    |             | 3 <u></u>                   |
| Porteur de                                                      | dossier                                               | Effectif : 1                                                                                                    |                                                                                                    |             | Créer<br>Membres<br>Famille |
| Existe sur Ut                                                   | ilisateur <mark>OUI</mark> N° Uti                     | lisateur Personnes                                                                                                    | N° administratif                                                                                                    |             | Versealsie                  |
| Statut .                                                        | actuel : Utilisateur                                  |                                                                                                    | ActifOuNon avec                                                                                                    | achats      | Membres                     |
| Note de gestion                                                 | interne (message au caiss                             | ier                                                                                                    | ActivitéOuNon Avec                                                                                                    | activité    | Famille<br>Saisie 2         |
| Année nais<br>Année naiss<br>Année naissance (                  | ssance 1900<br>ance B<br>Jate bt                      | En cas d'importation de<br>précédentes versions un<br>date de naissance pour<br>reprenant la rubrique ex<br>et en ajoutant un jour el | puis des fichiers Utilisateurs o<br>soript permet de oréer une<br>chaque fiche importée, en<br>istante "Année de naissance<br>t un mois par défaut (21/08)                                                                                                    | de<br>dates | Imprimer                    |

Cliquer ensuite sur « Créer Membres Familles »

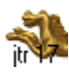

#### **Créer Membres Familles**

Toujours commencer par le titulaire en écrivant son Prénom à l'identique et la valeur « Oui » en porteur.

Les rubriques Prénom et Année de naissance sont obligatoires pour le calcul de l'effectif du foyer et du RAV.

Cliquer dans la case à droite du statut de Parentés et d'Activités pour chaque membre du foyer.

En l'absence des Prénoms des autres membres, saisir « x » ou « y ».

|                   | Saisie Membres d                                                                              | u Foyer                                                                                                    | 2           |
|-------------------|-----------------------------------------------------------------------------------------------|----------------------------------------------------------------------------------------------------|-------------|
| Utilisate         | ir ne pas effacer 01/01/1900                                                                  | Utilisateur ne pas effacer 01/01/1900                                                                                       |             |
| N° Utilisateur    | 4                                                                                             | Date création 27/05/2009                                                                                                    | 200         |
| NOM               | UTILISATEUR                                                                                   | Prescripteur MAINTENANCE Crée                                                                                               | r.          |
| Structure         | MAINTENANCE                                                                                   | Nbrpar Foyer 3                                                                                                    | ore         |
| Créer une ficl    | e pour le titulaire du dossier d'inscripti                                                    | ion et pour chaque Membre de la Famille                                                                                     | -222        |
| Porteur du dossie | Oui "Oui" uniquement pour le titulaire d                                                      | u dossier Membre famille Non Dupliqu                                                                                        | uer         |
|                   | Oui                                                                                           | Date entrée 01/12/2008 Dupli                                                                                                | li          |
| Genre             | Il est néo                                                                                    | essaire de saisir un Prénom                                                                                                 | eme         |
| Nom autre         | (calcul d                                                                                     | unombre de participants)                                                                                                    | 388         |
|                   |                                                                                               | Vers sta                                                                                                    | ates        |
| PARENTÉS          | Mère 🛛 Pi                                                                                     | ère Célibataire Siebe l                                                                                                    | yre<br>liáo |
|                   | Enfant Conj                                                                                   | oint F Oncle Utilisat                                                                                                    | teur        |
|                   | Conjoint H Au                                                                                 | itre                                                                                                    | ur          |
|                   |                                                                                               | Utilisate                                                                                                    | eurs        |
| ACTIVITÉS         | Salarié A                                                                                     | PI Arrêt maladie D Eiste                                                                                                    | e<br>tés    |
|                   | Chômage 🗆 Retra                                                                               | ité (e) 🛛 Scolarité 🔲 🖌                                                                                                    |             |
|                   | Prestations familiales Au 1                                                                   | fover C RMI O Nom Pré                                                                                                    | énoπ        |
|                   | Autres Congé r                                                                                | natemité                                                                                                    | e           |
|                   |                                                                                               |                                                                                                    | tès         |
|                   |                                                                                               | Liste                                                                                                    | e<br>\$     |
| AGES Da           | e naissance du porteur de dossier 01/01/19<br>Il est nécessaire de saisir une année de naissa | 200         Année en cours         2009         Recal           noce         Année naissance         1900         Tranche c | ip<br>d'âg  |
|                   | our chacun des memores (calcul des ages mo<br>Age Categories <u>An</u>                        | oien Age Tranches 60 Et Plus                                                                                                | 555         |

Cliquer sur « Créer autre membre » autant de fois que nécessaire. Pour visualiser la synthèse des données saisies, cliquer « Fiche liée Utilisateur ».

Le modèle saisie 2 du fichier Utilisateur permet de visualiser le résumé de la composition du foyer.

|                               | Saisies 2 : Membres de la Famille                                                                                                    |                                 |
|-------------------------------|----------------------------------------------------------------------------------------------------|---------------------------------|
| (                             | N° Utilisateur 4 4 Date 13/05/2009<br>Prescripteur (RS) Maintenance Agent Maintenance<br>Prescripteur (Agent) Maintenance Structure MAINTENANCE                                                                                                    |                                 |
| Í                             | Porteur et Membres de la Famille (du "Ménage")<br>Genre Prénom Nom Année naiszance Age Porteur<br>ne pas effacer 1000 1000 oui 1 1000<br>V 1010 non 2 1000 1000 oui 2 1000<br>V 2000 0 non 3 1000 1000 000 1000 000 1000 000 000 0                                                                                                    | Retour<br>Fiche liée<br>Familie |
|                               | ▼<br>Nbr de participants Famille = Effectif : 3<br>Nbr participants total 8                                                                                                    | Saisir<br>Membres<br>Familie    |
|                               | SAISIR EN PREMIER le "Porteur du dossier" et ensuite les autres membres.<br>Il est recommandé de faire une saisie complète du fichier Familles<br>avec les détails sur parentés, activités (typologie demandée par les partenaires) :<br>Pour cela cliquer sur le bouton ci-contre :"Saistr Membres Famille".<br>En cas d'urgence : saisir directement, dans la table ci-dessue, les 2 rubriques indispensables :<br>prénom et l'année de naissance.<br>Bien noter de finir la saisie dès que possible. | Saisie 2 auto<br>& Saisie 3     |
| Cliquer <b>impérativement</b> | sur le bouton « saisie 2 auto<br>sur le bouton « » pour poursuivre la saisie                                                                                                    | en cours.                       |
|                               | www.de?il informatique fr / contect@de?il informa                                                                                                    | atique fr                       |

<u>www.ds2jl-informatique.fr</u> / <u>contact@ds2jl-informatique.fr</u> DS2JL Informatique 4 rue Gabriel Péri 38000 Grenoble Tél : 04 76 46 00 72

La création de l'accès sur les fichiers Suivi et Suivical est effectuée automatiquement.

Un message vous informe de cette action avant poursuite de la saisie en étape 4.

| Saisie 3 : Indexation                                                                                                    |                                                                                                    |  |  |  |
|----------------------------------------------------------------------------------------------------|----------------------------------------------------------------------------------------------------|--|--|--|
| Nom Durand Prénom Albert                                                                                                    | Nº Utilisateur 10110                                                                                                    |  |  |  |
| DURAND ALBERT 01/01/1900                                                                                                    | DURAND ALBERT 01/01/1900                                                                                                    |  |  |  |
| Créer sur Suivi<br>Dopier Nº Utilisateur et le<br>coller dans la rubrique di-dessous<br>Nº Utilisateur<br>10110<br>Existe cur Suivi<br>Message<br>"Existe<br>La création de cet utilisateur sur "Sui<br>le bor | Créer sur Stivical<br>Copier Nª Utilisateur et le<br>coller dans la rubrique ol-dessous<br>Nª Utilisateur<br>10110<br>Buieto eur Suivi<br>Evieto eur Suivi<br>Wi" et "Suivical" a été réalisée par script. |  |  |  |
|                                                                                                    | ОК                                                                                                    |  |  |  |

En l'absence de ce message, revenir au modèle saisie 2 et cliquer de nouveau sur le bouton

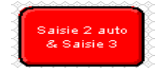

L'étape 4 vous permettra :

- d'enregistrer les Ressources et Dépenses du foyer
- déterminer le RAV du foyer
- saisir le statut de surendettement
- indicateur de quotient familial
- déterminer le crédit mensuel

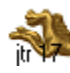

Cocher et saisir les montants de Ressources & Dépenses.

En l'absence des chiffres, à minima cocher les cases concernées.

| Saisie 4 : Critères                   | s de ressources                 | s de<br>sue                    |
|---------------------------------------|---------------------------------|--------------------------------|
| Nom Durand Prénom Albert              | N° Ullisaleur 10110             |                                |
| DURAND ALBERT 01/01/1900              | DURAND ALBERT 01/01/1900        | - Rebur                        |
| Ressources mols Montanta              | Dépenses mois Montanta          |                                |
| Salara 5                              | EDF                             | Afficher<br>Utilisaleur actr   |
| REA OF 400                            | GAZ De 200                      |                                |
| Allocations familiales                | Scdartd e                       | Vers                           |
| Parsian Almantaira                    | Teléphans 🔤 🗸                   |                                |
| Parsian driviedas O p 120             | Santa S 200                     | Vers<br>statres & dep          |
| s statucer control                    | Impăta 🛄                        |                                |
| Bourie C                              | ASSURANCE HABITATION            | Critéres &<br>Ilgnes de crédit |
| s citati                              | RETENUE CAFO                    |                                |
| AAH a                                 | 013                             | Fiche liée<br>Personnes        |
| R15 Øe                                | 015                             |                                |
| R18 2                                 | 016                             |                                |
| Rta                                   |                                 | -                              |
| r19 e                                 | 019                             |                                |
| Ressources lolales 520                | Dépenses loiales mois 400       |                                |
| Commanitamnilit 2                     | Delles / mois 🖸 delles 50       | Commisions                     |
|                                       | Dépenses mois lokal 450         | Accès                          |
| Ressource principale Alloc familiales | Delle lolaie hors dépenses 3000 |                                |
| Moylours / mols 30                    | Ressources lolales 520          | Owerkire<br>des droits         |
| RAV/global/jour 2,33                  | Dépenses + Delles 450           | i l                            |
| RAV/pers/jour 2,33                    | Solde RAV 70                    |                                |
| Surenie lemeni                        | Norparticipants 1               | I Piche synnese                |
|                                       | 3 Solde KAV par personnes 70,00 |                                |
| Dé lemination du montant mensuel      | Ressources Jobles 520           |                                |
| Mélhode 1 : par coefficient familiai  | Déduction (ex : Apl)            |                                |
| Voir la grille 0,00 /Þ                | Ressources nelles 520,00        | i l                            |
| Mélhode 2 : par crédit de référence   | Déduction (ex : Loyer résiduel) | j                              |
| Voirie calcul -7 00 -7                | Division (ex : nbr de paris) 1  | 1                              |
| Mélhode 3 : par le Pouvoir d'Achai    | Indicaleur de Q.F 520,00        |                                |
| Voir le calcut 25,63                  |                                 |                                |
|                                       |                                 |                                |
|                                       |                                 |                                |
|                                       | На                              | ulde                           |
|                                       | Р                               | ave                            |

Détermination du montant mensuel.

Il est proposé trois méthodes pour déterminer le montant du droit mensuel du bénéficiaire :

- par coefficient familial
- par crédit de référence
- par pouvoir d'achat

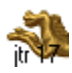

## Edition du 16/01/2021

0 /p

#### Par grille interne :

Pour visualiser la grille interne, cliquer sur le bouton jaune « voir la grille » ou « lignes de crédits » puis retour.

Reporter le montant du coefficient approprié dans la rubrique :

Par crédit de référence :

Méthode de calcul personnalisée par bénéficiaire qui tient compte du RAV, de l'effectif et de 2 à 3 variables dont la prise en compte d'un budget de référence minimal déterminé par la Banque de France.

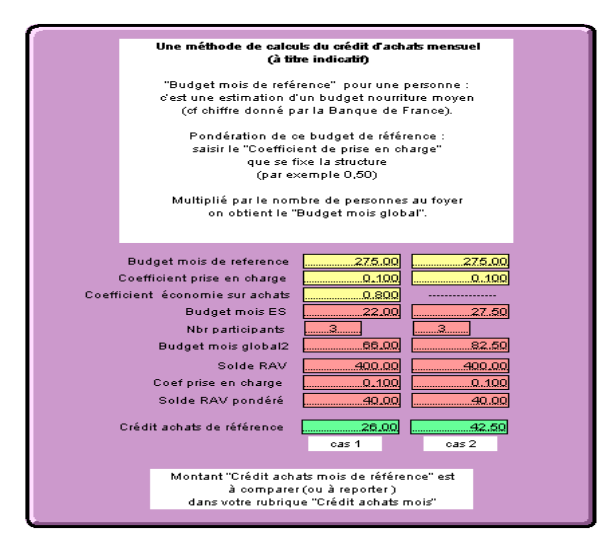

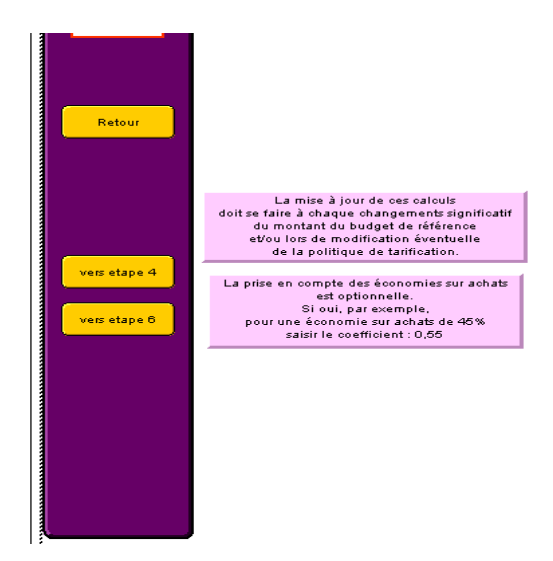

Méthode 1 : par coefficient familial

Voir la grille

## Par pouvoir d'achat :

Cette méthode généralisée reprend le principe de la méthode précédente sans avoir à modifier les variables par bénéficiaire. Les indices sont saisis dans la phase paramétrage de l'application du fichier Utilisateur.

| PA budget de référence si effectif famille < 1 | 275         |
|------------------------------------------------|-------------|
| PA budget de référence si effectif famille > 1 | 183         |
|                                                |             |
| PA indice 1 (indice de pondération)            | 2           |
| PA indice 2 (indice de pondération)            | 5           |
| Modification des indices : voir saisie des     | : intitulés |
|                                                |             |
|                                                |             |
|                                                |             |
|                                                |             |
| PA =                                           |             |
| Nbr de pers X Budget mois de référen           | ce - RAV    |
| Indice 1 × Indice 2                            |             |
|                                                |             |
|                                                |             |
| 2 × 5                                          |             |
| PA =                                           |             |
| 14,9                                           |             |
|                                                |             |
| C-                                             |             |

Cette méthode dite du « Pouvoir d'Achat » semble être la plus appropriée pour **s'approcher de la réalité du quotidien** de chaque bénéficiaire et apporter une aide **adaptée** à la situation économique locale.

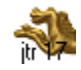

Poursuivre la création via l'étape 5 « Commissions ». En l'absence de commission d'ouverture des droits, saisir au minimum le type d'accès, la durée en jour et l'orientation.

### Commission

Avec la touche tabulation, remplir les rubriques. La saisie est terminée lorsque la tabulation renvoi à la première rubrique du modèle.

| Saisie 5 : Commissio                                                                                             | ns                                                         | >        |
|----------------------------------------------------------------------------------------------------|------------------------------------------------------------|----------|
| Nom Durand Prénom Albert                                                                                         | N° Utilisateur 10110<br>Date de oréation 02/07/2009 Retour |          |
| DURAND ALBERT 01/01/1900 DUF                                                                                     | RAND ALBERT 01/01/1900 Afficher<br>Utilisateur a           | acti     |
| Avant la Commission<br>RESUME DE LA SITUATION Résumé Situation (A4)                                              | Commission Date<br>02/07/2009<br>Statut                    | m<br>e)  |
| sgsgsjd<br>gkjgshjk<br>gRdgh                                                                                     | Récap Cor<br>Dossier entrée                                | m        |
| hfgjhghj<br>hgjkhkhkj                                                                                            | Type d'accès                                               | ur<br>on |
|                                                                                                    | Accompagnateur<br>Jean mr                                  | vis      |
| Durée envisagée en jours 00 en mois 2                                                                            | Récap<br>Utilisateur                                       | 15       |
|                                                                                                    | Avis commission                                            |          |
|                                                                                                    | Accepté Fiche liée<br>Orientation Personnes                | e<br>:s  |
|                                                                                                    | Recherche appartement<br>Renouvellement objet              | èse      |
|                                                                                                    | Renouvellem                                                | ner      |
| Date entrée         Nbr mois d'acoès         Date sortie Select           6/07/2009         2         31/08/2009 | 1                                                          |          |
|                                                                                                    | Saisie O<br>Ouvertur<br>des droits                         | e<br>S   |
|                                                                                                    |                                                            |          |

Un modèle spécifique a été étudié pour envoyer aux membres de la commission un résumé de la fiche du ou des bénéficiaires concernés. Choisir le modèle « Liste pour commission ». Faire une recherche par date de commission puis imprimer les fiches en cours d'utilisation et toutes les pages.

| COMMISSION Maintenance<br>Du 01/10/2008 |                       | Finances :<br>Res Totales<br>Indicaleur QF<br>Delles<br>Delles | Situation<br>Familiale       | Retour<br>Commissions            | MPRESSION<br>NODE PAYSAGE |
|-----------------------------------------|-----------------------|----------------------------------------------------------------|------------------------------|----------------------------------|---------------------------|
| Coordonnées du titulaire                | N" Utilisateur<br>Age | RAVIJI<br>RAVIJI<br>Suendelement                               | Situation<br>Professionnelle | Commentaires Saisie Comment.     | aire                      |
| UTILISATEUR                             | 1                     |                                                                |                              | ESSAI MAINTENANCE NE PAS EFFACER |                           |
| Ne Pas Effacer                          | 109                   |                                                                | Maintenance                  |                                  |                           |
|                                         | 3                     |                                                                |                              |                                  |                           |
|                                         |                       | 0                                                              |                              |                                  |                           |
|                                         |                       | D                                                              |                              |                                  |                           |
|                                         |                       |                                                                |                              |                                  |                           |

Il existe plusieurs récapitulatifs de commissions. Voir le sommaire spécifique « Commissions ».

Poursuivre la création en cliquant sur le bouton « Saisie 6 Ouverture des droits ».

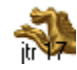

## Ouverture des droits

Avec la touche tabulation, remplir les rubriques. La saisie est terminée lorsque la tabulation renvoi à la première rubrique du modèle.

| Saisie 6 : Ouverture des droits                                                                                                    | -                                                        |
|----------------------------------------------------------------------------------------------------|----------------------------------------------------------|
| Nom         Durand         Prénom         Albert         N° Utilisateur         10110           DURAND ALBERT 01/01/1900         DURAND ALBERT 01/01/1900         DURAND A | Retour                                                   |
| Commissions         Date         02/07/2009         7         Nom accompagnateur         Jean mr           Type d'accès         Avis commission         Com renouv objet         Orientation           Premier accès         Accepté         Recherche appartement                                                                                                    | Fiche liée<br>Personnes<br>Afficher<br>Utilisateur actif |
| Solde RAV         Méthode 1         Méthode 2         Méthode 3           Effectif :         par perso         Coef. familiale         Crédit de référence         Pouvoir d'Achat           1         70.00         -7.00         -25.83         -                                                                                                    | Renouveller<br>Durées & Droits                           |
| Validation (saisir "DUI" à l'entrée) OUI Structure<br>Crédit achats mois alloué 5,00 Commission du : 02/07/2009 Renouvelement<br>Durée d'accès mois & jous 2 60 Durée envisagée 2 NON                                                                                                    | Renouveller<br>Membres<br>Famille                        |
| Crédit a chats période         10,00         Date & Note de gestion         15/07/2009           Date sontie calculée         06/07/2009         message au caissier         10/00                                                                                                    | Etat suivi<br>Critères &                                 |
| Message du caissier           Reporter date sortie         31/08/2009           Type d'acheteur         Type acheteur gratuité         Type acheteur Autre                                                                                                    | Saisie 7<br>Suivi Projet                                 |
| Utilisateur           Trois types d'adhérents possibles:           A - Ceux avec ordétit d'achats (reçus sur dossier) = Utilisateur           B - Ceux avec ordétit d'achats (reçus sur dossier) = Utilisateur           C - Ceux avec onte tilibrement (voisinage) = Coopérant           C - Ceux avec onte tarification différente = Autre           Coef Utilisateur           Coef Utilisateur           Coef Utilisateur                                                                                                    | Saisie 10<br>Carte Adhésion                              |
| La rubrique "Type acheteur gratuité" peut autoriser le caissier<br>à valider le non paiement d'un ticket de ventes (reste "Autre")                                                                                                    |                                                          |

Une fois l'étape 6 complétée, le type d'acheteur sera Utilisateur.

Pour activer le type Autre, cliquer dans la rubrique « Type acheteur Autre » et choisir la valeur Autre. La tarification sera majorée/minorée lors du passage en caisse selon l'indice prévu par la direction (fichier states).

Le type Autre a été mis en place pour effectuer un accompagnent progressif vers la « sortie » du bénéficiaire lors d'une phase de renouvellement. Le principe étant d'éviter une distorsion de la réalité du quotidien par rapport à la valeur réelle des denrées et de placer la personne dans une situation d'assistanat peu propice à la réalisation de son projet et sa mise en responsabilité/autonomie.

Pour autoriser une gratuité ponctuelle lors du passage en caisse, choisir cette valeur dans la rubrique « type acheteur gratuité ». La gratuité est compatible avec les types d'acheteurs Utilisateur et Autre.

A ce stade, l'accès du bénéficiaire est fonctionnel. Il reste à éditer la Carte d'adhésion et la Fiche synthèse.

Cinq étapes sont optionnelles ou peuvent être remplies par la suite en fonction des besoins :

Saisie du projet Saisie des activités Saisie du planning Saisie de l'hébergement Saisie de l'historique

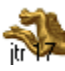

## Edition de la carte d'adhésion

Cliquer sur saisie 11 Carte Adhésion.

De préférence éditer les cartes d'adhésion groupée, par exemple après une recherche sur les accès créés dans une même journée ou par date d'entrée. Passer en mode prévisualisation avant impression.

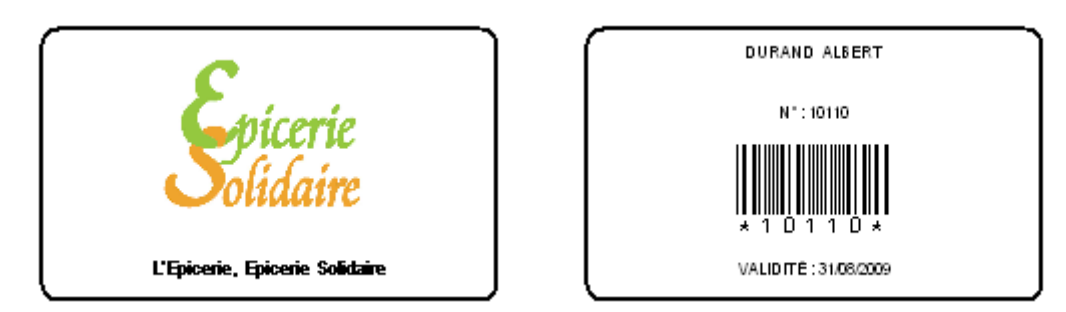

Le fichier Suivi permet l'édition d'une carte détaillée dite « carte d'accès » ou « carte du compte » de format A5.

Pour accéder à ce modèle, choisir le modèle « Saisie 6 Ouverture des droits ». Cliquer dans la barre de fonction sur « Etat Suivi » puis sur le sommaire du fichier Suivi, choisir le modèle « Imprimer Carte du compte ».

| Solidaire MAINTENANCE                                                                                                    | [                                                                                        | UTILISATEUR  |
|----------------------------------------------------------------------------------------------------|------------------------------------------------------------------------------------------|--------------|
| ne pas effacer Utilisateur<br>31/12/2008                                                                                       |                                                                                          | * 4 *        |
|                                                                                                    |                                                                                          | Date Montant |
| Montant participation/mois 5.00<br>Nbre mois 1<br>Total participation 5.00<br>Repère -29,92<br>Cumul Dépenses<br>Nbre d'achats | Le 09/06/2009<br>Prescripteur<br>MAINTENANCE<br>Date Entrée<br>01/12/2008<br>Date Sortie |              |
| Mois en cours<br>Solde / mois en cours<br>Solde période 5,00                                                                   | Vate Sortie<br>31/12/2008<br>Validation<br>OUI                                           |              |

Pour revenir à la fiche utilisateur, cliquer sur le bouton jaune « Fiche liée utilisateur ».

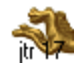

### **Fiche Utilisateur**

Fiche synthèse d'une période d'accès d'un bénéficiaire.

Aucune saisie dans ce modèle.

En cas de modification, vous reportez à l'étape de saisie via le menu déroulant de la zone d'état ou le sommaire du fichier.

Choisir le modèle « Fiche synthèse » dans le menu déroulant de la zone d'état ou cliquer sur le bouton jaune « Fiche synthèse » dans la barre de fonction du modèle « Saisie 6 Ouverture des droits » ou « Saisie 5 Com & décisions ».

Un message d'alerte vous rappel le format d'impression.

| Saisie 5 : Commissions                         |                                                                                                    |                                                                                    |                                                                                                |  |  |
|------------------------------------------------|----------------------------------------------------------------------------------------------------|------------------------------------------------------------------------------------|------------------------------------------------------------------------------------------------|--|--|
| Nom Essai                                      | F                                                                                                    | Prénom                                                                             | N° Utilisateur 12670<br>Date de création 10/08/2009                                            |  |  |
|                                                | ESSAI                                                                                                    |                                                                                    | ESSAI                                                                                          |  |  |
| Avant la Co<br>RESUME DE                       | mmission<br>La situation                                                                                 | ( Résumé Situation (/                                                              | Commission Date<br>(A4) Statut<br>Retraité<br>Dossier entrée<br>Type d'accès<br>Accompagnateur |  |  |
| Durée envisa                                   | jée en iours                                                                                             | en mois                                                                            |                                                                                                |  |  |
| Après la Co<br>COMMISSION                      | Message<br>Après avoir fait la saisi<br>lancer l'impression d'ur<br>dossier).<br>Fiche récapitulative co | e de toutes les étapes d'<br>ne fiche signalétique pou<br>omportant 4 pages (recto | d'enregistrement, vous pouvez<br>ur cet Utilisateur (porteur de<br>o verso A3)                 |  |  |
| 5/06/2<br>5/06/2<br>5/06/2<br>5/06/2<br>5/06/2 |                                                                                                    |                                                                                    | 1<br>2<br>3<br>4<br>5                                                                          |  |  |

Passer en mode prévisualisation.

A imprimer recto verso.

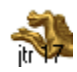

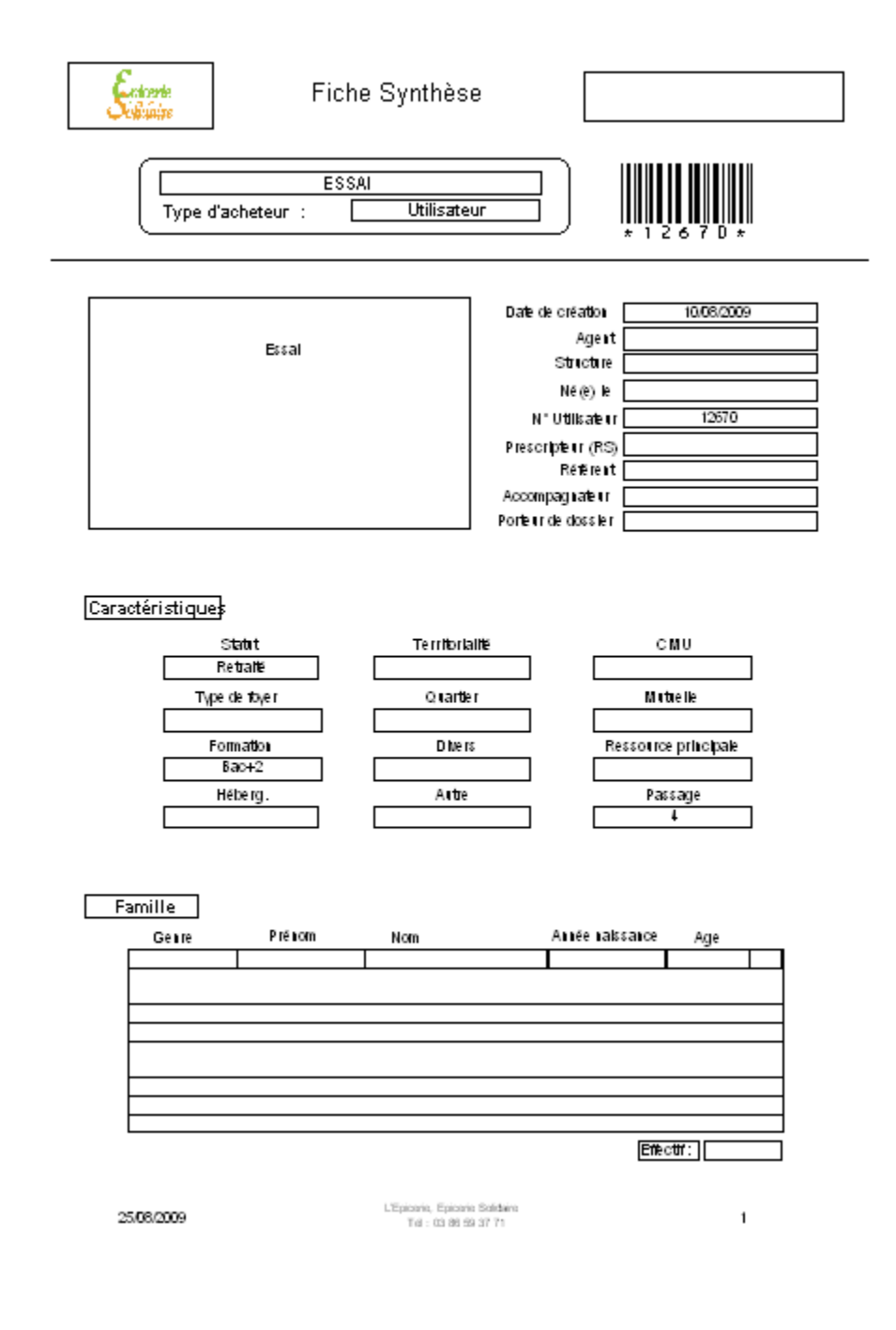

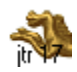

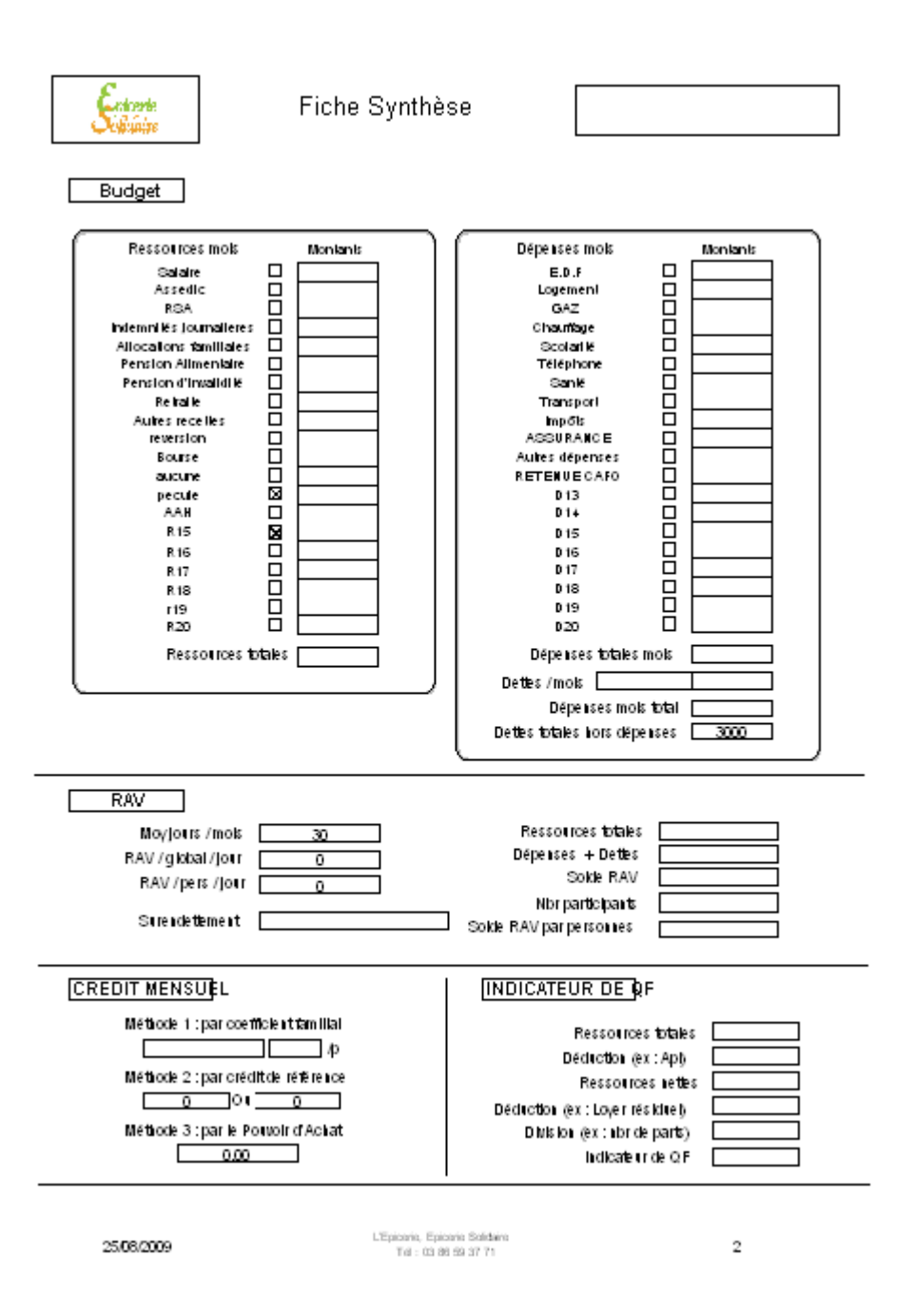

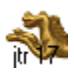

| Schwarze              | Fiche Synthèse                |   |
|-----------------------|-------------------------------|---|
| RESUME DE LA SITUATIO | N                             |   |
|                       |                               |   |
|                       |                               |   |
|                       |                               |   |
|                       |                               |   |
|                       |                               |   |
|                       |                               |   |
|                       |                               |   |
|                       |                               |   |
|                       |                               |   |
|                       |                               |   |
|                       |                               |   |
|                       |                               |   |
|                       |                               |   |
|                       |                               |   |
|                       |                               |   |
|                       |                               |   |
|                       |                               |   |
|                       |                               |   |
| 25/78/0009            | L'Epicoria, Epicoria Boldaira | 3 |

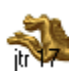

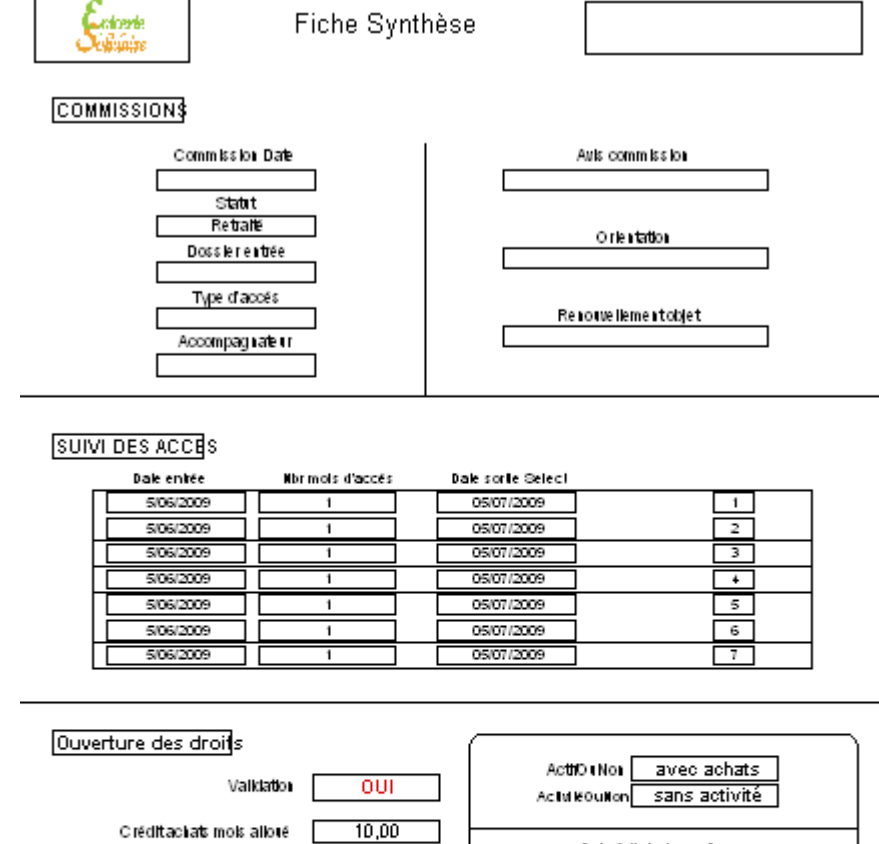

 Valktation
 OUI
 Activities

 Crédittackats mols alloré
 10,00

 Durée d'accès mols & jours
 1

 Crédittackats periode
 10,00

 Date d'entrée
 05/06/2009

 Date d'entrée
 05/06/2009

 Date sortle
 05/07/2009

 Type d'acheteur
 Type acheteur gratuité
 Type acheteur Autre

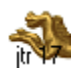

#### Saisie du projet

Cette saisie permet d'enregistrer le ou les projets du foyer et d'en archiver les résultats et le suivi.

Cliquer sur « Créer Projets » et suivre l'ordre de tabulation pour la saisie des valeurs et des données.

La seconde partie « Suite à donner » permet d'enregistrer les comptes rendus de conversation avec l'agent prescripteur, le bénéficiaire et toute information susceptible d'être conservée en lien avec le projet.

| Saisie 7 : Projets saisie & sui∨i                                                                               |                                 |
|----------------------------------------------------------------------------------------------------|---------------------------------|
| Nº Utilisateur     1     Etat Utilisateur       Ne Pas Effacer     UTILISATEUR     Date de sortie     1/12/2008 |                                 |
| Projet                                                                                                    | s Retour                        |
| N° Utilisateur NOM Catégorie Projet Type Projets Date engag, début & fin                                        | Créer<br>Projets                |
|                                                                                                    | Créer SAD                       |
|                                                                                                    |                                 |
| Résultat Résultat observateur Accompagnatrice nom                                                               |                                 |
| 1 Bon impact Opinion du sujet                                                                                   |                                 |
|                                                                                                    |                                 |
|                                                                                                    | <b></b>                         |
|                                                                                                    | Sorties                         |
|                                                                                                    | 7 derniers jours                |
| Agent Date de création Destinataire Objet Commentaires Suites à don                                             | ner Contraction                 |
| Mainte 09/06/2009 AS Suivi 1er bilan effectué                                                                   | 1 ▲ Saisie 8<br>Suivi Activités |
|                                                                                                    |                                 |
|                                                                                                    |                                 |
|                                                                                                    | Saisie 9<br>Suivi Planning      |
|                                                                                                    |                                 |
|                                                                                                    | Carte Adhésion                  |
|                                                                                                    |                                 |

Pour activer le détail d'un projet, cliquer sur le bouton de fiche liée « 📰 » à droite de la ligne concernée.

Pour éditer un récapitulatif, effectuer une recherche préalable sur le critère souhaité dans le fichier Projet, choisir le modèle de récap, trier puis imprimer.

| Silet: Ape : Catégories de projets |                                    |              |                        |              |          |  |  |
|------------------------------------|------------------------------------|--------------|------------------------|--------------|----------|--|--|
|                                    |                                    |              | Date de sortie         | Solde crédit | Effectif |  |  |
| Caté                               | gorie Projet <mark>FINANCIE</mark> | 3            |                        |              | _ 1      |  |  |
|                                    |                                    | Type Projets | 100 RÉGLER UNE FACTURE |              | 1        |  |  |
| 1                                  | UTILISATEUR Ne Pas                 | Effacer      | 01/12/2008             | 10,00        |          |  |  |
|                                    |                                    |              | Nbrtotal de            | personne     | 1        |  |  |
|                                    |                                    | .914         |                        |              |          |  |  |

### Saisie des Activités

Cette saisie permet d'enregistrer les activités.

La saisie s'effectue directement dans le tableau en cliquant dans les rubriques sur fond jaune.

|                                            | Saisie 8 : A                         | ∖cti∨ités s                  | aisie                    | & sui∨i     |          |                                             |              | - | 2                                            |
|--------------------------------------------|--------------------------------------|------------------------------|--------------------------|-------------|----------|---------------------------------------------|--------------|---|----------------------------------------------|
| Nº Utilisateur Prénom NOM                  | 1 ne pas efface<br>UTIL              | 1<br>r<br>ISATEUR            |                          |             | D        | tat Utilisate<br>ate de sorti<br>01/12/2008 | ur<br>e<br>3 |   | Retour                                       |
| Activités /<br>Planning<br>Atelier cuisine | Animateur/<br>Semaine<br>Maintenance | Date /<br>Jour<br>15/06/2009 | Durée /<br>Heure<br>9:00 | Participant | Nbr<br>1 | Statut /<br>Montant<br>Oui                  | <b>-</b> 1   | F | Dupliquer                                    |
|                                            |                                      |                              |                          |             |          |                                             | -            |   | Vers<br>Activités                            |
|                                            |                                      |                              |                          |             |          |                                             |              | Ţ | Saisie 7<br>Suivi Planning<br>Carte Adhésion |
|                                            |                                      |                              |                          |             |          |                                             |              |   |                                              |

Pour activer le détail d'une Activité, cliquer sur le bouton de fiche liée « 📰 » à droite de la ligne concernée.

Pour éditer un récapitulatif, effectuer une recherche préalable sur le critère souhaité dans le fichier Activités, choisir le modèle de récap, trier puis imprimer.

| Solidaire     | Epicerie<br>Tél :<br>Siret : Ape : | Activités / Animatrice & dates |                |                         |          |  |
|---------------|------------------------------------|--------------------------------|----------------|-------------------------|----------|--|
| N° Utilisateu | r Nom                              | Tel                            | Date de sortie | Crédit                  | Effectif |  |
|               | MAINTENANCE                        |                                |                |                         | 1        |  |
|               | MAINTENANCE                        | Le 15/06/2009                  |                |                         | 1        |  |
|               |                                    | <u>Heure</u> 09:00             |                |                         | 1        |  |
| 1             | UTILISATEUR                        | Ne Pas Effacer                 | 01/12/2008     | 10,00                   |          |  |
|               |                                    |                                | Nbrto          | tal de p <i>as</i> sage | 1        |  |
|               |                                    | it                             |                |                         |          |  |

### Saisie du Planning

Cette saisie permet d'enregistrer le planning de passage en caisse.

La saisie s'effectue directement dans le tableau en cliquant dans les rubriques sur fond jaune.

| :                                    | Saisie 9 : Pla                           | nning sa                     | isie &                    | sui∨i       |           |                                               |   | 3                       |
|--------------------------------------|------------------------------------------|------------------------------|---------------------------|-------------|-----------|-----------------------------------------------|---|-------------------------|
| N° Utilisateur Prénom NOM            | 1 ne pas effacer<br>UTILI:               | 1<br>SATEUR                  |                           |             | Eta<br>Da | at Utilisateur<br>Ite de sortie<br>01/12/2008 | ] | Retour                  |
| Activités /<br>Planning<br>Passage 1 | Animateur /<br>Semaine<br>Semaine 1 et 3 | Date /<br>Jour<br>17/06/2009 | Durée /<br>Heure<br>10:00 | Participant | Nbr<br>1  | Statut /<br>Montant                           |   | vers etape 5            |
|                                      |                                          |                              |                           |             |           |                                               |   | Vers saisie<br>Planning |
|                                      |                                          |                              |                           |             |           |                                               |   |                         |
|                                      |                                          |                              |                           |             |           |                                               |   | Carte Adhésion          |

Pour activer le détail d'une planning, cliquer sur le bouton de fiche liée « 📰 » à droite de la ligne concernée.

Pour éditer un récapitulatif, effectuer une recherche préalable sur le critère souhaité dans le fichier Planning, choisir le modèle de récap, trier puis imprimer.

| Solidaire     | Epicerie<br>Tél :<br>Siret: Ape : | Planning / Semaine & dates |                |                     |          |  |
|---------------|-----------------------------------|----------------------------|----------------|---------------------|----------|--|
| N° Utilisateu | ır Nom                            | Tel                        | Date de sortie | Crédit              | Effectif |  |
|               | SEMAINE 1 ET 3                    |                            |                |                     | 1        |  |
| 1             | UTILISATEUR                       | Ne Pas Effacer             | 01/12/2008     | 10,00               |          |  |
|               |                                   |                            | Nbr total      | de p <i>as</i> sage | 1        |  |
|               |                                   |                            |                |                     |          |  |

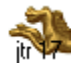

### Saisie de l'hébergement

Cette saisie permet de suivre ou gérer le logement du bénéficiaire.

Cliquer sur « Créer Hébergement » et suivre l'ordre de tabulation pour la saisie des valeurs et des données.

La seconde partie « Suite à donner » permet d'enregistrer les comptes rendus de conversation avec l'agent prescripteur, le bénéficiaire et toute information susceptible d'être conservée en lien avec le projet.

| Saisie 10 : Hébergement                                                 |                               |
|-------------------------------------------------------------------------|-------------------------------|
| Nº Utilisateur 10113 10113 Etat Utilisateur                             |                               |
| Hébergement                                                             | Retour                        |
| N* Utilisateur NDM Hébergement Type hébergement Date engag, début & fin | Créer<br>Hébergement          |
|                                                                         | Créer SAD                     |
|                                                                         | Vers<br>Hébergement           |
|                                                                         | Fiche liée<br>Personnes       |
|                                                                         | Afficher<br>Utilisateur actif |
|                                                                         | Sorties                       |
| Suites à denner                                                         | 7 derniers jours              |
| Agent Date de création Destinataire Objet Commentaires                  | Saisie 7                      |
| Gilles 22/07/2009 as ouvert fgkjldflkgjlkdfjlkg                         | Suivi Projet                  |
| Gilles 22/07/2009 bene suivi 1er fdgkjkdhgjdhf 🔽 2                      | Saisie 8<br>Suivi Activités   |
|                                                                         | Saisie 9                      |
|                                                                         | Suivi Planning                |
| Ţ                                                                       | Carte Adhésion                |

Pour éditer un récapitulatif, effectuer une recherche préalable sur le critère souhaité dans le fichier Hébergement, choisir le modèle de récap, trier puis imprimer.

| Epicerie    | L'Epicenie , Epicenie Solidalie Ca<br>Tél : 03 86 59 37 71 | tégories | Héberg                 | ements         |              |          |            |          |        |
|-------------|------------------------------------------------------------|----------|------------------------|----------------|--------------|----------|------------|----------|--------|
| Connue      | Silet: 41007761600012                                      |          | Durée (j)<br>Moy / Tot | Date de sortie | Solde crédit | Effectif | Date début | Date fin | Budget |
| Catégorie P | rojet                                                      |          |                        |                |              |          |            |          |        |
| 1           | Utilisateur Ne Pas Effacer                                 |          |                        | 01/12/2008     | 10,00        |          |            |          |        |
| Catégorie P | rojet HLM                                                  |          |                        |                |              | 1        |            |          |        |
| 1           | Utilisateur Ne Pas Effacer                                 |          |                        | 01/12/2008     | 10,00        |          |            |          |        |
| 1           | Utilisateur Ne Pas Effacer                                 |          |                        | 01/12/2008     | 10,00        | 1        |            |          |        |
| 10110       | Durand Albert                                              |          |                        | 31/08/2009     | 3,92         |          |            |          |        |
|             |                                                            | Total    |                        | Nbrtotal       | de projet    | 1        |            |          |        |
|             |                                                            | Moyenne  |                        |                |              |          |            |          |        |
|             |                                                            |          |                        |                |              |          |            |          |        |
|             |                                                            |          |                        |                |              |          |            |          |        |
|             |                                                            |          |                        | itr 🗫          |              |          |            |          |        |

## Suite à donner

Choisir le modèle « SAD Historique utilisateur ».

Pour créer un suivi, cliquer dans la barre de fonction sur le bouton « Créer SAD ».

|                                 | SAE           | ) : histor            | ique  |                      |   |
|---------------------------------|---------------|-----------------------|-------|----------------------|---|
| Nº Utilisateur<br>Prénom<br>NOM | 1<br>nep      | as effacer<br>UTILISA | TEUR  | zType d'Utilisateur  |   |
| Agent Date                      | de création D | estinataire           | Objet | Commentaires         |   |
| Maintenance 09/                 | 06/2009 AS    | 3 9                   | Buivi | 1er bilan effectué 🔽 | 1 |
|                                 |               |                       |       |                      |   |
|                                 |               |                       |       |                      |   |
|                                 |               |                       |       |                      |   |

Pour visualiser le détail d'un historique, cliquer sur le bouton de fiche liée « 💌 ».

Impression en format A4.

| Vers Liste<br>Sad                             | Bad Bad                                                              | Suites / Client     | Vers<br>Utilisaleurs               | Episerie 💻 |  |  |  |
|-----------------------------------------------|----------------------------------------------------------------------|---------------------|------------------------------------|------------|--|--|--|
| Le O9/06<br>Agent<br>Date<br>Contact<br>Obtet | 2009, Sad nº : Sad/376, k<br>Mainknance<br>Ostos/2009<br>As<br>Sulvi | leure :     : 19:55 | N° 1<br>na paé effacer UTILISATEUR |            |  |  |  |
| Comme                                         | nlaires                                                              |                     | 1                                  |            |  |  |  |
|                                               |                                                                      |                     |                                    |            |  |  |  |
|                                               |                                                                      |                     |                                    |            |  |  |  |
|                                               |                                                                      |                     |                                    |            |  |  |  |
|                                               | Vos Cooxionnées<br>Budi:<br>Chel:/Ape:                               |                     |                                    |            |  |  |  |
|                                               |                                                                      | ji                  |                                    |            |  |  |  |

## Edition de listes

Choisir dans le menu déroulant de la zone d'état ou via le « Sommaire listes », le modèle de liste concernée par votre action :

Liste contrôle : vérification diverses avec rubrique sélection et tri par Nom Liste adresse : édition d'un listing adresse avec tri par Nom Liste téléphone : édition d'un listing avec les téléphone avec tri par Nom Liste par date sortie : visualiser les date de sorties avec tri par prescripteur

### Validation date de sortie

Recherche automatique des dates de sortie pour passer en validation NON et prévoir une nouvelle période d'accès du bénéficiaire.

| Validat<br>date du | ion Validation<br>jour 7 demiers jours Vali | dation : date so | rtie/date du j   | our 🧧       | Validation<br>avant ce jour | ~        |
|--------------------|---------------------------------------------|------------------|------------------|-------------|-----------------------------|----------|
| N° Utilisate       | ur NOM                                      | Date entrée      | Nbr mois d'accès | Date sortie | Validation                  | Marquage |
| 1                  | UTILISATEUR                                 | 1/11/08          | 1                | 1/12/08     | NON                         |          |
| 2                  | AUTRE                                       | 15/11/08         | 1                | 15/12/08    | OUI                         |          |
| 3                  | COOPERANT                                   | 1/12/08          | 1                | 31/12/08    | OUI                         |          |
| 4                  | UTILISATEUR                                 | 1/12/08          | 1                | 31/12/08    | OUI                         |          |

## Plan de charge des inscriptions

Permet de visualiser l'état des inscriptions sur une période de 8 semaines à partir de la date du jour.

| Tri par<br>Date sortie     | Calendrier                                                   | des inscript        | tions Calcul<br>inserits | Re<br>Comr  | etour<br>nissions | ~           | MPRES<br>MODE PA | sion<br>Ysage |
|----------------------------|--------------------------------------------------------------|---------------------|--------------------------|-------------|-------------------|-------------|------------------|---------------|
| N° Utilisateur Date sortie | Date du jour d'inscrits                                      | 1 semaine 2 se      | emaine 3 semaine         | 4 semaine   | 5 semaine         | 6 semaine   | 7 semaine        | 8 semaine     |
| 30/06/09                   | 10/06/09 4                                                   | >17/06/2009 >24/    | /06/2009 >01/07/2009     | >08/07/2009 | >15/07/2009       | >22/07/2009 | >29/07/2009      | >05/08/2009   |
| 30/06/09                   | 10/06/09 4                                                   | >17/06/2009 >24/    | /06/2009 >01/07/2009     | >08/07/2009 | >15/07/2009       | >22/07/2009 | >29/07/2009      | >05/08/2009   |
| 10090 5/07/09              | 10/06/09 4                                                   | >17/06/2009 >24/    | /06/2009 >01/07/2009     | >08/07/2009 | >15/07/2009       | >22/07/2009 | >29/07/2009      | >05/08/2009   |
| 5/07/09                    | 10/06/09 4                                                   | >17/06/2009 >24/    | /06/2009 >01/07/2009     | >08/07/2009 | >15/07/2009       | >22/07/2009 | >29/07/2009      | >05/08/2009   |
| Les<br>dan<br>Note         | sage<br>fiches trouvées correspoi<br>s UNE semaine.<br>ez-le | ndent au nombre d'i | inscrits :               |             |                   |             |                  |               |

D'autres modèles de liste sont accessibles depuis les Sommaires States, Commissions, Prescripteurs.

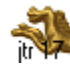

## Envoi de courrier

Choisir le modèle « Suivi courrier » sur le sommaire du fichier Utilisateur.

Pour créer un courrier, cliquer dans la barre de fonction sur le bouton « Créer Courrier ».

Outre le texte libre, il existe 3 modèles de courrier type + fonction mailing (voir le chapitre Courrier).

| Saisie 11 : Courrier                                                                               |                                        |
|----------------------------------------------------------------------------------------------------|----------------------------------------|
| Nº Utilisateur 1 1 Etat Uti<br>Prénom <u>ne pas effacer</u> Date d<br>NOM <u>UTILISATEUR</u> 01/12 | ilisateur<br>e sortie<br>2/2008 Retour |
| Date     Agent     Objet     Texte       03/06/2009     Maintenance     Essai Maintenance          | Créer<br>Courrier                      |

#### Etiquettes

Faire une recherche préalable des fiches. Choisir le modèle « Etiquettes » sur le sommaire du fichier Utilisateur ou via le menu déroulant de la zone d'état. Passer en mode prévisualisation puis imprimer.

Format standard AVERY L7159, 24 étiquettes par page ou en format rouleau (imprimante à rouleau).

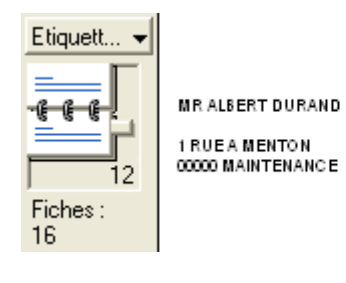

AVERY L 7159

## Familles

| 25/08/2009<br>Spicerie<br>Solidaire | FAMILLES<br>composition des foyers                                               |                        |
|-------------------------------------|----------------------------------------------------------------------------------|------------------------|
|                                     | Recherche<br>Saisie Membres Foyer<br>Sommaire stats<br>Paramétrage des intitulés | Vers<br>Utilisateurs   |
|                                     |                                                                                  | Exporter<br>des fiches |

### TOUJOURS EFFECTUER UNE RECHERCHE AVANT DE CREER UNE NOUVELLE FICHE

| Recherc    | Après votre recherche<br>Insorire la période sélectionnée<br>afin que cette information<br>apparaisse sur les relevés | <b>Recherche</b><br>Recap de la période                                                            |                                                                          | <b>~</b>                 |
|------------|----------------------------------------------------------------------------------------------------|----------------------------------------------------------------------------------------------------|--------------------------------------------------------------------------|--------------------------|
| Requêtes : |                                                                                                    |                                                                                                    | Liste Nº Utilisateur                                                     | Rechercher               |
|            | Récap Catégorie                                                                                                    | Récap Tranche d''Age                                                                               | Liste Ages                                                               |                          |
| Symboles   | Récap Parentés                                                                                                    | Récap Activités                                                                                    | Typologie Membres                                                        | Retour<br>Utilisateurs   |
| Recherche  | Saisir dans la c<br>par exemple une date<br>puis cliquer sur le                                                       | ou les rubriques les données qu<br>de facture ou une période pour<br>bouton sommaire stats afin de | i vous intéressent<br>suivre le script recherche<br>choisir votre modèle | Retour<br>saisie famille |
|            | Structure<br>Nº Utilisateur<br>Presoripteur                                                                           |                                                                                                    | (Info Sélection)<br>Sélection Famille                                    |                          |
|            | Genre Prénom                                                                                                    |                                                                                                    | Sélection Utilisateurs                                                   |                          |
|            | Nom                                                                                                    |                                                                                                    | Sélection Utilisateurs 2                                                 |                          |
|            | Date de création<br>Nbrpar Foyer                                                                                      |                                                                                                    | Sélection Accès                                                          |                          |
|            | Date entrée<br>Porteur<br>Membre de la famille                                                                        |                                                                                                    | Valeur unique clé base                                                   |                          |
|            |                                                                                                    |                                                                                                    |                                                                          |                          |
|            | _                                                                                                    |                                                                                                    | 70007 Nathalie Daquin                                                    |                          |

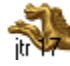

### Suivi

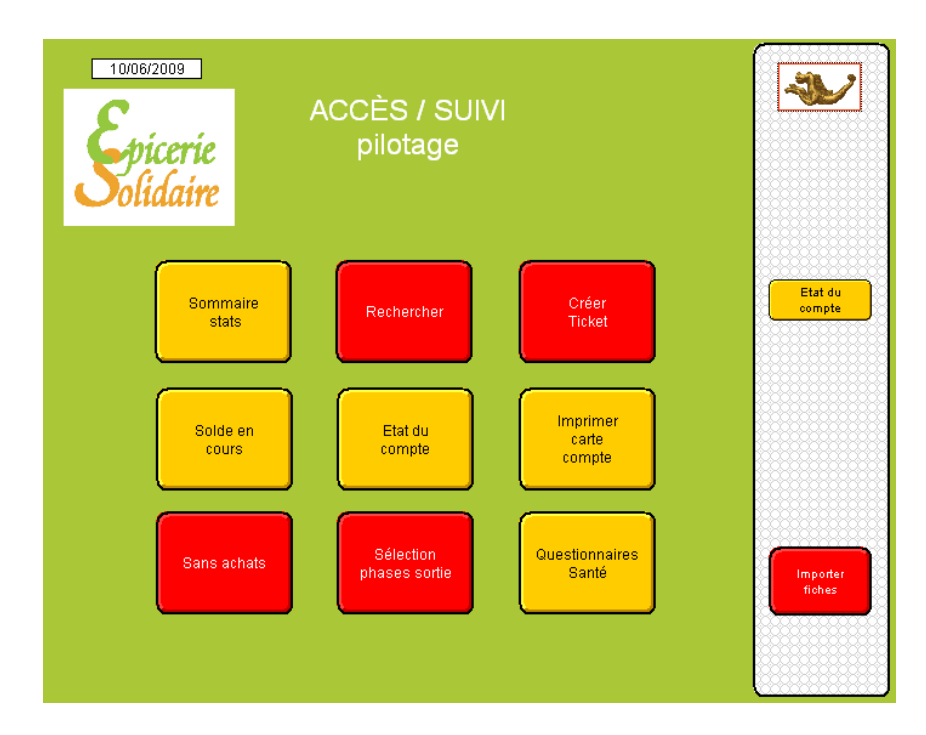

#### TOUJOURS EFFECTUER UNE RECHERCHE AVANT DE CREER UNE NOUVELLE FICHE

| Recherc           |                                     | Rechercher<br>Recap de la période                 | Après votre recherche<br>Insorire la période<br>afin que cette information<br>apparaisse sur les relevés | <b>~</b>       |
|-------------------|-------------------------------------|---------------------------------------------------|----------------------------------------------------------------------------------------------------|----------------|
| Requêtes :<br>1   |                                     |                                                   |                                                                                                    |                |
| E <u>x</u> clure  | Etat suivi                          | Solde du mois en cours                            | Liste des achats effectués                                                                               | Rechercher     |
| Symboles <u>↓</u> | Liste phase sortie                  | Liste par Prescripteur                            | Liste situation / acheteur                                                                               |                |
| Recherche         | Carte Accès                         | Liste achat et passage                            | Liste situation / utilisateur                                                                            | Vers<br>Ventes |
|                   | Nº Utilisateur                      | Mile                                              |                                                                                                    |                |
|                   | Genre                               | Crédit période                                    |                                                                                                    |                |
|                   | Prénom                              | Date Entrée                                       |                                                                                                    |                |
|                   | NOM                                 | Date Sortie                                       |                                                                                                    |                |
|                   | Sans achat                          | Date de facture Ventes<br>Date de facture Orcarte |                                                                                                    |                |
|                   | Scan N <sup>a</sup> Acheteur aveo d | louchette                                         |                                                                                                    |                |

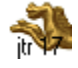

## Projet

| Spicerie<br>Olidaire | PROJETS                     | Ves<br>Utilizateurs |
|----------------------|-----------------------------|---------------------|
|                      | Rechercher                  |                     |
|                      | Saisie Projets              |                     |
|                      | Récap Projets / Utilisateur |                     |
|                      | Récap Projets / Catégorie   |                     |
|                      | Récap Projets / Animatrice  |                     |
|                      |                             |                     |
|                      |                             |                     |
|                      |                             |                     |
|                      |                             |                     |

#### TOUJOURS EFFECTUER UNE RECHERCHE AVANT DE CREER UNE NOUVELLE FICHE

| Recherc                                  | 08/03/2009<br>Rechercher<br>afin que cette information<br>apparaisse sur les relevés                                                                                                    | *                                                                                           |
|------------------------------------------|----------------------------------------------------------------------------------------------------|---------------------------------------------------------------------------------------------|
| Requêtes :<br>1<br>Exclure<br>Symboles 💌 | saisir dans la ou les rubriques les données qui vous intéressent<br>par exemple une date de facture ou une période poursuivre le script recherche<br>puis cliquer sur le bouton sommaire stats afin de choisir votre modèle | Rechercher<br>Retour<br>Suivi                                                               |
| Recherche                                | Catégorie Projet                                                                                                    | Retour<br>Utilisateurs<br>Saisie<br>Projets<br>Vers projets<br>/Utilisateur<br>Vers projets |
|                                          | Accompagnative nom Date engagement début Durée engagement jours                                                                                                    | date, accompa<br>Récap Projets<br>/ catégorie                                               |
|                                          | Nombre                                                                                                    | Créer<br>autre Activité<br>meme personne<br>Afficher<br>Activités active                    |

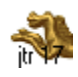

## Activités

| <b>E</b> picerie<br>Solidaire | ACTIVITES                    | Ves<br>Utilisateurs |
|-------------------------------|------------------------------|---------------------|
|                               | Rechercher                   |                     |
|                               | Saisie Activités             |                     |
|                               | Récap Activité / Utilisateur |                     |
|                               | Récap Activité / Animateur   |                     |
|                               |                              |                     |
|                               |                              |                     |
|                               |                              |                     |
|                               |                              |                     |

#### TOUJOURS EFFECTUER UNE RECHERCHE AVANT DE CREER UNE NOUVELLE FICHE

| Recherc                                       | Rechercher<br>Bechercher<br>afin que cette information<br>apparaise sur les relevés                                                                                                    |                                                         |
|-----------------------------------------------|----------------------------------------------------------------------------------------------------|---------------------------------------------------------|
| 1<br>Requêtes :<br>1<br>Exclure<br>Symboles V | Récap Activités<br>/ Animateur<br>Saisie<br>Saisie<br>Activité<br>Saisie<br>Activité<br>Activité<br>Ac | Rechercher<br>Retour<br>Suivi<br>Retour<br>Utilisateurs |
|                                               | Activités<br>Nom Animateur                                                                                                    |                                                         |
|                                               | Date de réalisation                                                                                                    | Créer<br>autre Activité<br>meme personne                |
|                                               | Validation                                                                                                    | Activités active                                        |
|                                               | Participant                                                                                                    |                                                         |
|                                               |                                                                                                    |                                                         |

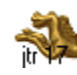

# Planning

| Epicerie<br>Solidaire | PLANNING                          |              |
|-----------------------|-----------------------------------|--------------|
|                       | Rechercher                        | Utilisateurs |
|                       | Saisie Planning<br>Récap Planning |              |
|                       |                                   |              |
|                       |                                   |              |
|                       |                                   |              |

## TOUJOURS EFFECTUER UNE RECHERCHE AVANT DE CREER UNE NOUVELLE FICHE

| Recherc                               | Rechercher<br>Inscrite obdessous la période<br>afin que cette information<br>apparaisse sur les relevés                                                                                                    |                                           |
|---------------------------------------|----------------------------------------------------------------------------------------------------|-------------------------------------------|
| Requêtes :<br>1                       | Récap (e la période<br>Récap (e la période<br>Planning Saisie (e Récap (e la période))<br>Planning Utilizateur                                                                                                    | Rechercher                                |
| E <u>x</u> clure<br>Symboles <b>↓</b> | Saisir dans la ou les rubriques les données qui vous intéressent<br>par exemple une date de facture ou une période poursuivre le script recherche<br>puis cliquer sur le bouton sommaire stats afin de choisir votre modèle | Retour<br>Suivi<br>Retour<br>Utilisateurs |
|                                       | Planning                                                                                                    |                                           |
|                                       | Date / Jour                                                                                                    | Créer<br>autre Planning<br>même personne  |
|                                       | Heure de passage                                                                                                    | Afficher<br>Planning actif                |
|                                       | Validation Participant                                                                                                    |                                           |
|                                       | Effectif                                                                                                    |                                           |
|                                       |                                                                                                    |                                           |

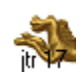

### Hébergement

| Epicerie<br>Solidaire | HEBERGEMENT                | 25/08/2009 | Ves<br>Utilisateus |
|-----------------------|----------------------------|------------|--------------------|
|                       | Recheroher                 |            |                    |
|                       | Saisie Hébergement         |            |                    |
|                       | Récap Héberg / Utilisateur |            |                    |
|                       | Récap Héberg / Catégorie   |            |                    |
|                       | Récap Héberg / Animatrice  |            |                    |
|                       | Résultat financier         |            |                    |
|                       |                            |            |                    |

#### TOUJOURS EFFECTUER UNE RECHERCHE AVANT DE CREER UNE NOUVELLE FICHE

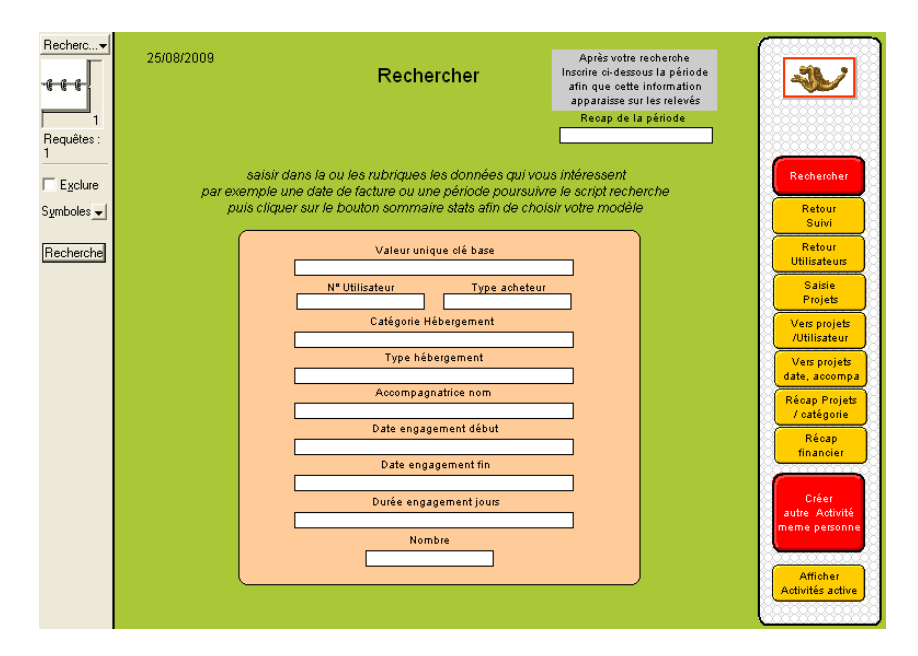

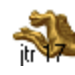

## Courriers

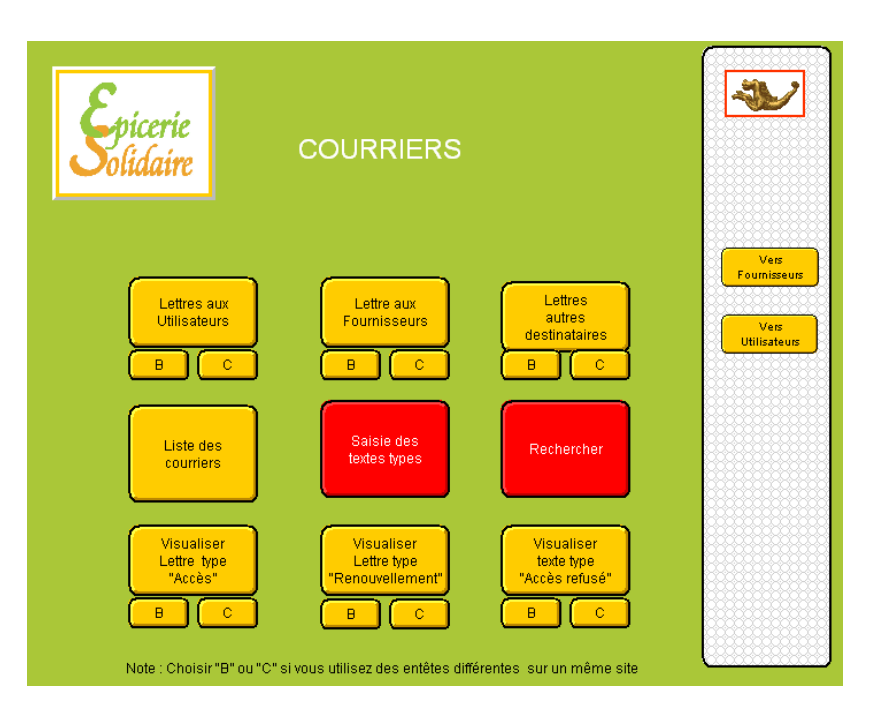

#### TOUJOURS EFFECTUER UNE RECHERCHE AVANT DE CREER UNE NOUVELLE FICHE

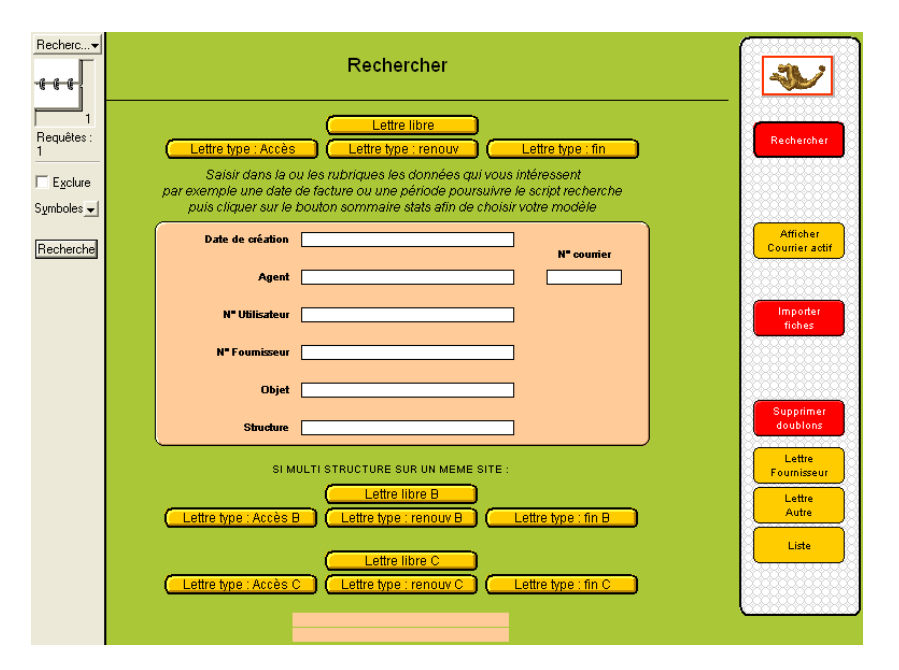

LE MODELE RECHERCHER PRESENTE LES RUBRIQUES ESSENTIELLES ET LES BOUTONS DE RENVOI AUX MODELES DE SAISIES OU D'ANALYSES APRES LA RECHERCHE

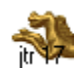

<u>www.ds2jl-informatique.fr</u> / <u>contact@ds2jl-informatique.fr</u> DS2JL Informatique 4 rue Gabriel Péri 38000 Grenoble Tél : 04 76 46 00 72

# **Fournisseurs & Produits**

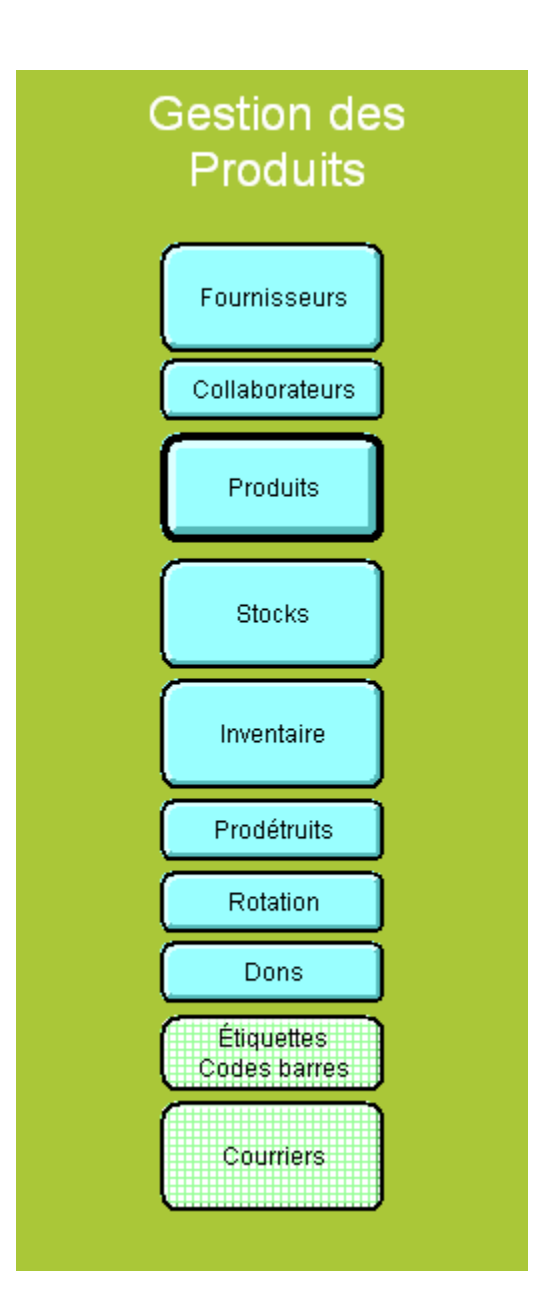

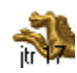
Saisie possible avec l'accès 2.

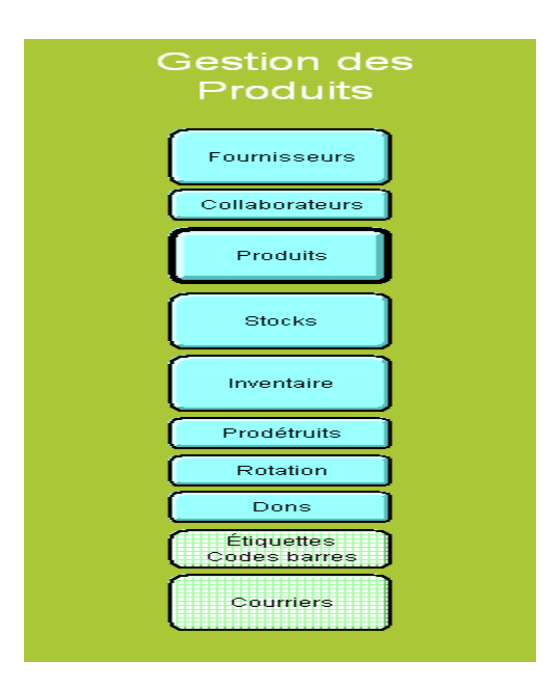

La création d'un produit comporte plusieurs étapes :

Fichier fournisseur : Saisie d'un fournisseur

Fichier produit : Saisie 1 : référence Saisie 2 : indexation de la référence produit sur les fichiers liés : Inventaires, Qtés et Etiquettes Codebarre Saisie 3 : création du code barre Saisie 4 : tarification A (acquisition) ou D (dotation) Fiche récapitulative Impression du bandeau linéaire Edition de planche d'étiquettes

Contrôle des saisies (Carence) Saisie 5 : commande de produit Suivi des stocks Inventaire Rotation

Une fiche fournisseur (fiche mère) comprendra autant de fiches produits (fiches filles) que nécessaire.

Une fiche produit est toujours liée à un fournisseur.

Un code produit est toujours unique.

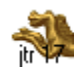

# Fournisseurs

| 25/08/2009<br>Spicerie<br>Solidaire | FOURNISSEURS<br>Pilotage                                 | Vers<br>Produits<br>Vers<br>Stodes       |
|-------------------------------------|----------------------------------------------------------|------------------------------------------|
| Catalogue                           | Saisie des<br>Fournisseurs<br>Courrier<br>Sommaire liste | Vers<br>Ventes<br>Importer<br>des fiches |

#### TOUJOURS EFFECTUER UNE RECHERCHE AVANT DE CREER UNE NOUVELLE FICHE

| Recherc                                                                           | Rechercher                                                                                                    | Après votre recherche<br>Insorire ci-dessous la période<br>afin que cette information<br>apparaisse sur les relevés | *         |
|-----------------------------------------------------------------------------------|----------------------------------------------------------------------------------------------------|----------------------------------------------------------------------------------------------------|-----------|
| 1<br>Requêtes :<br>1<br>Exclure<br>Symboles -<br>Script :<br>Continuer<br>Agnuler | Saisie Fournisseur       Catalogue         Saisir dans la ou les rubriques les données qui vous intérpar exemple une date de facture ou une période poursuivre le sc<br>puis cliquer sur le bouton Sommaire states afin de choisir vo         Date de création         N* Fournisseur         Raison sociale         NOM         Activité principale         Type de partenaire | Recap de la période                                                                                                 | Recherche |
|                                                                                   | Liste adresses Liste /<br>type partenaire<br>(24 / pages) SAD                                                                                                    | Liste téléphone                                                                                                    |           |

LE MODELE RECHERCHER PRESENTE LES RUBRIQUES ESSENTIELLES ET LES BOUTONS DE RENVOI AUX MODELES DE SAISIES OU D'ANALYSES APRES LA RECHERCHE

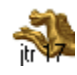

## Saisie Fournisseurs

En avançant avec la touche tabulation, remplir les rubriques.

La saisie est terminée lorsque la tabulation renvoi à la première rubrique du modèle.

Les doublons (fiche portant un n° identique) sont strictement prohibés car sources de conflits.

La saisie des Majuscules est à votre discrétion. Par défaut, la saisie sera effectuée en minuscule.

Pavé Autre site : par exemple pour les sites de retrait des marchandises différent du siège social. Pavé Règlement : pour faire figurer cette information sur le bon de budget.

Un enregistrement progressif des villes sera effectué en fonction des codes postaux saisis.

|                     | Fiche Fournisseurs & Partenai   | res Fiche 1           | <b>*</b>                                |
|---------------------|---------------------------------|-----------------------|-----------------------------------------|
| N° Fournisseur      | 1 1 Date de création 28/02/2006 | Structure Maintenance |                                         |
| Type de partenaire  | maintenance                     |                       | Fournisseur                             |
| Activité principale | Maintenance                     |                       | Créer                                   |
| Raison sociale      | ne pas effacer maintenance      |                       | Produits                                |
| Genre               |                                 |                       | Fiches liées                            |
| Prénom              |                                 |                       | Produits                                |
| NOM                 |                                 |                       | Afficher                                |
| Fonction            |                                 | Acteur Contributions  | Fourn. actif                            |
| Adresse             |                                 | 1                     |                                         |
| CP                  |                                 | 1                     |                                         |
| Ville               |                                 |                       |                                         |
| Pays                |                                 |                       | Vers                                    |
| Tél.                |                                 | Frais de livraison    | Courrier                                |
| Fax                 |                                 | 20                    | Vers                                    |
| Tél. portable       |                                 |                       | Courriel                                |
| Email               |                                 |                       | 666666666666666666666666666666666666666 |
| Site                |                                 |                       |                                         |
|                     |                                 |                       | Info Sélection                          |
| Autresite:          |                                 | Réglement             |                                         |
| Adresse             |                                 | Banava sam            | Séléction                               |
| Ville               |                                 | Banque nom            |                                         |
| CP                  |                                 | Banque Nº Compte      | 888888888888888888888888888888888888888 |
| Tél.                |                                 |                       |                                         |

Dans la partie collaborateurs, saisir les contacts directs des correspondants du fournisseur.

| Collaborateurs<br>Fonction | Genre | Prénom  | Nom | Tel            | Fax | Enail    |
|----------------------------|-------|---------|-----|----------------|-----|----------|
| ass technique              |       | Laurent |     | 06 99 81 25 38 |     |          |
| ass logiciel               | Mr    | Jérôme  |     | 06 99 81 25 35 |     |          |
|                            |       |         |     |                |     | <b>—</b> |
|                            |       |         |     |                |     |          |
|                            |       |         |     |                |     |          |

Il est possible de créer (et d'archiver) des courriers à partir de la fiche fournisseur ou de la fiche collaborateurs en activant le détail de la fiche liée puis en cliquant sur le bouton « Créer courrier ».

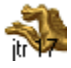

Le bouton « fiches liées produits » permet d'activer dans le fichier produit les fiches filles liées à la fiche mère fournisseur active.

Voir aussi le modèle «Catalogue produits» en cliquant dans le menu déroulant de la zone d'état.

| Catalogue produits du fournisseur              |           |                           |   |  |  |
|------------------------------------------------|-----------|---------------------------|---|--|--|
| N° Fournisseur 2008 2008 fjigfjfjhgj<br>Email  |           |                           |   |  |  |
| 30350                                          | Spaghetti | sachet 500 gr Féculents 💌 | 1 |  |  |
| 123456789963 Spaghetti sachet 500 gr Féculents |           |                           | 2 |  |  |
|                                                |           |                           |   |  |  |

Un historique des conversations et évènements peut être enregistré en lien avec la fiche fournisseur.

|                       | hgj          |                     |                     |   |
|-----------------------|--------------|---------------------|---------------------|---|
| Date Agent            | Destinataire | Objet               | Commentaires        |   |
| 09/06/2009 Maintenanc | Compta       | Ouverture de compte | Doc mailés le 10/06 |   |
|                       |              |                     |                     | - |
|                       |              |                     |                     |   |
|                       |              |                     |                     |   |

Pour éditer une liste, choisir le modèle souhaité dans le menu déroulant de la zone d'état :

| Rechercher             | LISTE TELEPHONE                      | Sélection Fournisseur | MPRESSION<br>NODE PORTAIT |
|------------------------|--------------------------------------|-----------------------|---------------------------|
| NE PAS EFFACER MAINTEI | NANCE TEL: FAX:                      | = 1                   |                           |
| DS2JL INFORMATIQUE     | TEL: 0476 46 0072 FAX: 0476 86 30 23 | 2                     |                           |
| FJGFJFJHGJ TEL:        | FAX :                                | 2008                  |                           |

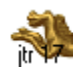

## Produits

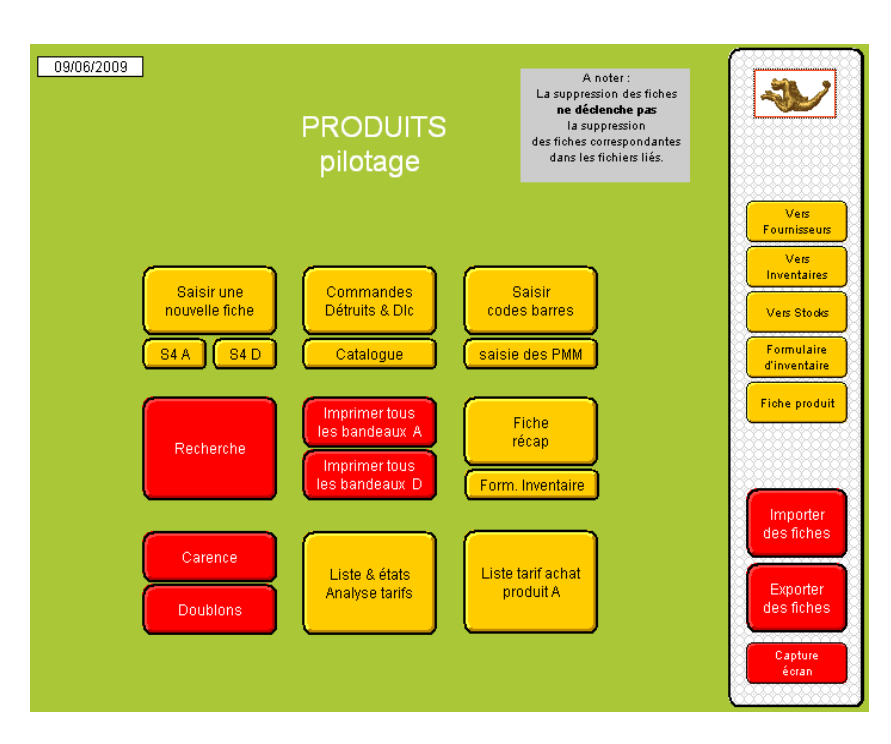

TOUJOURS EFFECTUER UNE RECHERCHE AVANT DE CREER UNE NOUVELLE FICHE

| Recherc              | Rechercher                                                                                                    |                                                                                                    |
|----------------------|----------------------------------------------------------------------------------------------------|----------------------------------------------------------------------------------------------------|
|                      | Recherche Bandeau A                                                                                                    |                                                                                                    |
| 1<br>Requêtes :<br>1 | Rechercher Carences Bandeau D                                                                                                    |                                                                                                    |
| Exclure              | Saisir dans la ou les rubriques les données qui vous intéressent<br>par exemple une date de facture ou une période poursuivre le script Recherche<br>puis cliquer sur le bouton Sommaire states afin de choisir votre modèle                                                                                                    | Sommaire<br>states                                                                                                    |
| Recherche            | N° Founisseur       N° Produit         N° Ref Foun       Image: State of a state of a stat | Retour<br>saisie 1<br>Retour<br>saisie 2<br>Retour<br>saisie 4<br>Retour<br>saisie 4 D<br>Retour<br>saisie 5<br>Retour<br>Récap |
|                      | Liste Catégorie<br>Formulaire<br>d'Inventaire<br>Saisie des PMM<br>Recap de la période<br>Recap de la période                                                                                                    |                                                                                                    |

LE MODELE RECHERCHER PRESENTE LES RUBRIQUES ESSENTIELLES ET LES BOUTONS DE RENVOI AUX MODELES DE SAISIES OU D'ANALYSES APRES LA RECHERCHE

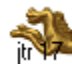

La création de la fiche produit peut être effectué depuis la fiche fournisseur en cliquant sur le bouton « Créer Produits »

ou

En choisissant sur le sommaire du fichier produit, le bouton « Saisir une nouvelle fiche» ou encore via le menu déroulant de la zone d'état, le modèle « saisie produit 1 : référence » puis en cliquant sur :

« **Créer un nouveau produit** » : ce script renvoi sur le fichier fournisseur, choisir le fournisseur en tournant les pages du calepin puis cliquer sur « Continuez » dans la zone d'état.

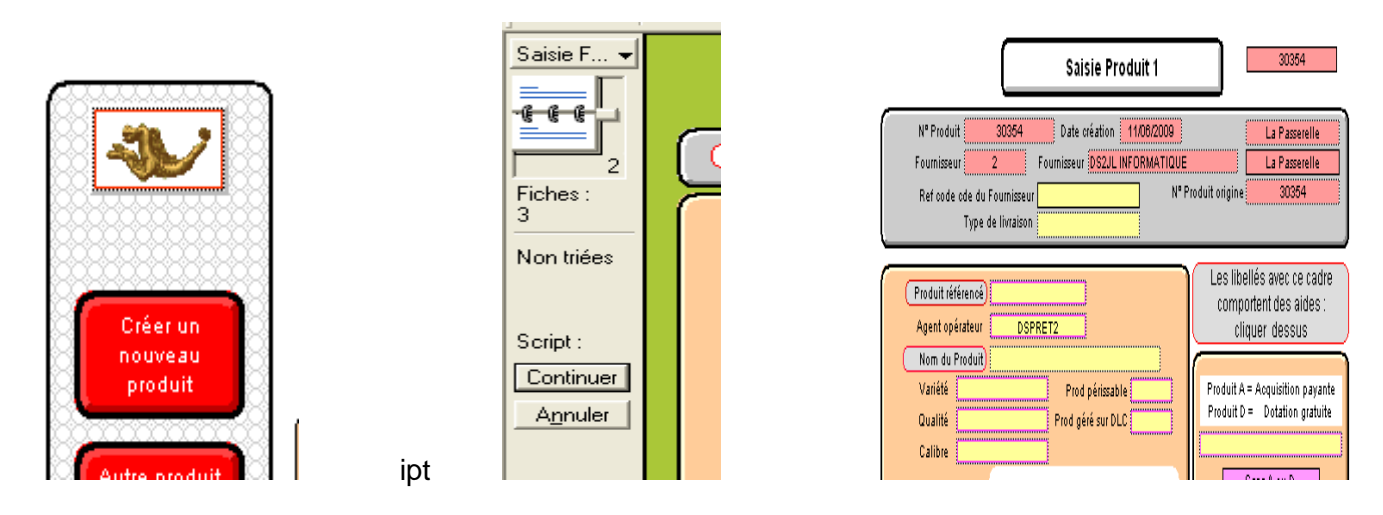

ou

« Autre produit du même fournisseur » lorsque la dernière fiche active du fichier Produit est indexé avec la référence du fournisseur concerné pour la création du nouveau produit.

|                          | Saisie Produit 1                                                                                                    |
|--------------------------|----------------------------------------------------------------------------------------------------|
| produit<br>Autre produit | Nº Produit     30355     Date création     11/06/2009       Fournisseur     2008     Fournisseur     FJGFJFJHGJ       Ref code cde du Fournisseur     Nº Produit origine     30355       Type de livraison     Investion     1000000000000000000000000000000000000 |
| du même<br>fournisseur   | Produit référence     Agent opérateur                                                                                                    |
|                          | Nom du Produit)     Prod périssable     Produit A = Acquisition payante       Qualité     Prod géré sur DLC     Produit D = Dotation gratuite       Calibre     Sans A nu D                                                                                        |

RAPPEL : une fiche produit doit toujours être liée à une référence fournisseur.

### Saisie 1 : référence d'un produit

En avançant avec la touche tabulation, remplir les rubriques. La saisie est terminée lorsque la tabulation renvoi à la première rubrique du modèle.

Les doublons (fiche portant un n° identique) sont strictement prohibés car sources de conflits.

La saisie des Majuscules est à votre discrétion. Par défaut, la saisie sera effectuée en minuscule.

Sur ce modèle, la quasi-totalité des rubriques sur fond jaune doivent être complétées. Les rubriques variétés, qualité, calibre spécifiques sont prévues pour les produits type fruits et légumes.

La première rubrique « Réf code cde du fournisseur » sera complétée si le fournisseur demande que sa référence interne figure sur le bon de commande.

La rubrique « Tri personnalisé » permet un classement pré catégorie lors de l'édition du catalogue produit. La rubrique « Seuil de réappro » est un indicateur de réassort important dans la gestion des stocks.

Pavé Poids du produit en gr : Si le produit est de type Acquisition, saisir le poids en grammes en gr dans produit A Si le produit est de typ Dotation, saisir le poids en grammes dans produit D

Pour l'indication du conditionnement, choisir les valeurs dans les listes puis cliquer sur Copier/Coller auto.

Pour le Nom du Produit, ne pas dépasser la taille du cadre indiqué.

| N° Produit 34<br>Fournisseur 2<br>Ref code cde du<br>Type o                               |                                                                                                    | Créer un<br>nouveau                                             |
|-------------------------------------------------------------------------------------------|----------------------------------------------------------------------------------------------------|-----------------------------------------------------------------|
| Produit référencé)<br>Agent opérateur<br>Nom du Produit)<br>Variété<br>Qualité<br>Calibre | Référencé         DSPRET2         chouroute         Prod périssable non         Prod géré sur DLC oui         Standard de saisie du conditionnement                                                                                                    | produit<br>Autre produit<br>du même<br>fournisseur<br>Dupliquer |
| Copier/Coller<br>auto<br>(Conditionnement)                                                | Prod UV emballage botte<br>Prod UV contenance 4400<br>Prod UV unité mesure gr<br>botte 4400 gr<br>botte 440 gr                                                                                                    | Afficher<br>Produit actif<br>Fiche<br>Recap Produi              |
| Tri p<br>Produits<br>Catégories s<br>Quantité par Unit<br>(Poids par UV en                | ersonnalisé Moyenne gamme Catégories Féculents Cuissanté Féculents Catégories Féculents Catégories Péculents Catégories Catégories C | Saisie 2<br>(indexation)                                        |

Ensuite cliquer sur le bouton « Saisie 2 (indexation) ».

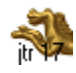

## Edition du 16/01/2021

La création de la référence du produit sur les fichiers Inventaire, Qtés et Codebarre est effectuée automatiquement. Un message vous informe de cette action avant poursuite de la saisie en étape 3.

| Saisie Produit 2 (in                                                                                                    | ventaire & poids/Qtés)                                                           |
|----------------------------------------------------------------------------------------------------|----------------------------------------------------------------------------------|
| N* Produit 1 Date création<br>Fournisseur 1 Nom Fournisseu<br>NE PAS EFFACER MAINTENANCE                                                | 27/02/2008<br>I NE PAS EFFACER MAINTENANCE<br>au poids 1 gr                      |
| Créer sur Inventaire<br>Copier Nª Produit et le<br>coller dans la rubrique ci-dessous                                                   | Créer sur Otés<br>Recopier Nª Produit et poids<br>dans les rubriques ci-dessous. |
| Message<br>La création de ce produit sur 'Inventaire<br>a été réalisée par script.<br>Poursuivre en cliquant sur le bouton 'Ve<br>Exist | s" "Etiquettes & "Qtés"<br>rrs Saisie 3"                                         |
| Exi                                                                                                    | DK                                                                               |
| saisie<br>manuelle<br>si nécessaire                                                                                                    | Les libellés avec ce cadre<br>comportent des aides : cliquer dessus              |

La saisie 3 consiste à générer le code barre et, facultatif insérer un code couleur ou une illustration produit.

Le code couleur apparaîtra sur le bandeau linéaire. Une seule couleur par fiche produit. Ce code couleur peut être utilisé dans le cadre d'une action pédagogique, par exemple de sensibilisation par catégorie santé.

Le code couleur est aussi un repère de contrôle des produits lors du passage en caisse.

| Saisie Produit 3 (marquage, codbar, DLO)                                                                                                    |                                                                                               |
|----------------------------------------------------------------------------------------------------|-----------------------------------------------------------------------------------------------|
| N° Produit 34656778989 Création le 22/07/2009 N° Produit origine 30359<br>Fournisseur 2009 Nom Fournisseur REVIVRE<br>CHOUCROUTE boite 440 gr                                                                                                    | Retour<br>saisie 2                                                                            |
| Marquage       Ce marquage permet de réserver ces produits aux ventes Hors Carte         Produit réservé : saisir la lettre "R"       34666778989         Code Barres       Illustration produit         Saisie directe du code barres du fournisseur       Illustration produit         34666778989       1         Faire la saisie directe (à gauche)       ou exceptionnellement         0:que yre ce bouton "Créer"       Vers         odes barres       Liste N° produit codbar | Remplacer les<br>Nº Produit<br>par leurs<br>codes barres<br>Créer<br>code barres<br>Dupliquer |
| Les libellés avec ce cadre<br>comportent des aides : cliquer dessus                                                                                                    | Saisie 4<br>(tarification)                                                                    |

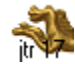

# Générer le Code barre

Cas n° 1 : à partir du n° généré automatiquement par l'application

Saisir le n° de produit dans la rubrique « saisie directe du code barre du fournisseur » :

| Saisie directe du code barres du foumisseur |   |          |  |  |
|---------------------------------------------|---|----------|--|--|
| 30350                                       | 1 | <b>^</b> |  |  |
|                                             |   |          |  |  |

ce code apparaît dans

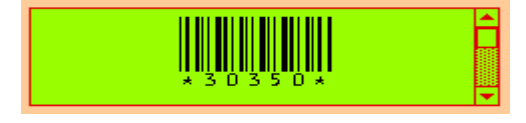

Puis passer à la saisie 4.

Cas n° 2 : à partir du code barre figurant sur l'emballage du produit.

Saisir le code barre de l'emballage dans la rubrique « saisie directe du code barre du fournisseur » :

| Saisie directe du code barres du fournisseur |  |  |  |  |
|----------------------------------------------|--|--|--|--|
| <b></b>                                      |  |  |  |  |
|                                              |  |  |  |  |
| -                                            |  |  |  |  |
|                                              |  |  |  |  |

\* 3 4 3 4 3 4 5 5 6 3 6 5 4 7 6 \*

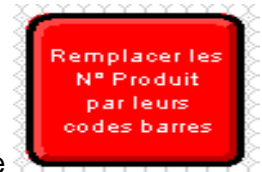

Cliquer ensuite dans la barre de fonction sur le bouton rouge

Cliquer successivement sur les 3 boutons « Saisie manuelle si nécessaire » pour faire apparaître le nouveau code du produit.

ce code apparaît dans

| Créer sur Inventaire<br>Copier N° Produit et le<br>coller dans la rubrique ci-dessous | Créer sur Otés<br>Recopier N® Produit et poids<br>dans les rubriques oi-dessous.                                                                                                    |
|---------------------------------------------------------------------------------------|----------------------------------------------------------------------------------------------------|
| N° Produit Existe sur Inventaire Saisie manuelle                                      | Poids<br>N° Produit 500,00<br>Existe poids sur Otés<br>Saisie<br>manuelle                                                                                                    |
| Créer sur Etiquettes                                                                  | RAPPEL : Les trois rubriques "Existe<br>sur" doivent indiquer "oui"<br>Sinon il est nécessaire de cliquer sur<br>les trois boutons rouge "Saisie<br>manuelle"<br>Les libellés avec ce cadre<br>commontent des aides : cliquer dessus |

Une fois cette saisie effectuée, le code barre de l'emballage sera reconnu lors du passage en caisse.

Puis cliquer sur Saisie 3 puis Saisie 4.

## Tarification

### **Produit en Acquisition**

Repère : le fond du modèle de tarification des produits A est de couleur cyan.

En avançant avec la touche tabulation, remplir les rubriques. La saisie est terminée lorsque la tabulation renvoi à la première rubrique du modèle.

Le montant de participation (MAP = prix de vente) est déterminé à partir du PRG = Prix de Revient Global.

Le PRG est le résultat du calcul du tarif d'achat TTc pondéré par l'application éventuelle de frais :

- frais généraux : participation aux frais fixes téléphone, loyer, équipe, etc
- frais emballage : en cas de conditionnement individuel de produit commandé en vrac
- frais de transport : amortissement d'un véhicule de livraison

En l'absence de frais, le PRG est égal au tarif d'achat TTc.

L'application de frais, conseillé à petite échelle, permet de responsabiliser les bénéficiaires en leur faisant prendre conscience des coûts de fonctionnement engendrés pour la mise en place des services de la structure. Du fait de cette coparticipation des bénéficiaires aux frais de la structure, c'est se donner les moyens de conduire la mission fixée dans la durée et avec une autonomie accrue.

La rubrique PMM (= Prix Moyen du Marché) est un indicateur **indispensable** pour les analyses financières et de facto pour la valorisation de l'action de la structure vis-à-vis des prescripteurs. Le PMM est une moyenne des tarifs de vente de chaque produit dans la zone de chalandise dans laquelle se situe la structure. Il est conseillé d'effectuer la mise à jour des PMM au moins deux fois par an et lors d'une variation importante du tarif d'achat.

Pour approcher un résultat comptable le plus juste, le tarif d'achat doit être modifié à chaque fois que nécessaire.

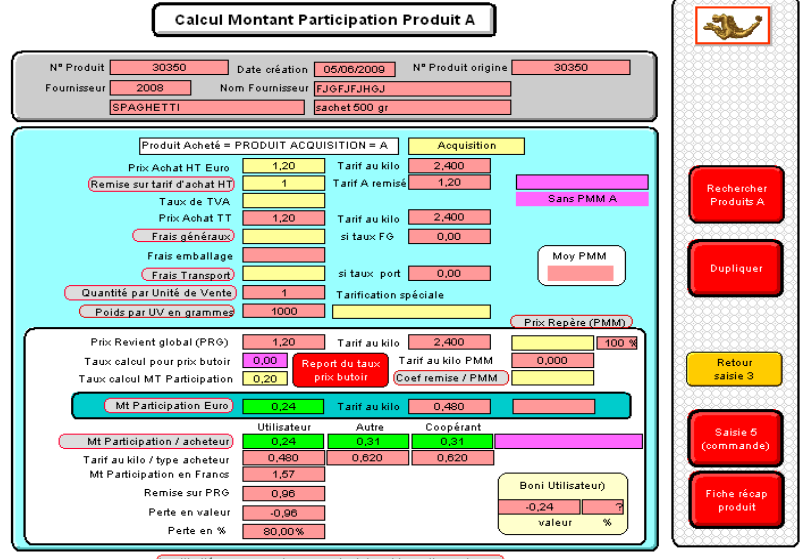

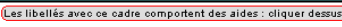

L'économie réalisée par le bénéficiaire est indiquée en % en dessous du MAP.

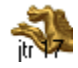

Il est possible de déterminer de deux façons différentes le MAP (= prix de vente) :

Méthode 1 dite verticale

Le MAP est déterminé en choisissant un indice dans la liste de valeur de la rubrique « Taux calcul Mt Participation » :

| Prix Revient global (PRG)    | 1,00 |      |  |
|------------------------------|------|------|--|
| Taux calcul pour prix butoir | 1,00 | Repo |  |
| Taux calcul MT Participation | 0,50 | prò  |  |
| Mt Participation Euro        | 0,5  | 0    |  |

Le résultat du calcul est affiché dans la rubrique « Mt Participation Euro » dans la partie violette.

#### Méthode 2 dite horizontale

Le MAP est déterminé en tenant compte du PMM et le taux de calcul (coef remise) est appliqué sur le PMM :

| j (Prix Repère (PMM)) |          |       |  |  |  |
|-----------------------|----------|-------|--|--|--|
| lo 1000,000           | 1,30     | 100 % |  |  |  |
| Tarif au kilo PMM     | 1300,000 | ]     |  |  |  |
| Coef remise / PMM     | 0,50     |       |  |  |  |
|                       | 0.05     |       |  |  |  |
| 000,000               | 0,00     |       |  |  |  |

puis reporté sur le PRG en cliquant sur le bouton « Report prix butoir » :

| Prix Revient global (PRG)                                    | 1,00                | Tarif au ki              | lo 1000,000                            | 1,30 100 %       |
|--------------------------------------------------------------|---------------------|--------------------------|----------------------------------------|------------------|
| Taux calcul pour prix butoir<br>Taux calcul MT Participation | 0,65 Rep<br>0,65 Pr | ort du taux<br>ix butoir | Tarif au kilo PMM<br>Coef remise / PMM | 1300,000<br>0,50 |
| Mt Participation Euro                                        | 0,65                | Tarif au ki              | lo 650,000                             | 0,65             |

Dans cet exemple, il apparaît que le MAP de la méthode 2 est de 0,65 alors que le MAP de la méthode 1 est de 0,50. Soit un écart de 0,15. Tout en restant une remise conséquente pour le bénéficiaire, la perte de la structure est minorée. Ceci permet de prendre en compte le PMM des produits, un élément plus proche de la réalité que le tarif d'achat de la structure qui peut avoir fait l'objet d'une négociation avantageuse (ou désavantageuse) pour le bénéficiaire.

L'avantage de cette méthode est de tendre à s'approcher de la réalité du quotidien du bénéficiaire. Ceci afin d'éviter une forme de distorsion entre le coût réel des produits à l'extérieur et le tarif de vente interne, et donc une source certaine de problème lors de la sortie du bénéficiaire du dispositif.

Le tarif par type d'Acheteur est alors indiqué comme suit :

| Mt Participation Euro       | 0,65        | Tarif au kilo | 650,000   | 0,65 |
|-----------------------------|-------------|---------------|-----------|------|
|                             | Utilisateur | Autre         | Coopérant |      |
| Mt Participation / acheteur | 0,65        | 0,85          | 0,85      |      |
|                             |             | itr 🍋         |           |      |

### Produit en Dotation (fruit de la collecte ou approvisionnement à la Banque Alimentaire)

Repère : le fond du modèle de tarification des produits D est de couleur violet.

En avançant avec la touche tabulation, remplir les rubriques. La saisie est terminée lorsque la tabulation renvoi à la première rubrique du modèle.

| Calcul Montant Participation Produit D                                                                                                    | *                                                                      |
|----------------------------------------------------------------------------------------------------|------------------------------------------------------------------------|
| N <sup>®</sup> Produit 2 Date création 27/05/2009 N <sup>®</sup> Produit origine 1<br>Fournisseur 1 Nom Fournisseur <u>NE PAS EFFACER MAINTENANCE</u><br>NE PAS EFFACER MAINTENANCE au poids 1 gr                                                                                                    |                                                                        |
| Produit en Dotation gratuite = PRODUIT DOTATION = D     Dotation       Prix Achat     0.00     Au Kilo     0.000       Frais Achat divers     Taux FG     0.00       Frais conservation     Prix Revient     0.00     Au Kilo       PMM ou Prix Mercuriale au kg)     1,00     Moy PMM       Quantité par UVnet grammes)     1000                                                               | Rechercher<br>Produits D<br>Dupliquer                                  |
| Prix: Mercuriale à l'unité de vente     1,00     Au Kilo     1000,000       (x. par un taux)     0,20     PMM = Prix: Moyen du Marché       (Info Tarit D. Faperit Prix: Vente B. 0,20)     Au Kilo     200,000       Mt Participation Fres     1,31     Boni pour utilisateur       Taux: marge sur prix: revient     20,00%     Remise sur PMM     0,80       Résultat réel     0,20     0.20 | Retour<br>saisie 3<br>Saisie 6<br>(commande)<br>Fiche récap<br>produit |
| (Lee libellée was se andre comportant des sider : cliquer)                                                                                                    | N <u>eessesse</u>                                                      |

Sauf cas particulier (par exemple, certaines références de la BA), il n'est pas nécessaire de saisir un tarif d'achat pour les produits en Dotation.

Commencer par la saisie de la Mercuriale (en l'absence de Mercuriale, saisir le PMM) :

| PMM ou Prix Mercuriale au kg) | 1,00 |  |
|-------------------------------|------|--|

La Mercuriale est une valeur disponible auprès de la Banque Alimentaire ou de l'Administration Fiscale.

Choisir ensuite un coefficient (< 0,30 pour rester dans un statut hors fiscalisation) dans la liste de valeur :

x par un taux 0,20

Cliquer sur le bouton rouge « Report Prix Vente D » :

| Prix Mercuriale à l'unité de vente | 1,00 |
|------------------------------------|------|
| × par un taux)                     | 0,20 |
| Mt participation indicatif         | 0,20 |
| (Info Tarif D report Prix Vente D  | 0,20 |

Le tarif apparaît alors dans la rubrique « info tarif D ». L'économie réalisée par le bénéficiaire est indiquée en % en dessous du tarif de vente.

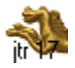

# Fiche récapitulative produit

Etape de contrôle visuel des données saisies dans la fiche produit.

Sur ce modèle, les rubriques essentielles sont présentes et doivent être en général remplies. Tenir compte du type de produit A ou D lors du contrôle.

| Fiche Produit récapitulative                                                                                                    | e Recherche                                                                              |
|----------------------------------------------------------------------------------------------------|------------------------------------------------------------------------------------------|
| N° Produit 343434556365476 Date création 09/06/2009 N<br>Fournisseur 2008 FJGFJFJHGJ<br>Marque FJGFJFJH                                                                                                    | ° Produit origine <u>30350</u><br>Produit réservé <u>343434556365476</u><br>N° Ref Fourn |
| Produit référencé       Référencé         Agent opérateur       DSPRET2         Nom Produit       SPAGHETTI         Conditionnement       sachet 500 gr         sachet 500 gr                                                                                                | Code barres du fournisseur                                                               |
| Prod Type A ou D       Acquisition         Qté par carton       1         Produits Catégories       Féculents         Catégories santé       Féculents         Quantitité par UV       1         Poids de l'UV en gr       Produit A       1000         Produit D       1000 | Seuil de<br>Réappro<br>Poids A 500<br>Poids D<br>Quantités d'UV détruites                |
| Affichage du tarif et du Prix moyen du marché       Qtés d'UV co         Si produit A       Si produit D         PMM       Les qté         MT participation       0,20         Tarif au kilo       0,40                                                                      | ommandées Qtés d'UV livrées                                                              |

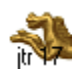

## Relevé des PMM (Prix Moyens du Marché)

Sur le sommaire du fichier Produit, choisir le bouton « saisie des PMM » ou via le menu déroulant de la zone d'état, le modèle « Saisie des PMM ». Dans le menu principal, onglet fiche, choisir afficher toutes les fiches.

Trier par catégorie puis imprimer en mode portrait les fiches en cours d'utilisation. Effectuer le relevé des PMM dans 2 commerces de la zone de chalandise de votre structure, par exemple un hyper et un hard discount.

Il est conseillé d'effectuer ce relevé au minimum 2 fois par an et lors d'une variation importante des tarifs d'achats.

| Trier par Relevés Prix Moyens du Marché et liste |                |               |             |         |         |                 |                 |     |
|--------------------------------------------------|----------------|---------------|-------------|---------|---------|-----------------|-----------------|-----|
| Categorie                                        | Prod           |               |             | poids 1 | poids 2 | Tarif<br>lieu 1 | Tarif<br>lieu 2 | Моу |
| 1                                                | ne pas effacer | au poids 1 gr | Acquisition |         |         |                 |                 |     |
| 2                                                | ne pas effacer | au poids 1 gr | Dotation    |         |         |                 |                 |     |
| 30350                                            | Spaghetti      | sachet 500 gr | Acquisition |         |         |                 |                 |     |
| ?                                                | Spaghetti      | sachet 500 gr | Acquisition |         |         |                 |                 |     |
| ?                                                | Spaghetti      | sachet 500 gr | Acquisition |         |         |                 |                 |     |

Une fois le relevé effectué, revenir sur le modèle « saisie des PMM », afficher toutes les fiches et trier.

Saisir les informations dans les rubriques « tarif lieu 1 », « tarif lieu 2 », « date » et « lieux ».

| Trier p<br>Catégorie | ar Rele<br>Prod | vés Prix Moye | ns du Marché e | t liste   | Tarif  | Tarif  |      | MODE PORTRAIT<br>PMM validés        |
|----------------------|-----------------|---------------|----------------|-----------|--------|--------|------|-------------------------------------|
|                      |                 |               | poids          | 1 poids 2 | lieu 1 | lieu 2 | Moy  | A PMM D PMM date lieux (les 2 noms) |
| 1                    | ne pas effacer  | au poids 1 gr | Acquisition    |           |        |        |      | 1.30 16/6/2009                      |
| 2                    | ne pas effacer  | au poids 1 gr | Dotation       |           | 1.00   | 1.50   | 1,25 | 1.00 16/8/2009 Carrefour lidl       |
| 30350                | Spaghetti       | sachet 500 gr | Acquisition    |           | 1.20   | 1.40   | 1,30 | 16/8/2009 Carrefour Lidl            |
|                      | A 1.00          | 1 1 500       | ·              |           |        |        |      |                                     |

A ce stade, le PMM calculé apparaît dans l'étape tarification « S4 A » et « S4 D ».

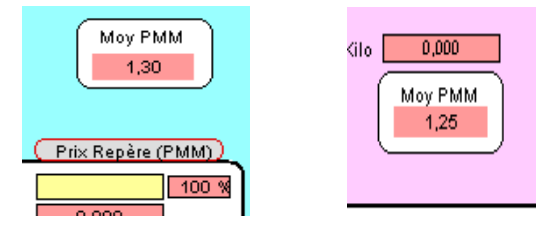

Reporter ce montant dans la rubrique concernée sur « S4 A » et « S4 D ». Acquisition Dotation

| Moy PMM<br>1,30    |                                                                    |                 |
|--------------------|--------------------------------------------------------------------|-----------------|
| Prix Repère (PMM)) | PMM ou Prix Mercuriale au kg 1,25<br>Quantité par Unité de Vente 1 | Moy PMM<br>1,25 |
|                    |                                                                    |                 |

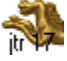

#### Carence

Ce script permet de vérifier que les données essentielles sont saisies pour chaque fiche produit.

Sur le sommaire du fichier produit, cliquer sur le bouton rouge « Carence ».

| Recher | oher<br>oes | active le l | nodéle               | ubriqu      | es avec | carences   | de saisi | e     | æ          | NOX             | Pression<br>De paysage |
|--------|-------------|-------------|----------------------|-------------|---------|------------|----------|-------|------------|-----------------|------------------------|
| A ou D | Poids       | Cat Santé   | Existe<br>Inventaire | sur<br>Qtés | tarif A | PMM A      | tarif D  | PMM D | Sans vente | N° Produit      | Type A ou D            |
|        |             |             |                      |             |         | Sans PMM 🌔 |          |       |            | 123456789963    | Acquisition            |
|        |             |             | sans s               | ans qtés 💧  |         | Sans PMM 🌔 |          |       |            | 343434556365476 | Acquisition            |

Quand l'alerte « sans » apparaît dans une des rubriques, l'information est manquante.

Cliquer sur le bouton violet à droite de la rubrique <sup>[Sans PMM</sup> ] et compléter la fiche. Dans cet exemple, le PMM.

Revenir ensuite au modèle Carence, l'alerte « sans » a disparue. Poursuivre les corrections. Un fichier « propre » est un fichier dans lequel le script carence ne trouve pas de fiche erronée hormis les saisies exemples de la maintenance ou des fiches créées par erreur (fiche vierge).

| Rechero<br>careno | oher<br>Ses | active le p | R<br>voděle            | ubrique     | s avec  | carences   | de sais | ie    | a          | 😻 🕺             | PRESSION<br>De Paysage |
|-------------------|-------------|-------------|------------------------|-------------|---------|------------|---------|-------|------------|-----------------|------------------------|
| A ou D            | Poids       | Cat Santé   | E×iste :<br>Inventaire | sur<br>Qtés | tarif A | PMM A      | tarif D | PMM D | Sans vente | N° Produit      | Type A ou D            |
|                   |             |             |                        | 0           |         | Sans PMM 🥚 |         |       |            | 123456789963    | Acquisition            |
|                   |             |             | sans sa                | ins qtés 🌔  |         |            |         |       |            | 343434556365476 | Acquisition            |

Effectuer ce script Carence régulièrement et après création d'une nouvelle fiche produit.

#### Doublons

Ce script permet de vérifier qu'il n'existe pas de doublon de n° de produit. Un n° de produit est toujours unique. Il n'est pas possible d'utiliser le code barre de l'emballage pour un même produit commandé auprès de 2 fournisseurs différents. Utiliser le code machine pour le second fournisseur.

Sur le sommaire du fichier Produit, cliquer sur le bouton rouge « Doublons ».

| FileMak | er Pro 🛛 🔀                                    |
|---------|-----------------------------------------------|
| ٢       | Aucune fiche ne correspond à votre recherche. |
|         | Autre requête Continuer Annuler               |

Lorsque ce message apparaît, le fichier est conforme.

Si des doublons sont trouvés, il est nécessaire de contacter l'Assistance en vue d'une correction.

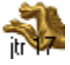

#### Saisie des commandes

Sur le sommaire du fichier Produit, choisir le bouton « Commandes, Détruits, Dlc » ou via le menu déroulant de la zone d'état, le modèle « Saisie 5 Commandes et dlc » ou encore dans l'ordre de saisie de la fiche produit en cliquant sur « Saisie 5 Commande ».

Pour passer une commande, il est conseillé de faire une recherche préalable sur un code fournisseur puis de saisir les commandes fiche après fiche en tournant les pages du calepin dans la zone d'état. A défaut, faire la recherche de la fiche produit concernée ou via une recherche avec requêtes multiples.

Voir procédure en page suivante.

Une autre solution consiste à visualiser le stock théorique et le seuil de réappro depuis le fichier Inventaire. Choisir sur le sommaire du fichier Inventaire, le modèle « liste ventes réappro ». Afficher toutes les fiches ou rechercher les fiches d'un fournisseur. Passer commande ligne produit après ligne produit en fonction du stock théorique ou du seuil de réappro indiqué.

| Trier par<br>N° Fournisseur | Trier par<br>Catégorie Prod | Liste achats, | ventes et l<br>Date création | réappr<br><sub>Stock</sub> | o.   |          |        | *         | Sans ver   | ntes    | Réappro      |
|-----------------------------|-----------------------------|---------------|------------------------------|----------------------------|------|----------|--------|-----------|------------|---------|--------------|
| N° Produit                  |                             |               | du produit                   | dernier                    | Cdes | Détruits | Ventes | Stoc théo | Sans vente | Réappro | ) Seuil mini |
| 1                           | 🔳 ne pas effacer            | au poids 1 gr | 27/02/2008                   |                            | 82   | 4        | 53     | 25,45     |            |         | 24           |
| 2                           | 🔳 ne pas effacer            | au poids 1 gr | 27/05/2009                   |                            | 42   | 1        | 39     | 2,00      |            | Réappro | 24           |
| 30350                       | 🔳 Spaghetti                 | sachet 500 gr | 05/06/2009                   |                            | 24   | 2        | 1      | 21,00     |            |         | 5            |
| 30351                       |                             |               |                              |                            |      |          |        |           |            |         |              |
| 123456789963                | 🔳 Spaghetti                 | sachet 500 gr | 05/06/2009                   |                            | 20   |          | 2      | 18,00     |            |         |              |
| 30352                       |                             |               |                              |                            |      |          |        |           |            |         |              |

Cliquer sur le bouton de fiche liée Epaghetti de la ligne d'un produit.

Ce script renvoi dans le fichier Produit sur la fiche mère produit.

Choisir le modèle « Saisie 5 Commandes & dlc » puis saisir la commande.

Revenir dans le fichier Inventaire par l'onglet fenêtre du menu principal et passage à la commande suivante.

| Trier par<br>N° Fournisseur | Trier par<br>Catégorie Prod | Liste achats, | ventes et  | réappi<br>Stock | <b>'0</b> . |          |        | *         | Sans ve    | ntes    | Réappro    |
|-----------------------------|-----------------------------|---------------|------------|-----------------|-------------|----------|--------|-----------|------------|---------|------------|
| N° Produit                  |                             |               | du produit | dernier         | Cdes        | Détruits | Ventes | Stoc théo | Sans vente | Réappro | Seuil mini |
| 1                           | 🔳 ne pas effacer            | au poids 1 gr | 27/02/2008 |                 | 72          | 4        | 53     | 15,45     |            | Réappro | 24         |
| 2                           | 🔳 ne pas effacer            | au poids 1 gr | 27/05/2009 |                 | 42          | 1        | 39     | 2,00      |            | Réappro | 24         |
| 30350                       | 🖪 Spaghetti                 | sachet 500 gr | 05/06/2009 |                 | 54          | 2        | 1      | 51,00     |            |         | 5          |
| 30351                       |                             |               |            |                 |             |          |        |           |            |         |            |
| 123456789963                | 🖪 Spaghetti                 | sachet 500 gr | 05/06/2009 |                 | 20          |          | 2      | 18,00     |            |         |            |
| 30352                       |                             |               |            |                 |             |          |        |           |            |         |            |

Terminer la commande par l'édition du bon de commande (voir procédure en page suivante).

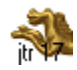

### Modèle Saisie 5 Commandes & DLC (Date Limite)

En avançant avec la touche tabulation, remplir les rubriques. La saisie est terminée lorsque la tabulation renvoi à la première rubrique du modèle.

Saisir l'agent et la quantité commandée. La date du jour s'affiche par défaut.

La date et la quantité sont reportées automatiquement dans la colonne Qtés livrées.

A l'aide du calepin, passer de fiche en fiche produit liées à un même fournisseur.

| Trier<br>Catalogue                                       | Saisie annexes (Stocks, Détruits, Controle)                                                                                                 |                                        |
|----------------------------------------------------------|----------------------------------------------------------------------------------------------------|----------------------------------------|
| N° Produit 34<br>Fournisseur 594                         | 3434556385476 Date création 09/06/2009 N° Produit origine 30350<br>2008 Nom Fournisseur FJGFJFJHGJ Ref Fournisseur<br>IGHETTI sachet 500 gr | Créerfiche                             |
| Référencé<br>Acquisition<br>Si produit A<br>Si produit D | Vérifier Tarif et PMM<br>Mt participation PMM<br>0,20<br>0,20<br>1<br>1<br>Vérifier Tarif et PMM<br>Stoks (ode)<br>Seuil de<br>Réappro<br>1 | Dupliquer                              |
| Saisie directe                                           | , reliée au fichier Stocks                                                                                                    | Editer bon de                          |
| N <sup>®</sup> fournisseur                               | Qtés commandées Qtés livrées                                                                                                    | commande                               |
| date appro                                               | Agent Date Unité Carton Date Qtés Carton DLC *                                                                                              |                                        |
|                                                          |                                                                                                    | Editer récap<br>montant €<br>de la cde |

#### Editer le bon de commande

Une fois toutes les commandes passées, cliquer sur le bouton « Editer bon de commande » dans la barre de fonction. Un message indique la procédure à suivre.

| Référencé<br>Acquisition  | Message 🛛 🔀                                                                                                    |       |
|---------------------------|----------------------------------------------------------------------------------------------------|-------|
| Si produit,<br>Si produit | Sélectionner, dans les rubriques ci-dessus,<br>la ligne comportant le N° Fournisseur et la date désirés.<br>Ensuite cliquer sur le bouton ''Continuer'' | appro |
| Saisia diracte            |                                                                                                    |       |

Ci-dessous la rubrique qui comporte le n° fournisseur et la date de commande. En général, il faudra cliquer dans la dernière ligne du tableau sauf dans le cas d'une ré-impression d'un bon de commande à une date antérieure.

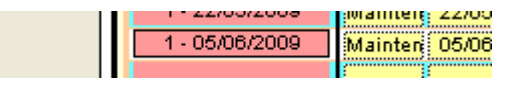

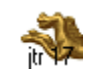

Cliquer sur « Continuez » dans la zone d'état.

| Script :<br>Continuer<br>A <u>n</u> nuler |   | Acquisition<br>Si produit A<br>Si produit C | Mt parti   | cipation<br>0,65<br>0,00 |       | РММ<br>1. | 30 Qté     | tocks (cd<br>UV parc<br>1 | e)<br>arton | Seuil<br>Réapp<br>24 | de |
|-------------------------------------------|---|---------------------------------------------|------------|--------------------------|-------|-----------|------------|---------------------------|-------------|----------------------|----|
|                                           |   | Saisie directe                              | , reliée a | u fichier Sto            | cks   |           |            |                           |             |                      |    |
|                                           |   | N° fournisseur                              | Í          | Qtés comman              | dées  |           | lí –       | Qtés li                   | vrées       |                      |    |
|                                           |   | date appro                                  | Agent      | Date                     | Unité | Carton    | Date       | Qtés                      | Carton      | DLC *                |    |
|                                           |   | 1 - 10/04/2009                              | Mainten    | 10/04/2009               | 20    | 20,00     | 10/04/2009 | 0                         | 0,00        |                      |    |
|                                           |   | 1 - 21/05/2009                              | Mainten    | 21/05/2009               | 10    | 10,00     | 21/05/2009 | 10                        | 10,00       |                      |    |
|                                           |   | 1 - 22/05/2009                              | Mainten    | 22/05/2009               | 10    | 10,00     | 22/05/2009 | 10                        | 10,00       |                      |    |
|                                           |   | 1 - 22/05/2009                              | Mainten    | 22/05/2009               | 10    | 10,00     | 22/05/2009 | 10                        | 10,00       |                      |    |
|                                           |   | 1 - 22/05/2009                              | Mainten    | 22/05/2009               | 3     | 3,00      | 22/05/2009 | 2                         | 2,00        |                      |    |
|                                           | [ | 1 - 05/06/2009                              | Mainten    | 05/06/2009               | 50    | 50,00     | 05/06/2009 | 50                        | 50,00       |                      |    |
|                                           |   |                                             |            |                          |       |           |            |                           | 1           |                      |    |
|                                           |   |                                             |            |                          |       |           |            |                           |             |                      |    |
|                                           |   |                                             |            |                          |       |           |            |                           |             |                      |    |

Ce script renvoi dans le fichier Stock sur le modèle « bon de commande (Qtés) »

| Spicerie<br>Solidaire                  | Bon de C<br>01/01/20083 | Ommand<br>1/01/2009<br>Prix Achat HT<br>Oté / carton | <b>e (quant</b><br>Prix achat TT<br>Tarif / carton | <b>İtés)</b><br>Qté cdée<br>en carton | Qté cdée<br>en UV |
|----------------------------------------|-------------------------|------------------------------------------------------|----------------------------------------------------|---------------------------------------|-------------------|
| 1 NE P                                 | AS EFFACER              | Nº C                                                 | de <mark>ne pa 15</mark>                           | 6 11:51:21                            | Date 05/06/2009   |
| Tél                                    | Fax                     |                                                      |                                                    |                                       | 90                |
| 1<br>NE PAS EFFACER M<br>au poids 1 gr | AINTENANCE<br>*1*       | 1.00<br>1                                            | 1.00<br>1.00                                       | 50,00                                 | 50                |
| 2<br>NE PAS EFFACER M                  |                         |                                                      | 0.00<br>0.00                                       | 40,00                                 | 40                |
| 20 points 1 81                         |                         |                                                      |                                                    | Total                                 | 90                |

Imprimer les fiches en cours d'utilisation en mode portrait sur l'imprimante de votre choix (papier ou pdf).

Un espace libre est réservé sur la partie droite du support papier pour inscrire la quantité réelle livrée.

A réception de la livraison apporter les corrections nécessaires dans le fichier produit sur les quantités livrées, le tarif d'achat et les destructions éventuelles.

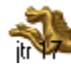

Modification des quantités livrées

Sur le sommaire du fichier Produit, choisir le bouton « Commandes, Détruits, Dlc » ou via le menu déroulant de la zone d'état, le modèle « Saisie 5 Commandes et dlc », procéder à une recherche du n° de commande :

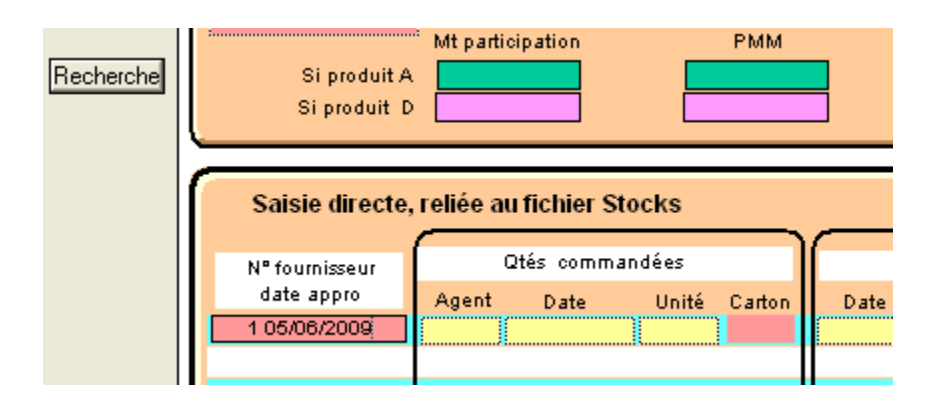

Puis passer de fiche en fiche via le calepin dans la zone d'état et modifier le cas échéant les quantités livrées y compris les quantités détruites à réception de livraison.

|         | Comman      | de    |        |            | Après   | livraise | on    |
|---------|-------------|-------|--------|------------|---------|----------|-------|
|         |             |       |        |            |         |          |       |
|         | Qtés comman | Idées |        |            | Qtés li | vrées    |       |
| Agent   | Date        | Unité | Carton | Date       | Qtés    | Carton   | DLC * |
| Mainten | 10/04/2009  | 20    | 20,00  | 10/04/2009 | 0       | 0,00     |       |
| Mainten | 21/05/2009  | 10    | 10,00  | 21/05/2009 | 10      | 10,00    |       |
| Mainten | 22/05/2009  | 10    | 10,00  | 22/05/2009 | 10      | 10,00    |       |
| Mainten | 22/05/2009  | 10    | 10,00  | 22/05/2009 | 10      | 10,00    |       |
| Mainten | 22/05/2009  | 3     | 3,00   | 22/05/2009 | 2       | 2,00     |       |
| Mainten | 05/06/2009  | 50    | 50,00  | 05/06/2009 | 40      | 40,00    |       |
|         |             |       |        |            |         |          |       |
|         |             |       |        |            |         |          |       |

Dans cet exemple, les quantités livrées du 10/04, 22/05 et 05/06 sont différentes des quantités commandées. Ne jamais modifier la colonne « Qtés commandées ».

#### Modification du tarif d'achat

Sur le sommaire du fichier Produit, choisir le bouton « S4 A » ou via le menu déroulant de la zone d'état, le modèle « Saisie A tarif Acquisition ».

Modifier la rubrique « Prix Achat HT Euro » :

| Produit Acheté = P          | RODUIT ACQU | ISITION = A   |
|-----------------------------|-------------|---------------|
| Prix Achat HT Euro          | 1,00        | Tarif au kilo |
| Remise sur tarif d'achat HT | 1           | Tarif A remis |

En cas de modification du tarif d'achat, il faudra imprimer de nouveau le bandeau linéaire des fiches produits concernées.

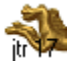

Lorsque les modifications sont effectuées, retour sur le modèle « Saisie 5 : commandes & dlc » puis cliquer dans la barre de fonction sur le bouton rouge « Editer récap montant € de la cde »

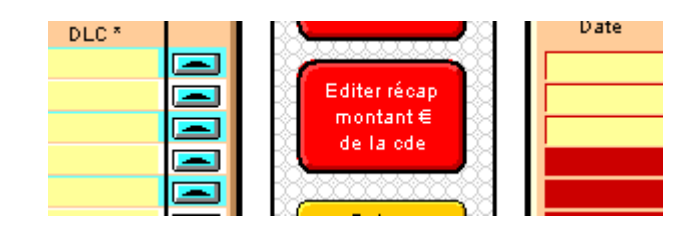

Puis suivre la procédure identique à l'étape « éditer bon de commande ».

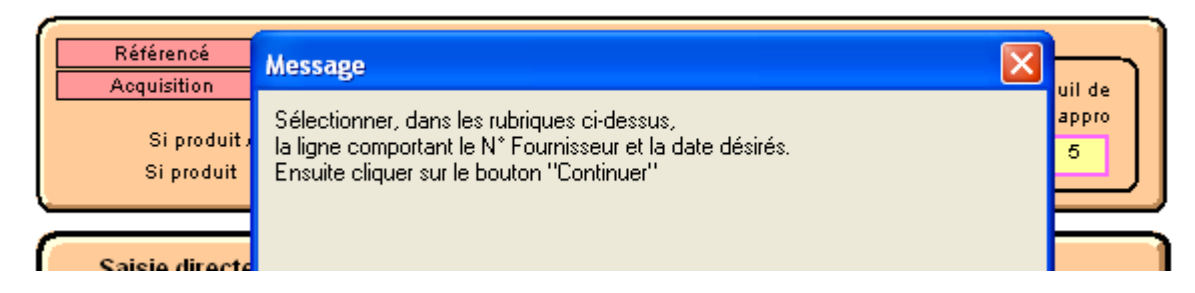

Ci-dessous la rubrique qui comporte le n° fournisseur et la date de commande. En général, il faudra cliquer dans la dernière ligne du tableau sauf dans le cas d'une impression d'une commande à une date antérieure.

| 1-22/03/2008   | mannene 22/00 |
|----------------|---------------|
| 1 - 05/06/2009 | Mainten 05/06 |
|                |               |

Ce script renvoi dans le fichier Stock sur le modèle « bon de commande (Budget) »

| Spicerie<br>Nº Produit | Bon<br>01/01.<br>Produit | <b>de Con</b><br>(200831/0<br>Prix Achat HT | nmande<br>1/2009<br>Prix Achat TT | ( <b>budge</b> )<br>Qté UVodée | t)<br>Mt prod A | Mt prod D    | Total A D |
|------------------------|--------------------------|---------------------------------------------|-----------------------------------|--------------------------------|-----------------|--------------|-----------|
| NE PAS EFFA            | CER MAINTEN              | ANCE                                        |                                   | N° Cde 🗌 🗖                     | epa 156         | Date 05.     | /06/2009  |
| Tél                    | Fa                       | IX.                                         |                                   |                                |                 |              |           |
| 1                      | ne pas effacer           | 1.00                                        | 1.00                              | 50                             | 50.00           | 0.00         | 50.00     |
| 2                      | ne pas effacer           |                                             |                                   | 40                             | 0.00            | 0.00         | 0.00      |
|                        |                          |                                             |                                   | 05/06/                         | 2009 Tot        | al Mt achat  | 50.00     |
|                        |                          |                                             |                                   | Tot                            | al général Mt a | achat / date | 50.00     |
|                        |                          |                                             |                                   |                                | Frais           | de livraison |           |
|                        |                          |                                             |                                   |                                |                 | Solde        | 50.00     |

A ce stade, le montant figurant dans la rubrique « Total général Mt achat / date » doit être égal au montant de la facture du fournisseur hors frais de livraison. Saisir le montant des frais de livraison dans la fiche fournisseur.

Imprimer les fiches en cours d'utilisation en mode portrait sur l'imprimante de votre choix et agrafer ce document à la facture du fournisseur.

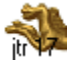

#### Sortie du stock (en dehors des ventes)

Sur le sommaire du fichier Produit, choisir le bouton « Commandes, Détruits, Dlc » ou via le menu déroulant de la zone d'état, le modèle « Saisie 5 Commandes et dlc », procéder à une recherche du n° de commande ou de la fiche produit.

Cette saisie s'effectue sur le tableau « Quantités détruites » à droite de la barre de fonction de ce modèle.

|        | DLC : date | limite de coi | nsommation |  |
|--------|------------|---------------|------------|--|
|        | Quanti     | ités détruit  | es         |  |
| de 🕹   | Fiches     | iées détru    | its        |  |
|        | Date       | Origine       | Qtés       |  |
|        |            |               |            |  |
| é 18 – |            |               |            |  |
|        |            |               |            |  |
|        |            |               |            |  |
|        |            |               |            |  |
|        |            |               |            |  |
|        |            |               |            |  |
| . B    |            |               |            |  |
|        |            |               |            |  |
|        |            |               |            |  |
|        |            |               |            |  |
|        |            |               |            |  |
|        |            |               |            |  |

Saisir une valeur dans les rubriques Date, origine (liste de valeur) et Qtés.

Pour activer le détail d'une destruction, cliquer sur le bouton de fiche liée « 🖾 » à droite de la ligne concernée.

Pour éditer un récapitulatif, effectuer dans le fichier prodétruits une recherche préalable sur l'origine, choisir le modèle « Récap origine », trier puis imprimer en mode paysage.

|       | Epicerie Récap  | quantités c      | létruite   | s          |     |         |         |         | -3)     | ~ |             |                |
|-------|-----------------|------------------|------------|------------|-----|---------|---------|---------|---------|---|-------------|----------------|
| N° P  | roduit Prod Nom | Date destruction | A.T. achat | D T. achat | Qté |         | A Total |         | D Total |   | Total A & D |                |
| [     | Détruit         | 05/06/2009       | ]          |            |     |         |         |         |         |   |             |                |
| 30350 | SPAGHETTI       | 05/06/2009       | 1,2        | 0          | 2   | 28,57%  | 2,4     | 15,54%  | 0       | 2 | 2,4         | 15,54%         |
|       |                 |                  |            | Sous-total | 2   | 28,57%  | 2,4     | 15,54%  | 0       | 2 | 2,4         | 15,54%         |
| [     | Hors DLC        |                  | ]          |            |     |         |         |         |         |   |             |                |
| 1     | NE PAS EFFACER  |                  | 3,59       | 0          | з   | 42,80%  | 10,77   | 89,75%  | 0       | 2 | 10,77       | <i>09</i> ,75% |
|       |                 |                  |            | Sous-total | з   | 42,80%  | 10,77   | 69,75%  | 0       | 2 | 10,77       | <i>69</i> ,75% |
| [     | Périssable      |                  | ]          |            |     |         |         |         |         |   |             |                |
| 1     | NE PAS EFFACER  |                  | 2,27       | 0          | 1   | 14,29%  | 2,27    | 14,70%  | 0       | 2 | 2,27        | 14,70%         |
| 2     | NE PAS EFFACER  | 10/04/2009       | 0          | 0          | 1   | 14,20%  | 0       | 0,00%   | 0       | 2 | 0           | 0,00%          |
|       |                 |                  |            | Sous-total | 2   | 28,57%  | 2,27    | 14,70%  | 0       | 2 | 2,27        | 14,70%         |
|       |                 |                  |            | Total      | 7   | 100,00% | 15,44   | 100,00% | 0       | 2 | 15,44       | 100,00%        |
|       |                 |                  |            |            | , N |         |         |         |         |   |             |                |

## Bandeau linéaire

Pour imprimer tous les bandeaux linéaires A ou D :

Sur le sommaire du fichier Produit, choisir le bouton « Imprimer tous les bandeaux A » Sur le bandeau A, cliquer sur le bouton « Rechercher Produit A acquisition » Imprimer en mode paysage les fiches en cours d'utilisation Le fond du bandeau A est de couleur cyan

| au poids 1 gr |
|---------------|
| N° Produit 1  |
| 1,30          |
| Prix € 0,65   |
| 650,00        |

Sur le sommaire du fichier Produit, choisir le bouton « Imprimer tous les bandeaux D » Sur le bandeau D, cliquer sur le bouton « Rechercher Produit D dotation Imprimer en mode paysage les fiches en cours d'utilisation. Le fond du bandeau D est de couleur rose

NE PAS EFFACER MAINTENANCE<br/>au poids 1 grN° Produit2D1,00Mt participationEuroPrix au  $\in Kg$  :200,000

Pour imprimer les bandeaux d'une sélection de fiches produits A ou D

Sur le sommaire du fichier Produit, choisir le modèle rechercher. Effectuer votre recherche avec autant de requêtes que nécessaire. Via le menu déroulant de la zone d'état, choisir le modèle « bandeau linéaire A » ou « bandeau linéaire D ».

Sur le bandeau A, cliquer sur le bouton « Afficher » Imprimer en mode paysage les fiches en cours d'utilisation Le fond du bandeau A est de couleur cyan

Sur le bandeau D, cliquer sur le bouton « Afficher » Imprimer en mode paysage les fiches en cours d'utilisation Le fond du bandeau D est de couleur cyan

Il n'est pas possible d'imprimer ensemble les bandeaux linéaires des produits A et D. Toujours faire une recherche séparée A ou D au préalable.

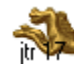

Un bandeau détaillé « Affiche produit A détaillée » ou « Affiche produit D détaillée » est disponible notamment pour les fruits et légumes ou produit en vrac ou encore pour certaines actions de sensibilisation du public.

Produit A

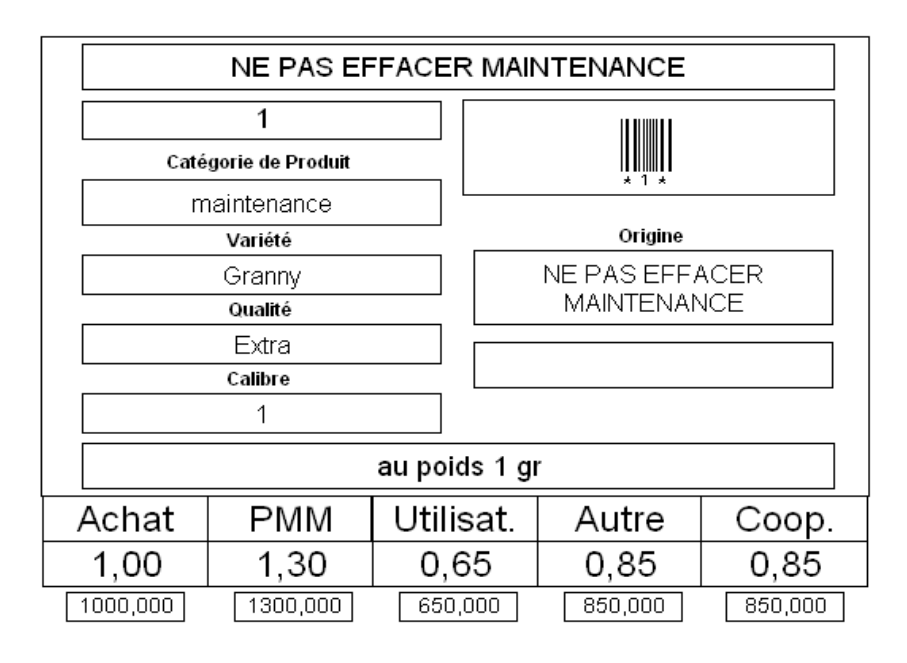

Imprimer en mode portrait les fiches en cours d'utilisation

Produit D

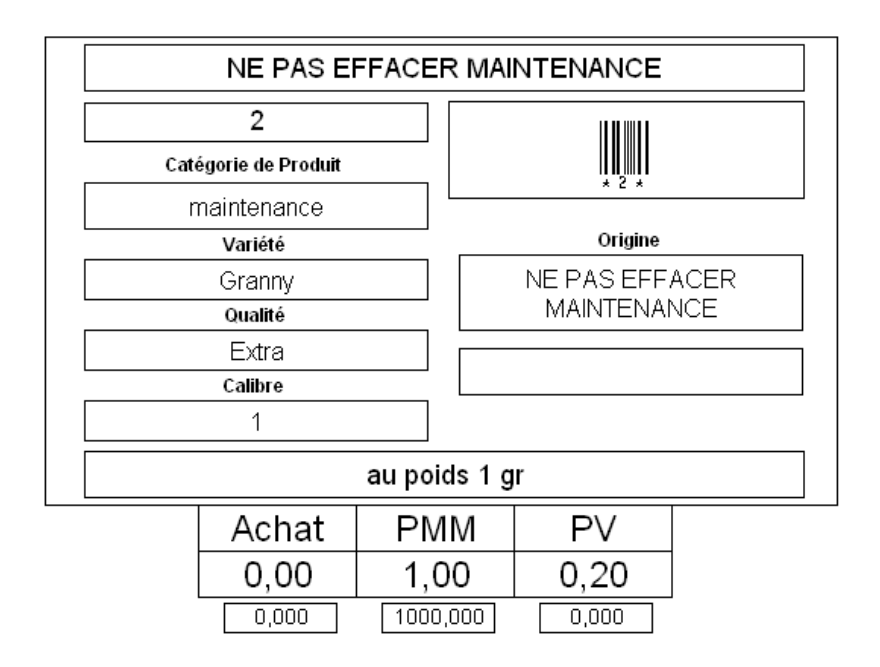

Imprimer en mode portrait les fiches en cours d'utilisation

# **Catalogue Produit**

Sur le sommaire du fichier Produit, cliquer sur « catalogue » puis « trier catalogue ».

| Les prix sont donnés à titre indicatif et sont susceptibles d'être modifiés en fonction du cours du mar         PMM = Prix Moyen du Marché. Il s'agit d'une moyenne des prix des articles ou produits équivalents ef auprès deux magasins situés dans la zone de chalandise. Cette moyenne est actualisée tous les 6 r <u>Dénomination du Produit</u> <u>Contenance</u> <u>Acquisition</u> <u>Dotation</u> <u>Dénomination du Produit</u> <u>Contenance</u> <u>Acquisition</u> <u>Dotation</u> <u>PMM</u> Tarif ES       PMM       Ta         ENTRÉE DE GAMME                                                                                                    | ché.<br>ectués<br>rois. |
|----------------------------------------------------------------------------------------------------|-------------------------|
| Dénomination du Produit     Contenance     Acquisition     Dotation       PMM     Tarif ES     PMM     Ta       ENTRÉE DE GAMME          FÉCULENTS          Spaghetti     [sachet 500 gr     1,30     0,24        MAINTENANCE          Ne Pas Effacer Maintenance     [au poids 1 gr     1,30     0,65                                                                                                    |                         |
| PMM     Tarif ES     PMM     Ta       ENTRÉE DE GAMME     FÉCULENTS     Image: Spaghetti in the sachet 500 gr     1,30     0,24     Image: Spaghetti in the sachet sachet s                                                                       | 24 E O                  |
| ENTRÉE DE GAMME  FÉCULENTS  Spaghetti Spaghetti MAINTENANCE  Ne Pas Effacer Maintenance au poids 1 gr 1,30 0,65 MOYENNE GAMME                                                                                                    | NT ES                   |
| FÉCULENTS       Image: Spaghetti image: Spaghetti image: Spaghettimage: Spaghetti image: Spaghettimage: Spaghettimage: |                         |
| Spaghetti     sachet 500 gr     1,30     0,24       MAINTENANCE                                                                                                    |                         |
| MAINTENANCE   Ne Pas Effacer Maintenance   au poids 1 gr   1,30   0,65   MOYENNE GAMME                                                                                                    |                         |
| Ne Pas Effacer Maintenance au poids 1 gr 1,30 0,65 OCT 1,30 0,65 OCT 1,30 0,65                                                                                                    |                         |
| MOYENNE GAMME                                                                                                    |                         |
|                                                                                                    |                         |
| CÉRÉALES                                                                                                    |                         |
| Spaghetti sachet 500 gr 1,00 0,20                                                                                                    |                         |
| FÉCULENTS                                                                                                    |                         |
| Spaghetti sachet 500 gr 0,20                                                                                                    |                         |

Impression des fiches en cours d'utilisation en mode portrait.

#### Listes

Choisir dans le menu déroulant de la zone d'état un modèle de liste ou via le sommaire du fichier en cliquant sur le bouton «Liste & états Analyse et tarifs ». Parmi celles disponibles :

Liste contrôle : vérification diverses avec rubrique sélection et tri par catégorie de produit Liste code barre : édition d'un listing avec les code barre Liste catégorie : édition d'un listing avec tri par catégorie Liste tarif achat pour les produits A :

| Solidaire       | Liste             | tarif achat par Fou     | rnisseur |       |      |
|-----------------|-------------------|-------------------------|----------|-------|------|
| N° Produit      | Produit Nom       |                         | A Ht     | A Tto | APR  |
| N° Produit      | Produit Norn      | FJGFJFJHGJ              |          |       | APR  |
| 30350           | Spaghetti         | sachet 500 gr           | 1.20     | 1.20  | 1.20 |
| 123456789963    | Spaghetti         | sachet 500 gr           | 0.99     | 0.99  | 0.99 |
| 343434556365476 | Spaghetti         | sachet 500 gr           | 0.99     | 0.99  | 0.99 |
| Nbre fiches     | trouvées 3        |                         | 3.18     | 3.18  | 3.18 |
| N° Produit      | Produit Norn      | NE PAS EFFACER          |          |       | APR  |
| 1               | ne pas effacer ma | intenance au poids 1 gr | 1.00     | 1.00  | 1.00 |
| 2               | ne pas effacer ma | intenance au poids 1 gr |          |       |      |
| Nbre fiches     | trouvées 2        |                         | 1.00     | 1.00  | 1.00 |

Impression des fiches en cours d'utilisation en mode portrait (restreint) ou paysage (détaillé).

Pour des analyses financières avant vente, voir les listes du sommaire «Liste, & états, analyse et tarifs ». Pour des impressions de « planche de code barre » ou « d'étiquettes », voir le fichier Etiquettes Codebarres.

### Formulaire d'inventaire

Pour connaître la procédure d'inventaire détaillée, vous reporter au chapitre concernant le fichier inventaire.

Edition du formulaire

Sur le sommaire du fichier produit, cliquer sur le bouton « Form. Inventaire » ou dans le menu déroulant de la zone d'état, choisir le modèle « Formulaire d'Inventaire ».

Toutes les fiches doivent être actives : menu principal, onglet fiche, choisir « Afficher toutes les fiches » ou la double commande « afficher les fiches ignorées » puis « Afficher toutes les fiches ».

Cliquer sur « Trier par Catégorie Prod » puis imprimer les fiches en cours d'utilisation en mode portrait.

Procéder au comptage en reportant les quantités dans les colonnes Stock linéaire et Stock réserve.

| Rechercher      | FORMULAIRE D               | INVENTAIR      | E              |               | Trier par<br>atégorie Prod |
|-----------------|----------------------------|----------------|----------------|---------------|----------------------------|
| N° Produit      | •                          |                | Stock linéaire | Stock Réserve | Autre                      |
| 343434556365476 | SPAGHETTI                  |                |                |               |                            |
|                 | sachet 500 gr              | FJGFJFJHGJ     |                |               |                            |
| 30350           | SPAGHETTI                  |                |                |               |                            |
|                 | sachet 500 gr              | FJGFJFJHGJ     |                |               |                            |
| 123456789963    | SPAGHETTI                  |                |                |               |                            |
|                 | sachet 500 gr              | FJGFJFJHGJ     |                |               |                            |
| 1               | NE PAS EFFACER MAINTENANCE |                |                |               |                            |
|                 | aupoldstgr                 | NE PAS EFFACER |                |               |                            |
| 2               | NE PAS EFFACER MAINTENANCE |                |                |               |                            |
|                 | aupoldsigr                 | NE PAS EFFACER |                |               |                            |
|                 |                            |                |                |               |                            |

Il est conseillé de conserver une trace papier du comptage, cependant la saisie directe du comptage est possible dans le fichier Inventaire.

Au cours d'un exercice comptable, un seul inventaire avec enregistrement du comptage est possible. Cependant, il est possible de conduire des inventaires partiels pour contrôler les écarts avec le stock théorique.

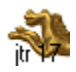

Edition du 16/01/2021

# **Etiquettes Code barres**

| Epicerie<br>Solidaire | CODES BARRES                                          |                     |
|-----------------------|-------------------------------------------------------|---------------------|
|                       | Rechercher                                            | Vers<br>Inventaires |
| (                     | Etiquet Codbar / 65 Duplication étiquettes            | Vers<br>Produits    |
| C                     | Etiquet Codbar 65<br>pour code a 5 chiffres           | Vers<br>Stocks      |
|                       | Etiquet Codbar / 40                                   |                     |
|                       | Etiquet Codbar & prix / 24 A Etiquet Codbar rouleau A |                     |
| <u> </u>              | tiquet Codbar & prix / 24 D Etiquet Codbar rouleau D  |                     |
|                       | Aide pour Importer                                    |                     |
|                       |                                                       |                     |

#### TOUJOURS EFFECTUER UNE RECHERCHE AVANT DE CREER UNE NOUVELLE FICHE

| Recherc▼                                           | Recher                                                                                                    | rcher                                                                                                    | <b>~</b>   |
|----------------------------------------------------|----------------------------------------------------------------------------------------------------|----------------------------------------------------------------------------------------------------|------------|
| Requêtes : 1<br>Exclure<br>Symboles V<br>Recherche | Etiquet Codbar / 86<br>Etiquet Codbar / 86<br>Saisir dans la ou les rubriques le<br>par exemple une date de facture ou une<br>puis cliquer sur le bouton du mo<br>RAPPEL Etiquettes "24 "; toujours de | odbar 66<br>8 6 ohittres Etiquet Codbar / 40<br>s données qui vous intéressent<br>période poursuivre le script recherche<br>dele de présentation souhaité<br>lemander A ou D avec vos critères | Rechercher |
|                                                    | N" Produit Struc                                                                                                    | cture Prod type A ou D                                                                                                    |            |
|                                                    | Prod Descriptif N* Fou                                                                                                    | Info Sélection                                                                                                    |            |
|                                                    | Prod UV sorte cond Prod C.                                                                                                    | atégorie Sélection<br>codebarre                                                                                                    |            |
|                                                    | Etiquet Codbar & prix/24A Etiquet Codba                                                                                                    | ar & prix / 24 D Duplication étiquettes                                                                                                    |            |
|                                                    | Etiquet rotatif A Etiquet                                                                                                    | rotatif D                                                                                                    |            |

LE MODELE RECHERCHER PRESENTE LES RUBRIQUES ESSENTIELLES ET LES BOUTONS DE RENVOI AUX MODELES DE SAISIES OU D'ANALYSES APRES LA RECHERCHE

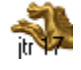

#### Editer une liste

Sur le sommaire du fichier, cliquer sur rechercher puis effectuer votre recherche.

Pour les modèles les plus utilisés, à savoir « Etiquettes 24 Acquisition » et « Etiquettes 24 Dotation », chaque requête de votre recherche devra porter sur la rubrique « Prod type A ou D » **et** une autre valeur des autres rubriques. Il n'est pas possible d'éditer en même temps des étiquettes de produit A et D.

Cliquer sur continuez, recherche puis cliquer sur le modèle d'étiquettes souhaité. Dans l'exemple ci-dessous, cliquer sur le bouton « Etiquet Codbar & prix 24 A » car l'objectif est d'imprimer une planche avec les tarifs de produit A de catégorie féculent.

| 1<br>Requêtes :<br>1<br>Exclure<br>Symboles ↓<br>Script :<br>Continuer<br>Annuler | Etiquet Codbar / 85<br>Saisir dans la ou le<br>par exemple une date de t<br>puis cliquer sur le<br><b>RAPPEL Etiquettes "24</b> | Etiquet Codbar 65<br>pour code a 5 chiffres<br>es rubriques les données qu<br>facture ou une période pour<br>bouton du modele de prése<br>4 * toujours demander A o | Etiquet Codbar 7 40<br>ii vous intéressent<br>suivre le script recherche<br>entation souhaité<br>u D avec vos critères |  |
|-----------------------------------------------------------------------------------|----------------------------------------------------------------------------------------------------|----------------------------------------------------------------------------------------------------|----------------------------------------------------------------------------------------------------|--|
|                                                                                   | N" Produit                                                                                                    | Structure                                                                                                    | Prod type A ou D                                                                                                    |  |
|                                                                                   |                                                                                                    |                                                                                                    |                                                                                                    |  |
|                                                                                   | Prod Descriptif                                                                                                    | N <sup>®</sup> Fournisseur                                                                                                    | (Info Sélection)                                                                                                    |  |
|                                                                                   | Prod Descriptif<br>Prod UV-sorte cond                                                                                           | N" Foumisseur Prod Catégorie Féculents                                                                                                    | Info Sélection<br>Sélection<br>"Prodétruits"                                                                           |  |

Modèle Etiquettes 24 Acquisition.

Passer en mode prévisualisation

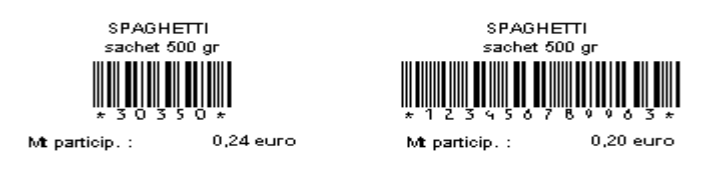

Imprimer les fiches en cours d'utilisation sur une feuille A4.

Planches à réaliser par exemple pour les emballages dépourvus de code barre ou pour les produits vendus au kilo ou encore les produits en vrac tel que la viennoiserie.

A mettre à disposition du caissier. Le nombre de planche ne doit pas être source de ralentissement. Une juste articulation est à trouver selon la typologie de vos produits entre code d'emballage, code machine et planche.

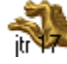

### Edition d'étiquettes en nombre (collage sur les emballages)

Sur le sommaire du fichier, cliquer sur rechercher puis effectuer votre recherche de la référence produit.

Cliquer sur continuez, recherche puis cliquer sur le bouton « Duplication étiquettes ».

|          | Saisir dans la ou les                               | rubriques les données qu                               | i vous intéressent         |
|----------|-----------------------------------------------------|--------------------------------------------------------|----------------------------|
| ript :   | par exemple une date de fa<br>puis cliquer sur le h | cture ou une période pour<br>pouton du modele de prése | suivre le script recherche |
| ontinuer | paro crigaci par lo p                               |                                                        | and for obtaining          |
| Annuler  | RAPPEL Etiquettes "24                               | ": toujours demander A o                               | u D avec vos critères      |
|          |                                                     |                                                        |                            |
|          | N" Produit                                          | Structure                                              | Prod type A ou D           |
|          | 30350                                               |                                                        |                            |
|          | Prod Descriptif                                     | N" Fournisseur                                         |                            |
|          |                                                     |                                                        | (Info Sélection)           |
|          |                                                     |                                                        |                            |
|          | Prod LIV sorte cond                                 | Prod Catégorio                                         | Sélection                  |
|          | Prod UV sorte cond                                  | Prod Catégorie                                         | Sélection<br>"Prodétruits" |

Modèle Dupliquer Etiquettes

.

| Trier<br>N° Produit | Trier<br>N° Fournisseur | Trier<br>Categories prod | Pour     | dupliquer éti | quettes>          | Dupli auto<br>Qté Tirage |
|---------------------|-------------------------|--------------------------|----------|---------------|-------------------|--------------------------|
| N° Produit Cal      |                         |                          |          | N° Fournis    | N° Produit saisie | Tirage étiquettes        |
| 30350               | Spaghetti               | sachet                   | : 500 gr | 2008          | 30350             |                          |

Saisir la quantité souhaitée dans la rubrique « Tirage étiquettes » puis cliquer sur le bouton rouge « Dupli auto Qté Tirage ».

| Trier<br>N° Produit | Trier<br>N° Fournisseur | Trier<br>Categories prod | dupliquer éti | quettes>          | Dupli auto<br>Qté Tirage |
|---------------------|-------------------------|--------------------------|---------------|-------------------|--------------------------|
| N° Produit Cal      |                         |                          | N° Fournis    | N° Produit saisie | Tirage étiquettes        |
| 30350               | Spaghetti               | sachet 500 gr            | 2008          | 30350             | 8                        |
| 30350               | Spaghetti               | sachet 500 gr            | 2008          | 30350             | 8                        |
| 30350               | Spaghetti               | sachet 500 gr            | 2008          | 30350             | 8                        |
| 30350               | Spaghetti               | sachet 500 gr            | 2008          | 30350             | 8                        |
| 30350               | Spaghetti               | sachet 500 gr            | 2008          | 30350             | 8                        |
| 30350               | Spaghetti               | sachet 500 gr            | 2008          | 30350             | 8                        |
| 30350               | Spaghetti               | sachet 500 gr            | 2008          | 30350             | 8                        |
| 30350               | Spaghetti               | sachet 500 gr            | 2008          | 30350             | 8                        |

Choisir ensuite le modèle d'étiquettes dans le menu déroulant de la zone d'état.

Format standard Avery L7151, L5154, L7159.

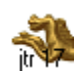

### Inventaire

| 10/06/2009<br>Spicerie<br>Solidaire | INVEN <sup>-</sup>           |                          |   | Stoke                  |
|-------------------------------------|------------------------------|--------------------------|---|------------------------|
|                                     | Chiffrage PV inventaire      | Liste Ventes et réappro. | ) | Rechercher<br>doublons |
|                                     | Chiffrage PA "A" sur ventes  | Appros, Ventes, Détruits | ) |                        |
|                                     | Chiffrage PA "D" sur ventes  | Gestion stocks           | ) | Rechercher             |
|                                     | Chiffrage PA stock théorique | Saisie inventaire        | ) | Rechercher             |
|                                     | Chiffrage PV stock dernier   | Liste saisie inventaire  | ) | dormants               |
|                                     | Chiffrage PA stock dernier   | Liste contrôle           | ) | Rechercher             |
|                                     | Aide pour l'i                | nventaire                |   | Réappro                |

#### TOUJOURS EFFECTUER UNE RECHERCHE AVANT DE CREER UNE NOUVELLE FICHE

| Recherc                                                   | Après votre recherche<br>Rechercher<br>afin que cette information<br>apparaises sur les relevés                                                                                                    |            |
|-----------------------------------------------------------|----------------------------------------------------------------------------------------------------|------------|
| 1<br>Requêtes :<br>1<br>Exclure<br>Symboles ↓<br>Script : | Recap de la période<br>Saisie Inventaire Saisie inventaire (liste) Liste Ventes et réappro.<br>Saisir dans la ou les rubriques les données qui vous intéressent<br>par exemple une date de facture ou une période poursuivre le script recherche<br>puis cliquer sur le bouton du modele de présentation souhaité         | Rechercher |
| <u>Annuler</u>                                            | N* Foumisseur     Date inventaire       FO Raison sociale     Oté inventaire globa       N* Produit     Oté inventaire globa       Prod Catégorie     Oté stock demier       Prod Nom     Oté stock demier       Prod Descriptif     Oté stock téc       Prod UV sorte cond     Oté stock téc       Date de facture     + |            |
|                                                           | Chiffrage PV stock demier     Chiffrage PA "A" sur ventes     Chiffrage PV inventaire       Chiffrage PA stock demier     Chiffrage PA "D" sur ventes     Chiffrage PA stock théorique                                                                                                    | Exporter   |

LE MODELE RECHERCHER PRESENTE LES RUBRIQUES ESSENTIELLES ET LES BOUTONS DE RENVOI AUX MODELES DE SAISIES OU D'ANALYSES APRES LA RECHERCHE

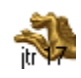

### Stocks

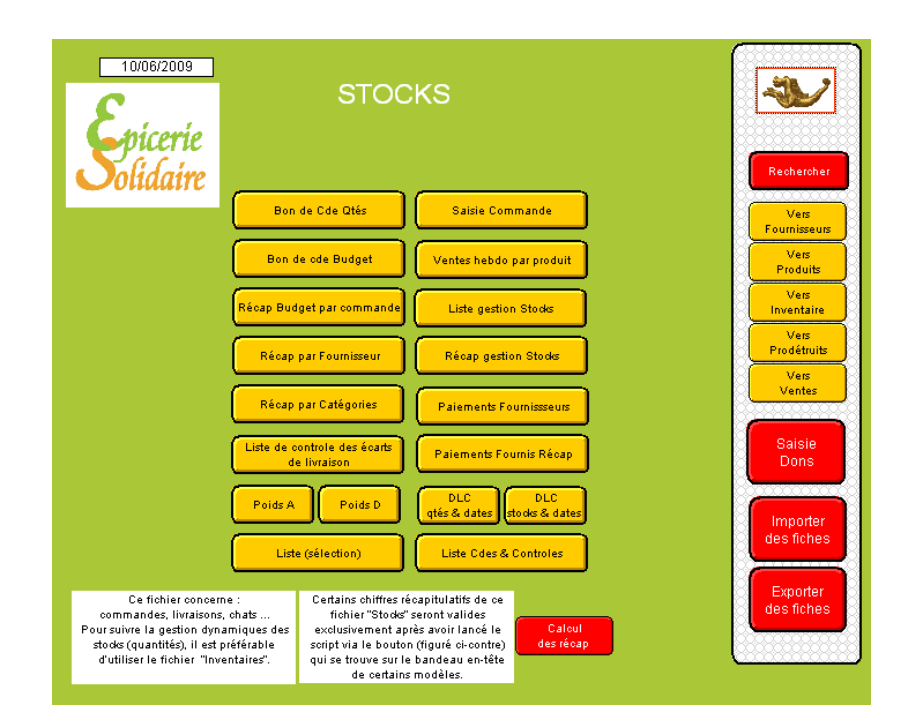

### TOUJOURS EFFECTUER UNE RECHERCHE AVANT DE CREER UNE NOUVELLE FICHE

| Recherc+                                 | Rechercher                                                                                                    |                                                                                                    |
|------------------------------------------|----------------------------------------------------------------------------------------------------|----------------------------------------------------------------------------------------------------|
| T I Requêtes :                           | Chercher Période<br>Date de Cde<br>Liste gestion Stocks<br>(vers inventaire)                                                                                                    | Rechercher                                                                                                    |
| Exclure                                  | Bon de Cde Qtés Bon de cde Budget Liste (sélection)                                                                                                    |                                                                                                    |
| Symboles 🚽                               | Liste Cdes & Controles DLC Liste de controle des écarts<br>de livraison                                                                                                    | Backarakar                                                                                                    |
| Script :<br>Continuer<br><u>An</u> nuler | Saisit dans la ou les rubriques les données qui vous intéressent<br>par exemple une date de facture ou une période poursuivre le script recherche<br>puis cliquer sur le bouton sommaire stats afin de choisir votre modèle<br>N° Fournisseur | deublons<br>Ves<br>Produits<br>Ves<br>Inventaire<br>Ves atios<br>Cdes & Ventes<br>Afficher<br>Produit actif<br>Afficher<br>Cde active |
|                                          | Poids A     Poids D       Récap Budget par commande     Récap par Fournisseur       Paiements Fournisseurs     Récap gestion Stodes                                                                                                    | Report qté<br>commande<br>sur livraison<br>Éditer bon<br>de commande<br>Créer bon<br>de commande                                      |

LE MODELE RECHERCHER PRESENTE LES RUBRIQUES ESSENTIELLES ET LES BOUTONS DE RENVOI AUX MODELES DE SAISIES OU D'ANALYSES APRES LA RECHERCHE

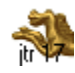

# Produits détruits

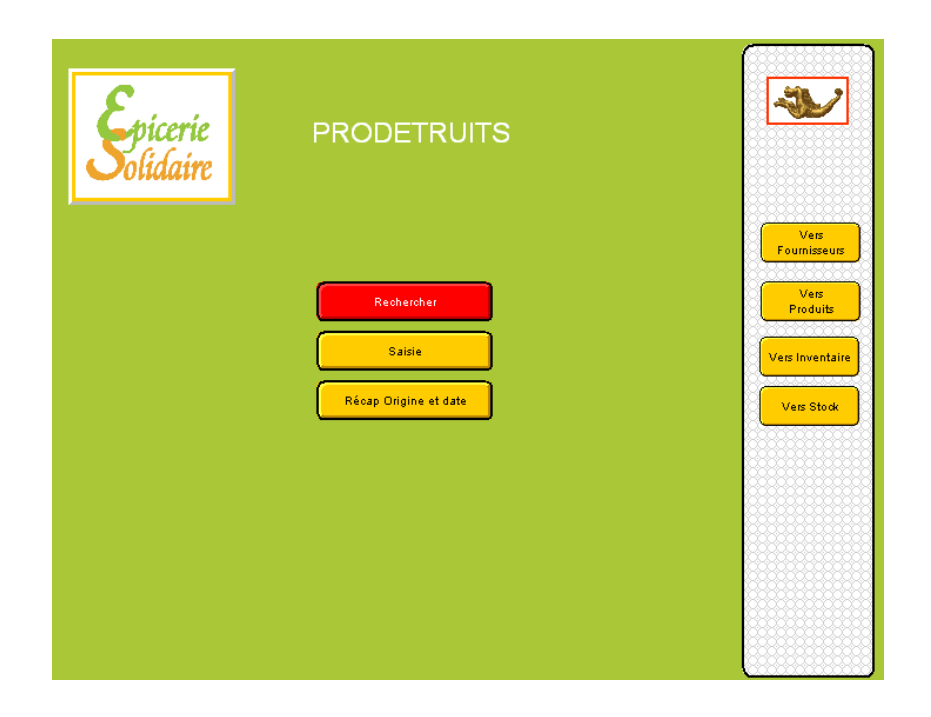

### TOUJOURS EFFECTUER UNE RECHERCHE AVANT DE CREER UNE NOUVELLE FICHE

| Recherc                                     | Rechercl                                                                                                    | her                                                                 | Après votre recherche<br>Insorire ci-dessous la période<br>afin que cette information<br>apparaisse sur les relevés | <b>~</b>                                             |
|---------------------------------------------|----------------------------------------------------------------------------------------------------|---------------------------------------------------------------------|----------------------------------------------------------------------------------------------------|------------------------------------------------------|
| 1<br>Requêtes :<br>1<br>Exclure<br>Symboles | Saisir dans la ou les rubriques les<br>par exemple une date de facture ou une j<br>puis cliquer sur le bouton sommaire | données qui vous i<br>vériode poursuivre l<br>stats afin de choisir | intéressent<br>le script recherche<br>votre modèle                                                                  | Rechercher                                           |
| Recherche                                   | Date destruct<br>Ouanthé UV dé                                                                                         | ion<br>truite                                                       |                                                                                                    | Saisie<br>Vers<br>Récap<br>Afficher<br>Produit actif |
|                                             | Stat Quantité U∨                                                                                                    | détruite                                                            |                                                                                                    |                                                      |
|                                             | Drigine détr                                                                                                    | uit                                                                 |                                                                                                    |                                                      |
|                                             |                                                                                                    |                                                                     |                                                                                                    |                                                      |
|                                             |                                                                                                    |                                                                     |                                                                                                    |                                                      |

LE MODELE RECHERCHER PRESENTE LES RUBRIQUES ESSENTIELLES ET LES BOUTONS DE RENVOI AUX MODELES DE SAISIES OU D'ANALYSES APRES LA RECHERCHE

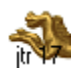

### Dons

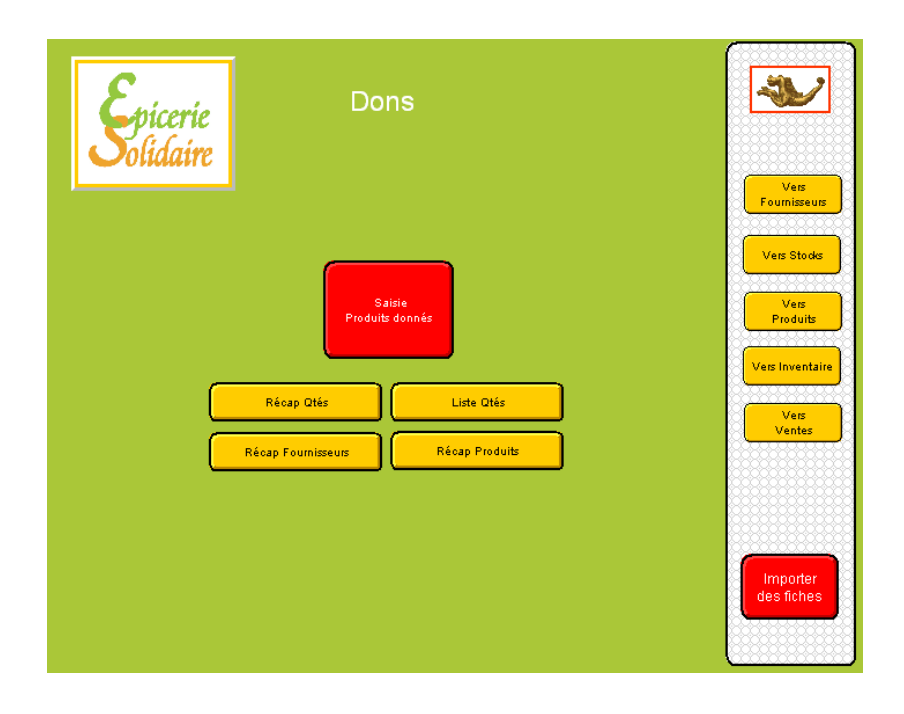

TOUJOURS EFFECTUER UNE RECHERCHE AVANT DE CREER UNE NOUVELLE FICHE

Ce fichier a été étudié pour apporter une garantie de transparence aux commissaires aux comptes et agents du fisc (pas de revente sans facturation) des produits en dotation.

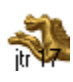

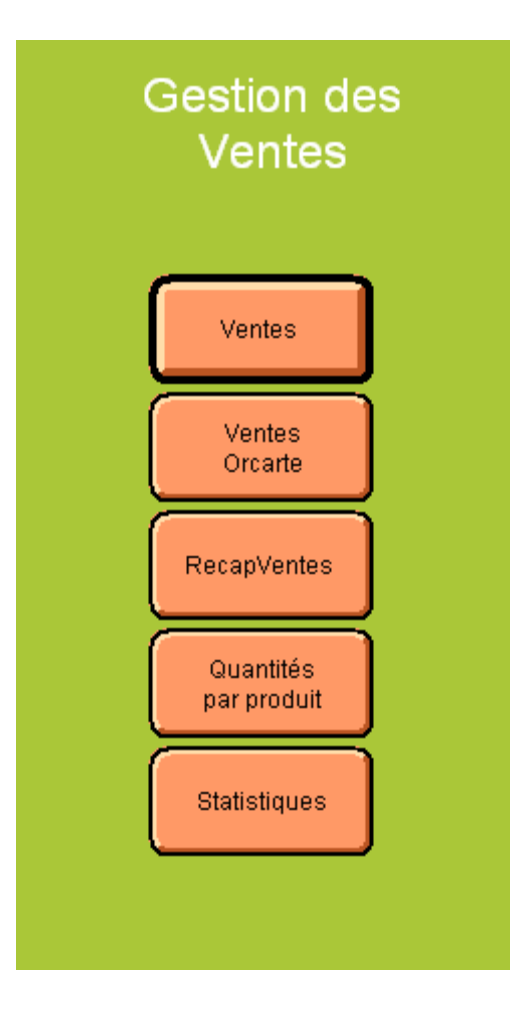

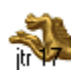

# Saisie des ventes

Saisie possible avec les accès 1, 2 et 3.

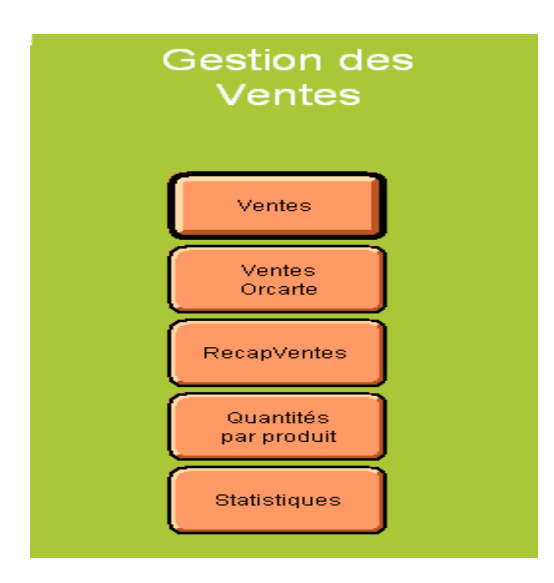

La création d'une vente comporte plusieurs étapes :

Acheteur type Utilisateur ou type Autre : (Vente sur les fichiers Ventes et Orcarte)

Recherche du code client Contrôle des droits d'accès Création du ticket et saisie Visualisation du solde du crédit mensuel en cours de saisie Enregistrement & Impression

Le fichier Orcarte permet de proposer aux bénéficiaires des produits **occasionnels** hors droits mensuels. Les achats effectués dans ce fichier seront exclus du décompte du crédit mensuel. Les règles tarifaires par type d'acheteur s'appliquent à l'identique du fichier Vente.

Acheteur type Coopérant : (Vente exclusivement sur le fichier Ventes)

Recherche du code client Création du ticket et saisie Enregistrement & Impression

Récapitulatif de caisse

Saisie du fond de caisse du jour Impression du relevé de caisse du jour Contrôle des ventes Edition de statistiques

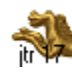

## Ventes

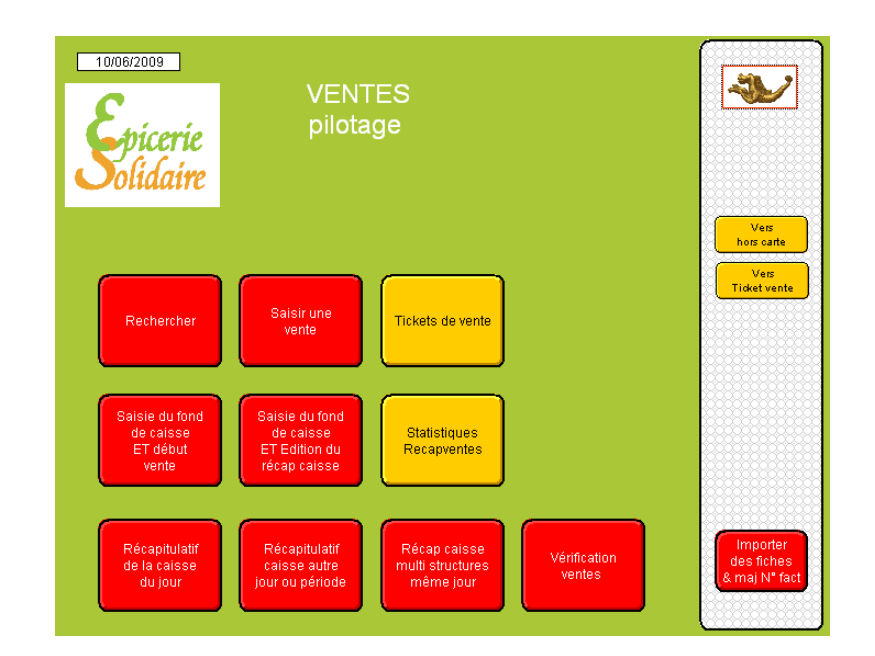

TOUJOURS EFFECTUER UNE RECHERCHE AVANT DE CREER UNE NOUVELLE FICHE

| Recherc                                 | Rechercher Après votre recherche<br>Insorire la période<br>afin que otte information                                                                                                    | <b>*</b>                             |
|-----------------------------------------|----------------------------------------------------------------------------------------------------|--------------------------------------|
| Requêtes :<br>1                         | apparaisse sur les releves Liste ventes par date                                                                                                    | Rechercher                           |
| □ E <u>x</u> clure<br>Symboles <b>-</b> | Saisir dans la ou les rubriques les données qui vous intéressent<br>par exemple une date de facture ou une période poursuivre le script recherche<br>puis cliquer sur le bouton du modele de présentation souhaité                                                                                                    |                                      |
| Recherche                               | Structure       Date de sortie       Prescripteurs       Type d'acheteur       Valeur Base         N* Utilisateur       Date de facture       N* Facture       Mt tot facturé       Agent caisse         Espèces       Chèque       Règit autres       Oratuité       en compte       Solde         Sélec. Ventes       Sélec. Utilisateur       Sélec. Suivi       1       1       1         Info Sélection       1       1       1       1       1       1 | Retourves<br>Ticket<br>Vers<br>Avoir |
|                                         | Récap marge détail<br>(tairi achat) Recap marge total (tairi achat et D PMM)                                                                                                    |                                      |
|                                         | Sélection Sélection Sélection Opérateurs Coopérants Coopérants Coopérants Coopérants Coopérateurs                                                                                                    |                                      |

LE MODELE RECHERCHER PRESENTE LES RUBRIQUES ESSENTIELLES ET LES BOUTONS DE RENVOI AUX MODELES DE SAISIES OU D'ANALYSES APRES LA RECHERCHE

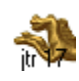

### Saisie une vente (vente)

#### Recherche du code client

Sur le sommaire du fichier Ventes, cliquer sur le bouton « Saisir une vente » puis après lecture du message cliquer sur « Accueil Caisse ». Pour la saisie du fond de caisse lors de la première vente, cliquer sur « Saisie du fond de caisse et début vente ».

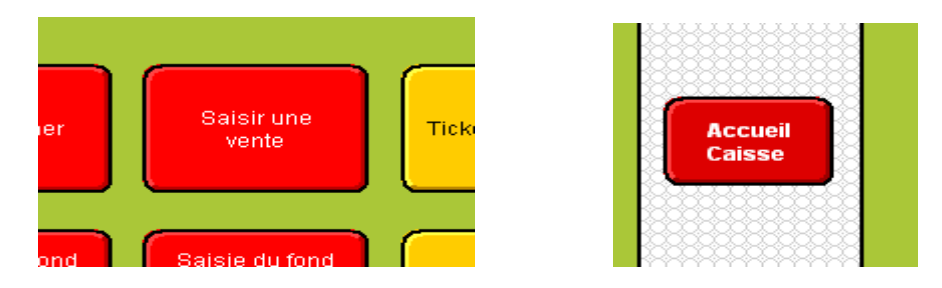

Dans le masque suivant nommé « Accès par type d'acheteur », saisir le code du bénéficiaire ou lire avec la douchette le code sur la carte d'adhésion ou saisir le Nom et Prénom du bénéficiaire dans les rubriques du pavé central puis cliquer sur « Continuez » dans la zone d'état.

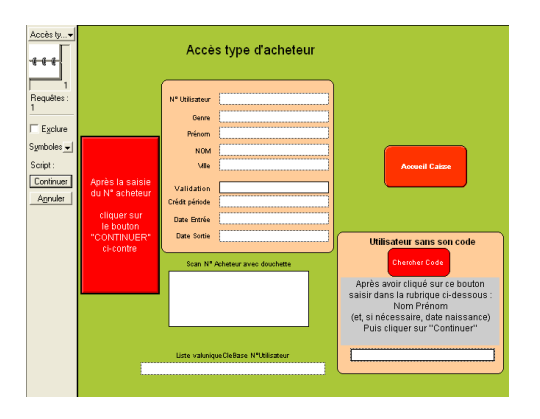

En cas d'oubli du code ou de la carte par le bénéficiaire et si la personne ne sait pas orthographier son nom, cliquer sur le bouton « chercher code » et suivre la procédure indiquée ci-dessous.

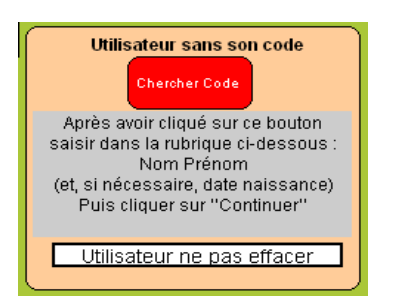

Si le code client n'est pas trouvé ou si la recherche par le nom n'aboutit pas, voir avec le responsable. Ne pas poursuivre une création de ticket avec un code erroné ou en l'absence de code. Cliquer sur « Annuler » dans la zone d'état stoppe la création du ticket. Pour relancer le script, cliquer sur « Accueil Caisse ».

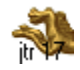
Cette étape concerne les types Utilisateurs et Autres. Aucun contrôle pour le type Coopérant.

Contrôle des droits d'accès (Etat du compte)

Vérifier le code client, Nom et Prénom et les éléments « Validation » et « Date Sortie » ou le solde du mois. Voir si une note de gestion est indiquée.

Ne pas poursuivre une création de ticket en l'absence de code client ou si « Continuez Annuler » figure dans la zone d'état. Dans ce dernier cas, cliquer sur « Annuler » dans la zone d'état. Pour relancer le script de départ, cliquer sur le navigateur puis « Créer Ticket ».

| N* Utilisateur 10090                                          | 10090 Presoripteur<br>ESSAI                                                             | ESSAI<br>Nbr participants             | Structure<br>Type d'acheteur<br>Utilisateur          |
|---------------------------------------------------------------|-----------------------------------------------------------------------------------------|---------------------------------------|------------------------------------------------------|
| ESSAI                                                         | ESSAL                                                                                   |                                       |                                                      |
|                                                               |                                                                                         |                                       |                                                      |
| Validation NON Date Entrée 05/06/2009 Date du jour 11/06/2009 | Participation / mois<br>Nor mois d'accès<br>Total participation                         | 10.00<br>1<br>10.00                   | 1 :<br>Visualiser<br>le solde<br>du mois<br>en cours |
| Date Sortie 05/06/2009<br>05/06/2009<br>Hors Dates            | Type d'acheteur cal<br>Utilisateur<br>Type d'acheteur autre<br>Type d'acheteur gratuité | 2 :<br>Création<br>du ticket<br>VENTE | 2:<br>Création<br>du ticket<br>ORCARTE               |
|                                                               |                                                                                         |                                       |                                                      |
| Note de gestion interne (o                                    | direction)                                                                              | Date de bilan                         |                                                      |
|                                                               |                                                                                         | Remarque du caissie                   | r                                                    |

Selon la situation du bénéficiaire, trois messages d'alerte sont susceptibles d'apparaître :

| Message 🛛 🔀                                               |      |
|-----------------------------------------------------------|------|
| Le dossier de cet utilisateur n'est plus valide.          | + OK |
|                                                           |      |
| Message 🛛 🔀                                               |      |
| Date de sortie dépassée.<br>Ce dossier n'est plus valide. | + OK |
|                                                           |      |
| Message 🛛 🔀                                               |      |
| Solde du crédit global faible.                            | + OK |

En fonction des consignes internes face à ces messages, poursuivre la création du ticket ou passer à un autre bénéficiaire. A ce stade, le ticket de caisse n'a pas encore été créé.

Pour créer le ticket, cliquer sur « Création du Ticket Vente »

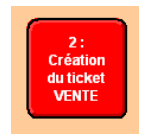

#### Edition du 16/01/2021

### **Solutions Ciial**

#### Création du ticket

Avec la touche tabulation, remplir les rubriques. La saisie est terminée lorsque la tabulation renvoi à la première rubrique du modèle.

En premier, choisir le caissier. Le prénom du caissier sera conservé par défaut sur les autres tickets créés dans la journée. Il sera nécessaire de changer de prénom en cas de remplacement du caissier.

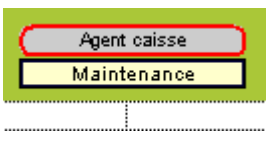

En commençant **toujours par la première ligne** du ticket, saisir les codes produits et les quantités en avançant avec la tabulation. La lecture d'un code avec une douchette renvoi directement à la colonne quantité.

Un ticket Vente comporte un maximum de 80 lignes.

| Copier validité<br>Copier 3 rubriques           | Grossir<br>Affichag                           | e Affic<br>No                 | shage<br>rmal         | Bas (<br>pag                                   | de<br>e | Etat du<br>Compte (dettes)      | Vers Accueil<br>Caisse       |
|-------------------------------------------------|-----------------------------------------------|-------------------------------|-----------------------|------------------------------------------------|---------|---------------------------------|------------------------------|
| 26/08/2009<br>Heure N°ticket<br>9:41 Date Fin V | 80982<br>80982 Utilisat<br>validité 31/08/200 | 10110<br>eur 10110<br>9 Nbrde | Date 2<br>Participant | 2 <mark>6/08/2009</mark><br>26/08/2009<br>ts 1 |         | Vérifier solde<br>du compte     | Créer<br>hors carte          |
| Code Produit                                    | Intitulé                                      | MAP/UV                        | Nbre<br>1,00          | MtA                                            | MtD     | Imprimer<br>carte compte        | Vers<br>Orcate               |
|                                                 |                                               |                               |                       |                                                |         | Vers<br>RecapVtes               | Sélection<br>ticket en cours |
|                                                 |                                               |                               |                       |                                                |         | Fiches liées<br>Recap∨tes       | Mise à blanc<br>"Sélection"  |
|                                                 |                                               |                               |                       |                                                |         | Chercher codes<br>couleur s <8J | Fermeture<br>caisse jour     |
|                                                 |                                               |                               |                       |                                                |         | Agent<br>Fran                   | caisse )<br>coise            |
|                                                 |                                               |                               |                       |                                                |         | Albert                          | CCAS<br>DURAND               |
|                                                 |                                               |                               |                       |                                                |         | Validation<br>UTILISATEUR       | OUI                          |

A chaque instant, il est possible de visualiser le cumul du ticket en cours de création.

| Nbr de produits | 1    |
|-----------------|------|
| Total A + D     | 0,24 |
| Mt solidarité   | 0,00 |
| Promotion       |      |
| Mt Total        | 0,24 |

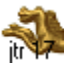

<u>www.ds2jl-informatique.fr</u> / <u>contact@ds2jl-informatique.fr</u> DS2JL Informatique 4 rue Gabriel Péri 38000 Grenoble Tél : 04 76 46 00 72

Visualisation du solde du crédit mensuel en cours

Le solde du crédit mensuel correspond au total du crédit accordé sur la période déduction faite du total des achats dont le ticket en cours de création.

Pour visualiser le solde du compte, cliquer sur le bouton jaune « Vérifier le solde du compte » dans le panneau de commande entre le ticket et la barre de fonction.

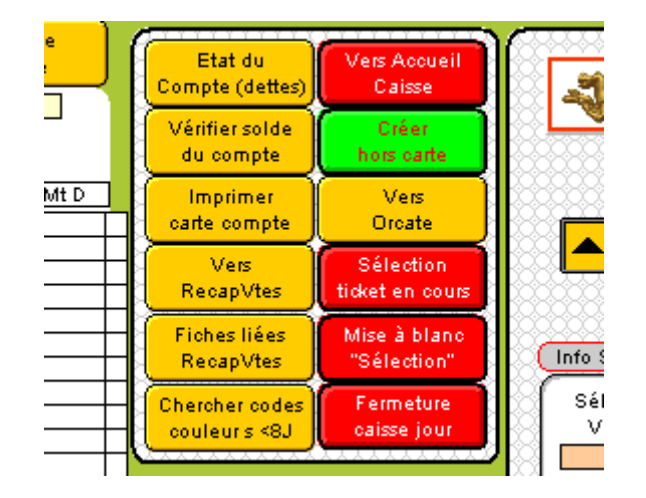

Cette opération renvoi sur le masque de contrôle des droits du fichier Suivical.

| S                                                                                               | olde du mois en cours                                                                                                    |                                                                                                    |                  |
|-------------------------------------------------------------------------------------------------|----------------------------------------------------------------------------------------------------|----------------------------------------------------------------------------------------------------|------------------|
| N° Utilisateur 10110<br>Mr Albert<br>1 rue a menton<br>00000 MAINTENANCI                        | 10110 Presoripteur CCAS<br>DURAND DURAND<br>Effectif Bébr                                                                                                | é Type d'acheteur                                                                                                    | tour             |
| DURAND ALBERT 01/01/                                                                            | 1900 DURAND ALBE                                                                                                    | RT 01/01/1900 Créa                                                                                                    | ation            |
| Validation OUI Date Entrée 06/07/2009 Date du jour 26/08/2009 Date Sortie 31/08/2009 31/08/2009 | Participation / mois 5,00<br>Nbr mois d'acoès 2<br>Total participation 10.00<br>Cumul Dépenses 6,08<br>Solde crédit<br>jusqu'à la fin des 3,92<br>2 mois | du t<br>Solde du orédit<br>mensuel<br>de 1 à 6<br>1 -1.08<br>2 -3.92<br>3 -8.92<br>4 -13.92<br>4 -13.92<br>6 -23.92<br>6 -23.92 | e liée<br>ateurs |
| Type d'acheteur o                                                                               | al Utilisateur                                                                                                    |                                                                                                    |                  |
| Type acheteur Au                                                                                | re                                                                                                    |                                                                                                    |                  |
| Type acheteur gratu                                                                             | ité J                                                                                                    |                                                                                                    |                  |
| Note de gestion interne (direction)                                                             | Date de bilan                                                                                                    |                                                                                                    | livi<br>isie     |
|                                                                                                 | 15/7/2009                                                                                                    | Solde du mois                                                                                                    | icket<br>cours   |
| message au caissier                                                                             | Remarque du caissier                                                                                                    | la fin de ce mois                                                                                                    |                  |
|                                                                                                 | hgbkfgl                                                                                                    | (de 1 à 6 mois)<br>3,92                                                                                                    |                  |

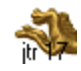

Sur ce modèle, il est possible de vérifier :

Le total du crédit mensuel sur la période (total participation)

Le cumul des dépenses en cours

Le solde du crédit global jusqu'à la fin de la période

Le solde du crédit mensuel sur une période de 1 à 6 mois (pavé solde du crédit mensuel de 1 à 6 mois)

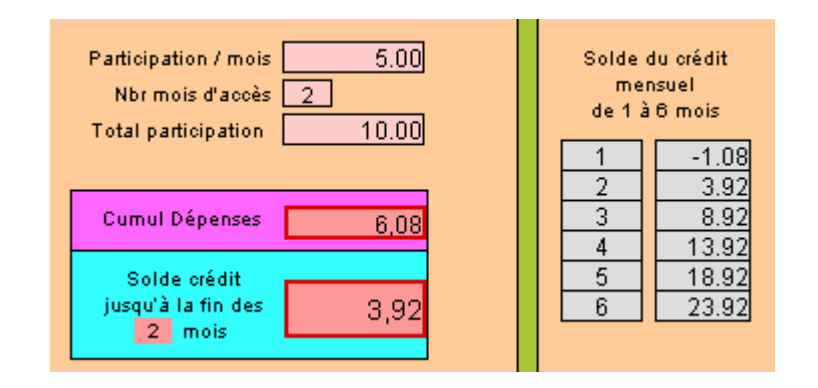

Ce modèle permet au caissier de **lisser les achats** du bénéficiaire pour ne pas dépasser le crédit mensuel en fin de mois. L'objectif étant d'aboutir à un reliquat compris entre -1 et +1 en fin de mois.

Le reliquat (crédit non utilisé) ne peut être retiré du crédit mensuel suivant. La lecture du reliquat est calculée par défaut de 1 à 6 mois pour tous les bénéficiaires quelque soit la période d'accès attribuée à chacun.

Dans l'exemple ci-dessous, le solde du bénéficiaire est de 9,31€ pour un crédit mensuel de 30€ sur une période de 3 mois, soit 90€ au total. Le mois de juin est le premier mois de la période. Après création en juin d'un nouveau ticket (9,12<sup>e</sup>), le solde est de 0,19. Ce reliquat de 0,19 est reporté en cumul sur les mois suivants.

Juin = 1:30 - 29,81 = 0,19Juillet = 2:0,19 + 30 = 30,19Août = 3:30,19 + 30 = 60,19

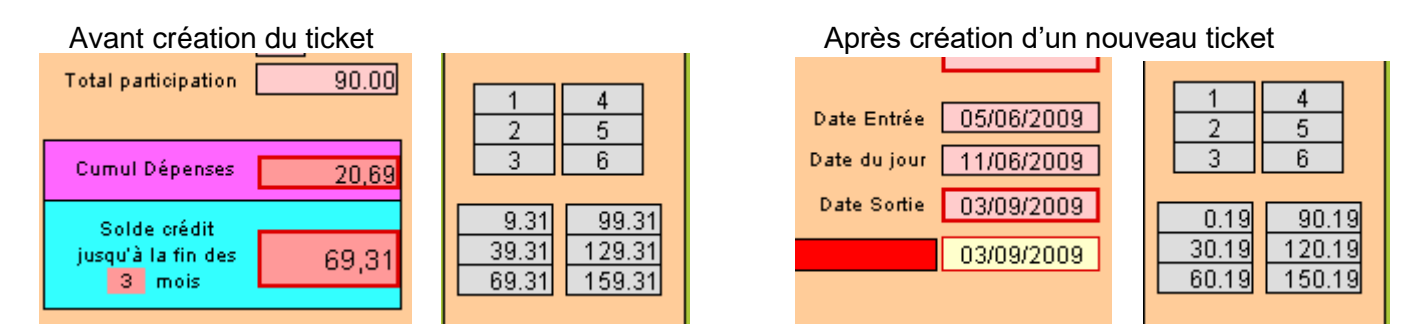

Pour revenir au ticket en cours, cliquer dans la barre de fonction sur le bouton rouge « Suivi saisie du ticket en

COURS »

puis poursuivre la saisie du ticket ou terminer le ticket.

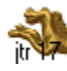

<u>www.ds2jl-informatique.fr</u> / <u>contact@ds2jl-informatique.fr</u> DS2JL Informatique 4 rue Gabriel Péri 38000 Grenoble Tél : 04 76 46 00 72

Enregistrement & Impression

Cliquer sur le bouton jaune « bas de page »

pour atteindre la partie inférieure du ticket

Vérifier que tous les articles du panier du bénéficiaire ont été enregistrés sur le ticket. Après saisie du règlement, il ne sera plus possible d'ajouter un article.

Baside page

Saisir le mode de règlement en cliquant sur le bouton rouge du mode de règlement effectué.

| Règit chèque   | Règit chèque   |      |
|----------------|----------------|------|
| Règit espèces  | Règit espèces  | 2,35 |
| Règit autres   | Règit autres   |      |
| Règit gratuité | Règit gratuité |      |
| Règit en opte  | Règit en opte  |      |

Puis cliquer sur « Enregistre & Imprime » ou « Enregistre sans impression ».

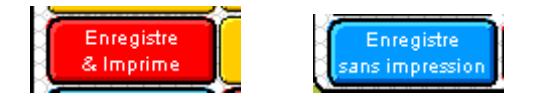

A ce stade le ticket est terminé. Il ne sera plus possible de le compléter, uniquement le visualiser.

Le script d'enregistrement « Enregistre & Imprime » (ou « Enregistre sans impression ») renvoi par défaut sur le masque de création du ticket suivant.

| Accès ty                                                          |                                                                                           | Accès                                                                                                    | type d'acheteur       | _ |                                                                                                    | ( | <b>*</b>                                                                                                    |
|-------------------------------------------------------------------|-------------------------------------------------------------------------------------------|----------------------------------------------------------------------------------------------------|-----------------------|---|----------------------------------------------------------------------------------------------------|---|----------------------------------------------------------------------------------------------------|
| 1<br>Requêtes :<br>Exclure<br>Symboles ↓<br>Script :<br>Continuer | Après la saisie<br>du N° acheteur<br>cliquer sur<br>le bouton<br>"CONTINUER"<br>ci-contre | N° Utilisateur<br>Genre<br>Prénom<br>Mile<br>Validation<br>Crédit période<br>Date Entrée<br>Date Sortie<br>Scan N° Act | neteur avec douchette |   | Accueil Caise<br>Milisateur sans son code<br>Cherober Code<br>Après avoir cliqué sur ce bouton<br>saisir dans la rubrique ch-dessous :<br>Nom Prénom<br>(et, si nécessaire, date naissSance)<br>Puis cliquer sur "Continuer"<br>sélectionner via le calepin<br>la fiche puis cliquer sur Continuez |   | Fermeture<br>caisse jour<br>Recoventes<br>Vers<br>Vers<br>Vers<br>Utilisateurs<br>Fiche liée<br>Utilisateur |

Cliquer sur Annuler dans la zone d'état en fin de vente puis imprimer le récap caisse de fin de journée (<u>Relevés</u> <u>de caisse</u>)

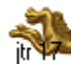

Autres actions en cours de création du ticket

Imprimer la carte du compte

«

Cliquer dans le panneau de commande sur

Il est conseillé d'éditer cette carte en début d'accès et une fois par mois.

| <b>S</b> olidaire                                                                                 |                   | UTILISATEUR                                                                                                    |                      |
|---------------------------------------------------------------------------------------------------|-------------------|----------------------------------------------------------------------------------------------------|----------------------|
| essai<br>03/09/2009                                                                               |                   |                                                                                                    |                      |
|                                                                                                   |                   | Date Montant                                                                                                    | Vers<br>Utilisateurs |
| Montant participation/mois <u>30.00</u><br>Nbre mois <u>3</u><br>Total participation <u>90.00</u> | Le 11/06/2009     | D5/06/2009         5.95         1           05/06/2009         11.20         2           05/06/2009         2.66         3           05/06/2009         0.84         4           11/06/2009         0.24         5 | Carte A4             |
| Repère 5,00<br>Cumul Dépenses 20,89<br>Nbre d'achats 5                                            | Date Entrée       |                                                                                                    | Ventes               |
| Moisen cours 1<br>Solde / moisen cours 0,00<br>Solde période 69,31                                | Validation<br>NON |                                                                                                    | Imprimer<br>la carte |

### Etat des dettes

Pour vérifier les dettes éventuelles d'un bénéficiaire lors du passage en caisse. Ne pas confondre l'état des dettes (rapport entre le montant d'un ticket et le montant du règlement effectué) avec le solde du compte (rapport entre le total des achats et le crédit mensuel).

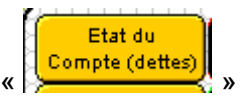

Cliquer dans le panneau de commande sur

Dans cet exemple, un ticket du 05/06 n'est pas soldé avec un reliquat de 0,66. Ce montant pourra être réglé avec le ticket en cours du 11/06. Il est conseillé de saisir le règlement du reliquat dans « règlement autre ».

| Date de facture En compte |                        |              |
|---------------------------|------------------------|--------------|
| 02/06/2009 1              | -                      |              |
| 03/06/2009 2              |                        | REVENIR AU   |
| 05/06/2009 0,66 3         |                        | COURS        |
| 08/06/2009 4              |                        |              |
| 11/06/2009 9,84 5         |                        |              |
|                           |                        | Récap dettes |
|                           | Cumul des dettes 10,50 | Othisated    |
|                           |                        |              |
|                           |                        |              |

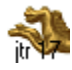

#### Détail du Ticket Vente

Partie supérieure du ticket qui comporte 80 lignes.

| Copier validité    | Gross             | ir Af       | fichage       | Bas d      | e )                                     | Etat du             | Vers Accueil        |                        |
|--------------------|-------------------|-------------|---------------|------------|-----------------------------------------|---------------------|---------------------|------------------------|
| Copier 3 rubriques | Afficha           | ge J M      | lormal        | L page     |                                         | Compte (dettes)     | Caisse              | 8 <b>. Ma y</b> 88     |
| 26/08/2009         | 80982             | 10110       |               | 26/08/2009 |                                         |                     |                     |                        |
| Heure N° ticket    | 80982 Utilis;     | ateur 10110 | Date          | 26/08/2009 |                                         | Vérifier solde      | Créer               |                        |
| 9:41 Date Fin \    | /alidité 31/08/20 | 09 Nbr      | de participar | nts 1      |                                         | du compte           | hors carte          |                        |
| Code Produit       | Intitulé          | MAP/UV      | Nbre          | Mt A       | MtD                                     | Imprimer            | Vers                |                        |
|                    |                   |             | 1,00          |            |                                         | carte compte        | Orcate              |                        |
|                    |                   |             |               |            |                                         | llor                | Sálaction           |                        |
|                    |                   |             |               |            |                                         | RecanV/tes          | ticket en cours     |                        |
|                    |                   |             |               |            | -+                                      |                     |                     |                        |
|                    |                   |             |               |            |                                         | Fiches liées        | Mise à blanc        | (Inter Other Proc      |
|                    |                   |             |               |            |                                         | RecapVtes           | "Sélection"         |                        |
|                    |                   |             |               |            |                                         | Chercher codes      | Fermeture           | Sélection              |
|                    |                   |             |               |            | -+                                      | couleurs <8J        | caisse jour         | Ventes 😳               |
|                    |                   | + +         |               |            | — H                                     | * <u>**********</u> |                     |                        |
|                    |                   |             |               |            |                                         |                     |                     | Sélection              |
|                    |                   |             |               |            |                                         | Agent Agent         | caisse              | Ventes 2               |
|                    |                   |             |               |            | ——————————————————————————————————————— | Fran                | coise               |                        |
|                    |                   | + +         |               |            | -++                                     |                     | CCAS                | KSI 688                |
|                    |                   |             |               |            | -+                                      | Albert              | DURAND              | Sélection 🔛            |
|                    |                   |             |               |            |                                         | Validation          | 0.00                | 🔍 Accès/Suivi 💭        |
|                    |                   |             |               |            | ——————————————————————————————————————— |                     | 00.                 |                        |
|                    |                   | + +         |               |            | — H                                     | officion teom       |                     |                        |
|                    |                   | + +         |               |            | — H                                     | N° Produit = De     | escriptif Produit   | Selection              |
|                    |                   |             |               |            |                                         |                     |                     |                        |
|                    |                   |             |               |            |                                         |                     |                     |                        |
|                    |                   |             |               |            | — — — — — — — — — — — — — — — — — — — — | N° Produit = M F    | Pour Produit D      | Sélection              |
|                    |                   |             |               |            | -++                                     |                     |                     | Utilisateurs 2 💭       |
|                    |                   |             |               |            | -+                                      | Company             |                     |                        |
|                    |                   |             |               |            |                                         | multiples pour u    | s de codes barres   |                        |
|                    |                   |             |               |            | <u> </u>                                | inditiples pour d   | in meme produit     |                        |
|                    |                   |             |               |            | — <del>   </del>                        |                     |                     |                        |
|                    |                   | + +         |               |            | -+                                      | Copier le Codbar o  | dans cette rubrique |                        |
|                    |                   |             |               |            | -+                                      | et cliquer dans     | s ce cadre bleu 👘   |                        |
|                    |                   |             |               |            |                                         |                     |                     |                        |
|                    |                   |             |               |            | <u> </u>                                | Nbr de produit      |                     |                        |
|                    |                   | + +         |               |            | -+                                      | Total A + I         | 0.00                |                        |
|                    |                   |             |               |            | -++                                     | Mt solid ariti      | é 0.00              |                        |
|                    |                   |             |               |            |                                         | Promotion           |                     |                        |
|                    |                   |             |               |            |                                         | Mt Tota             | 0,00                |                        |
|                    |                   |             |               |            |                                         |                     |                     | 1222222222222222222222 |

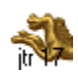

### Partie inférieure du ticket

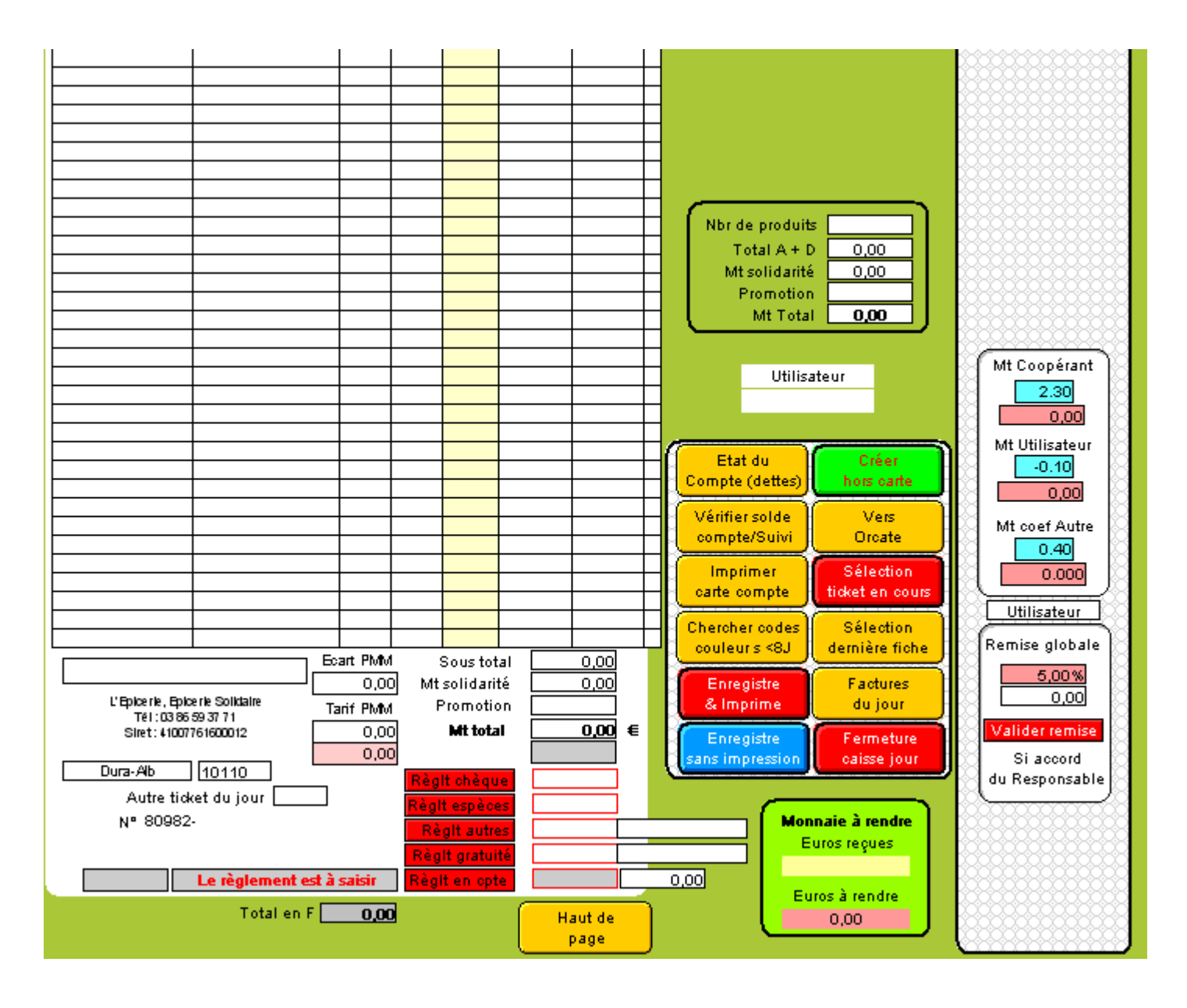

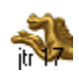

### Orcarte

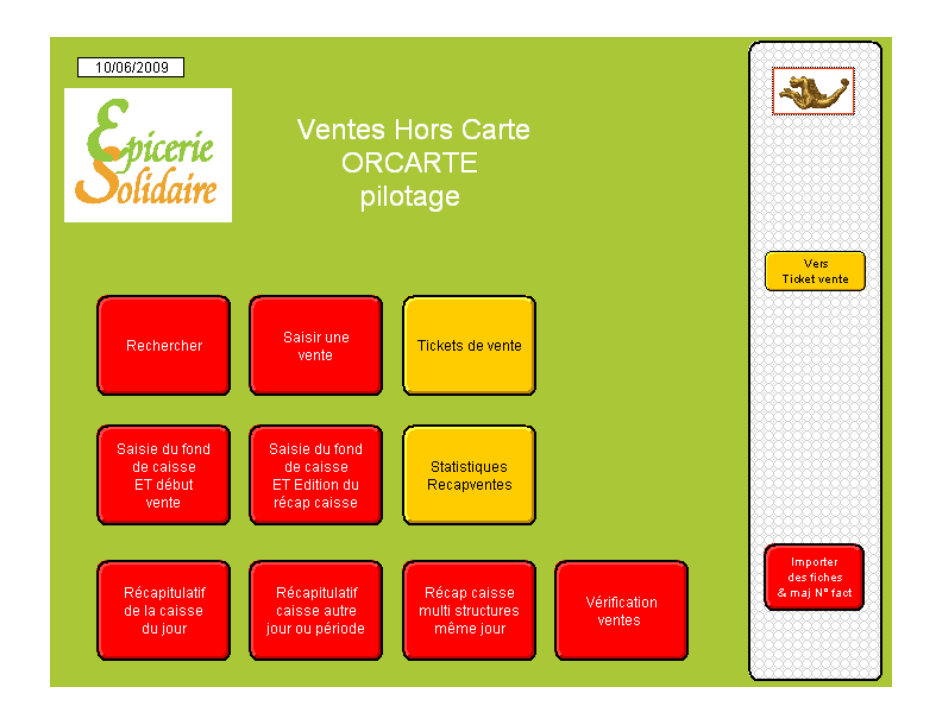

#### TOUJOURS EFFECTUER UNE RECHERCHE AVANT DE CREER UNE NOUVELLE FICHE

| Recherc                 | Rechercher Après votre recherche<br>Insoirre ch-dessous la période<br>afin que cette information<br>apparaises vur les relevés                                                                                                    | <b>*</b>                               |
|-------------------------|----------------------------------------------------------------------------------------------------|----------------------------------------|
| Requêtes :<br>1         | Liste ventes par date                                                                                                    | Rechercher                             |
| Exclure                 | Saisir dans la ou les rubriques les données qui vous intéressent                                                                                                    |                                        |
| Symboles <mark>↓</mark> | par exemple une date de facture ou une période poursuivre le script recherche<br>puis cliquer sur le bouton du modele de présentation souhaité                                                                                                    |                                        |
| Recherche               | Structure       Date de sortie       Prescripteurs       Type d'acheteur       Valeur Base         N° Utilisateur       Date de facture       N° Facture       Mit tot facturé       Agent caisse         N° Utilisateur       Date de facture       N° Facture       Mit tot facturé       Agent caisse         Espèces       Chèque       Règit autres       Gratuité       en compte       Solde         Sélec. Oroante       Sélec. Utilisateur       Sélec. recapVtes       Sélec. Suivi       1       1         1       1       1       1       1       1       1       1       1       1       1       1       1       1       1       1       1       1       1       1       1       1       1       1       1       1       1       1       1       1       1       1       1       1       1       1       1       1       1       1       1       1       1       1       1       1       1       1       1       1       1       1       1       1       1       1       1       1       1       1       1       1       1       1       1       1       1       1       1       1 | Retour<br>ticket lang<br>Vers<br>Avoir |
|                         |                                                                                                    |                                        |

LE MODELE RECHERCHER PRESENTE LES RUBRIQUES ESSENTIELLES ET LES BOUTONS DE RENVOI AUX MODELES DE SAISIES OU D'ANALYSES APRES LA RECHERCHE

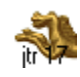

<u>www.ds2jl-informatique.fr</u> / <u>contact@ds2jl-informatique.fr</u> DS2JL Informatique 4 rue Gabriel Péri 38000 Grenoble Tél : 04 76 46 00 72

#### Saisie une vente (Orcarte)

#### Recherche du code client

Sur le sommaire du fichier Ventes, cliquer sur le bouton « Saisir une vente » puis après lecture du message cliquer sur « Accueil Caisse ». Pour la saisie du fond de caisse lors de la première vente, cliquer sur « Saisie du fond de caisse et début vente ».

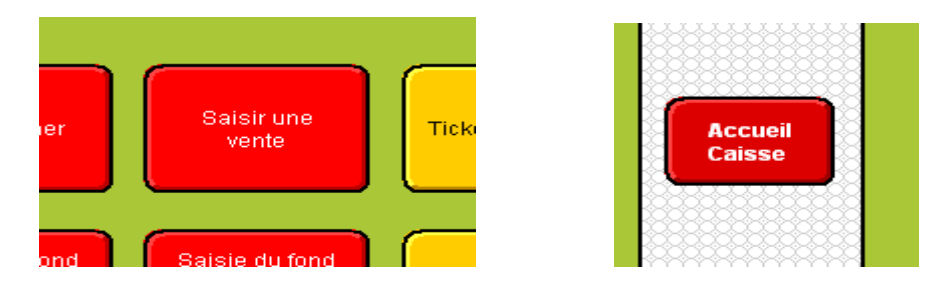

Dans le masque suivant nommé « Accès par type d'acheteur », saisir le code du bénéficiaire ou lire avec la douchette le code sur la carte d'adhésion ou saisir le Nom et Prénom du bénéficiaire dans les rubriques du pavé central puis cliquer sur « Continuez » dans la zone d'état.

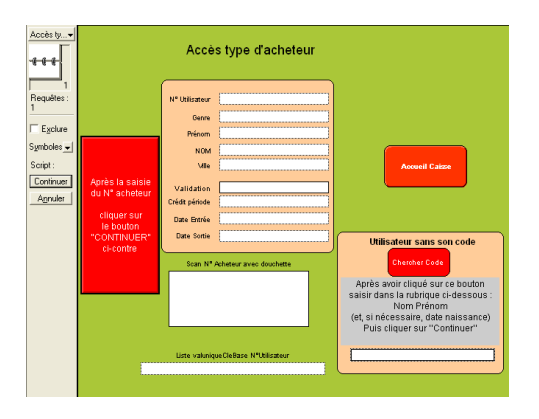

En cas d'oubli du code ou de la carte par le bénéficiaire et si la personne ne sait pas orthographier son nom, cliquer sur le bouton « chercher code » et suivre la procédure indiquée ci-dessous.

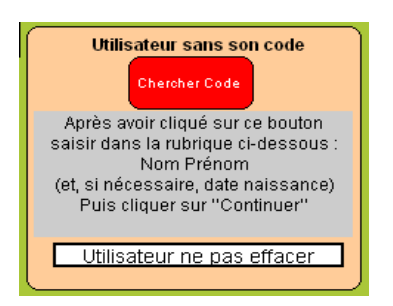

Si le code client n'est pas trouvé ou si la recherche par le nom n'aboutit pas, voir avec le responsable. Ne pas poursuivre une création de ticket avec un code erroné ou en l'absence de code. Cliquer sur « Annuler » dans la zone d'état stoppe la création du ticket. Pour relancer le script, cliquer sur « Accueil Caisse ».

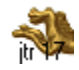

Contrôle des droits d'accès (Etat du compte)

Vérifier le code client, Nom et Prénom et les éléments « Validation » et « Date Sortie » ou le solde du mois. Voir si une note de gestion est indiquée.

Ne pas poursuivre une création de ticket en l'absence de code client ou si « Continuez Annuler » figure dans la zone d'état. Dans ce dernier cas, cliquer sur « Annuler » dans la zone d'état. Pour relancer le script de départ, cliquer sur le navigateur puis « Créer Ticket ».

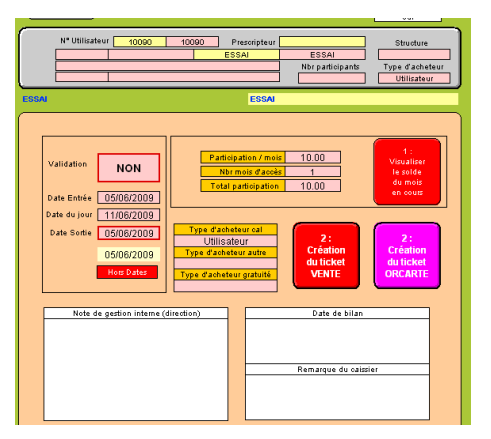

Selon la situation du bénéficiaire, trois messages d'alerte sont susceptibles d'apparaître :

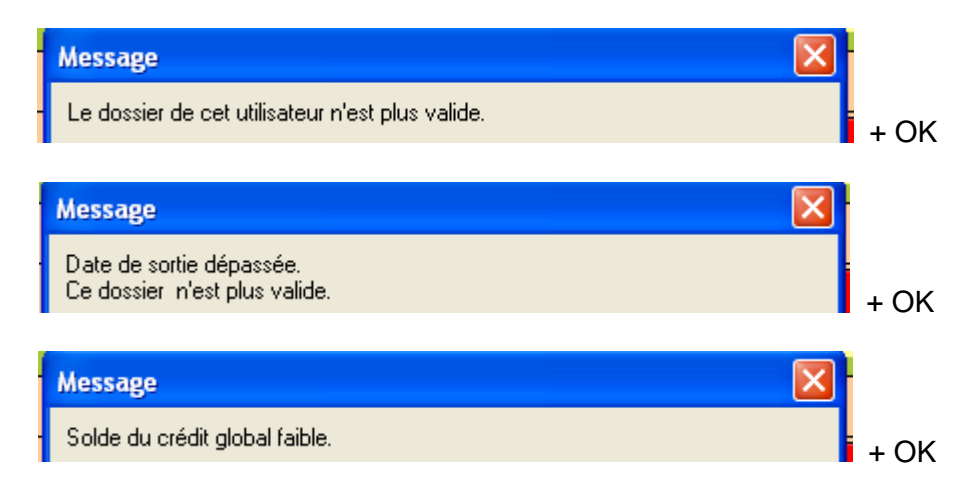

En fonction des consignes internes, poursuivre la création du ticket ou passer à un autre bénéficiaire. A ce stade, le ticket de caisse n'a pas encore été créé.

Pour créer le ticket Orcarte, cliquer sur « Création du Ticket Orcate »

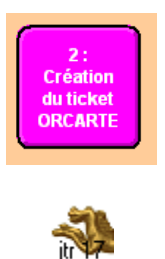

#### Edition du 16/01/2021

## **Solutions Ciial**

#### Création du ticket

Avec la touche tabulation, remplir les rubriques. La saisie est terminée lorsque la tabulation renvoi à la première rubrique du modèle.

En premier, choisir le caissier. Le prénom du caissier sera conservé par défaut sur les autres tickets créés dans la journée. Il sera nécessaire de changer de prénom en cas de remplacement du caissier.

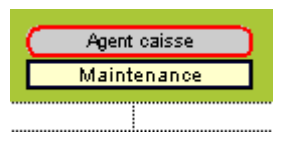

En commençant **toujours par la première ligne** du ticket, saisir les codes produits et les quantités en avançant avec la tabulation. La lecture d'un code avec une douchette renvoi directement à la colonne quantité.

Un ticket Orcarte comporte un maximum de 50 lignes.

|                 | Grossir<br>Affichage | Affichage<br>Normal | Baside<br>page  |                                        |                                              |                 |
|-----------------|----------------------|---------------------|-----------------|----------------------------------------|----------------------------------------------|-----------------|
|                 | 98007 H              | 10110               | 26/08/2009      |                                        | <u>,,,,,,,,,,,,,,,,,,,,,,,,,,,,,,,,,,,,,</u> | <u></u>         |
| Heure N°ticket  | 98007H Utilisat      | eur 10110           | Date 26/08/2009 |                                        | Etat du                                      | Vers Accueil    |
| 9:41 Date Fin \ | /alidité 31/08/200   | 9 Nbride            | participants 1  | 1                                      | Compte (dettes)                              | Caisse          |
| Code Produit    | Intitulé             | MAP/UV              | Nbre MtA        | Mt D                                   |                                              | Vers            |
|                 |                      |                     |                 |                                        |                                              | Ventes          |
|                 |                      |                     |                 | —————————————————————————————————————— | Marc                                         | Sélection       |
|                 |                      |                     |                 | —————————————————————————————————————— | RecanVtes                                    | ticket en cours |
|                 |                      |                     |                 | —————————————————————————————————————— |                                              |                 |
|                 |                      |                     |                 |                                        | Fiches liées                                 |                 |
|                 |                      |                     |                 |                                        | RecapVtes                                    |                 |
|                 |                      |                     |                 | —————————————————————————————————————— | Chercher codes                               | Fermeture       |
|                 |                      |                     |                 | —————————————————————————————————————— | couleurs <8J                                 | caisse jour     |
|                 |                      |                     |                 |                                        | <u></u>                                      | <u></u>         |
|                 |                      |                     |                 |                                        | Agent ca                                     | iisse 🔰         |
|                 |                      |                     |                 |                                        | Franco                                       | ise             |
|                 |                      |                     |                 |                                        |                                              | CCAS            |
|                 |                      |                     |                 |                                        | Albert                                       | DURAND          |
|                 |                      |                     |                 |                                        | Validation                                   |                 |
|                 |                      |                     |                 |                                        |                                              |                 |
|                 |                      |                     |                 |                                        | OTHERATEON                                   |                 |

A chaque instant, il est possible de visualiser le cumul du ticket en cours de création.

| Nbr de produits | 1    |
|-----------------|------|
| Total A + D     | 0,24 |
| Mt solidarité   | 0,00 |
| Promotion       |      |
| Mt Total        | 0,24 |

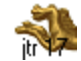

Enregistrement & Impression

Cliquer sur le bouton jaune « bas de page »

pour atteindre la partie inférieure du ticket

Vérifier que tous les articles du panier du bénéficiaire ont été enregistrés sur le ticket. Après saisie du règlement, il ne sera plus possible d'ajouter un article.

Baside page

Saisir le mode de règlement en cliquant sur le bouton rouge du mode de règlement effectué.

| Règit chèque   |   | Règit chèque   |      |
|----------------|---|----------------|------|
| Règit espèces  |   | Règit espèces  | 2,35 |
| Règit autres   |   | Règit autres   |      |
| Règit gratuité | Ι | Règit gratuité |      |
| Règit en opte  |   | Règit en opte  |      |

Puis cliquer sur « Enregistre & Imprime » ou « Enregistre sans impression »

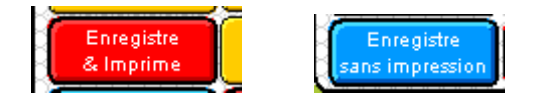

A ce stade le ticket est terminé. Il ne sera plus possible de le compléter, uniquement le visualiser.

Le script d'enregistrement « Enregistre & Imprime » (ou « Enregistre sans impression ») renvoi par défaut sur le masque de création du ticket suivant.

| Accès ty                                                                          |                                                                                           | Accès                                                                                                    | s type d'acheteur      |                                                                                                    |                                                                                                    |
|-----------------------------------------------------------------------------------|-------------------------------------------------------------------------------------------|----------------------------------------------------------------------------------------------------|------------------------|----------------------------------------------------------------------------------------------------|----------------------------------------------------------------------------------------------------|
| 1<br>Requêtes :<br>1<br>Egclure<br>Symboles ↓<br>Script :<br>Continuer<br>Agnuler | Après la saisie<br>du N° acheteur<br>cliquer sur<br>le bouton<br>"CONTINUER"<br>ci-contre | N° Utilisateur<br>Genre<br>Prénom<br>NOM<br>Ville<br>Validation<br>Crédit période<br>Date Entrée<br>Date Entrée<br>Date Sottie<br>Scan N° A | eCleBase N"Utilisateur | Accueil Caisse<br>Utilisateur sans son code<br>Chercher Code<br>Après avoir cliqué sur ce bouton<br>saisir dans la rubrique ci-dessous :<br>Nom Prénom<br>(et, si nécessaire, date naissance)<br>Puis cliquer sur "Continuer"<br>sélectionner via le calepin<br>la fiche puis cliquer sur Continuez | Fermeture<br>calsse jour<br>Retour<br>Personnes<br>Vers<br>Vers<br>Vers<br>Utilisateurs<br>Fiche liée<br>Utilisateur |

Cliquer sur Annuler dans la zone d'état en fin de vente puis imprimer le récap caisse de fin de journée (<u>Relevés</u> <u>de caisse</u>)

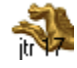

Autres actions en cours de création du ticket

Etat des dettes

Pour vérifier les dettes éventuelles d'un bénéficiaire lors du passage en caisse.

Ne pas confondre l'état des dettes (rapport entre le montant d'un ticket et le montant du règlement effectué) avec le solde du compte (rapport entre le total des achats et le crédit mensuel).

Cliquer dans le panneau de commande sur

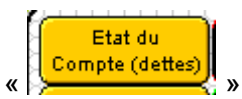

Dans cet exemple, un ticket du 05/06 n'est pas soldé avec un reliquat de 0,66. Ce montant pourra être réglé avec le ticket en cours du 11/06. Il est conseillé de saisir le règlement du reliquat dans « règlement autre ».

| Date de facture En compte | _                      |              |
|---------------------------|------------------------|--------------|
| 02/06/2009 1              |                        |              |
| 03/06/2009 2              |                        | TICKET EN    |
| 05/06/2009 0,66 3         |                        | COURS        |
| 08/06/2009 4              |                        |              |
| 11/06/2009 9,84 5         |                        |              |
|                           |                        | Récap dettes |
|                           | Cumul des dettes 10,50 |              |
|                           |                        |              |

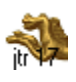

#### Détail du Ticket Orcarte

Partie supérieure du ticket qui comporte 50 lignes.

|                 | Grossir<br>Affichage         | Affichage<br>Normal   | Baside<br>page             |                                         |                                      |                |
|-----------------|------------------------------|-----------------------|----------------------------|-----------------------------------------|--------------------------------------|----------------|
| Heure N°ticket  | 98007 H<br>98007 H Utilisate | 10110<br>aur 10110 Di | z6/08/200<br>ate 26/08/200 | <mark>)9</mark><br>)9                   | Etat du Vers Accueil                 |                |
| 9:41 Date Fin V | /alidité 31/08/2009          | 9 Nbride pa           | articipants 1              |                                         | Compte (dettes) Caisse               |                |
| Code Produit    | Intitulé                     | MAP/UV I              | Nbre MtA                   | Mt D                                    | Vers                                 | Info Sélection |
|                 |                              |                       |                            |                                         | Ventes                               | Mise à blanc   |
|                 |                              |                       |                            |                                         | Vers Sélection                       | "Selection"    |
|                 |                              |                       |                            |                                         | RecapVtes ticket en cours            | Sélection      |
|                 |                              |                       |                            |                                         | Fiches liées                         | Orcarte        |
|                 |                              |                       |                            |                                         | RecapVtes                            |                |
|                 |                              |                       |                            |                                         | Chercher codes Fermeture             | Sélection      |
|                 |                              |                       |                            |                                         | couleurs <8J caisse jour             | Orcarte 2      |
|                 |                              |                       |                            | — H                                     | Agent caisse                         |                |
|                 |                              |                       |                            |                                         | Francoise                            | Sélection      |
|                 |                              |                       |                            |                                         | CCAS                                 | Acces/Sulvi    |
|                 |                              |                       |                            | -+                                      | Albert DURAND                        |                |
|                 |                              |                       |                            |                                         | Validation OUI                       | Sélection      |
|                 |                              |                       |                            | — H                                     | UTILISATEUR                          |                |
|                 |                              |                       |                            |                                         | hors carte                           | Sélection 0    |
|                 |                              |                       |                            |                                         | N° Produit = Descriptif Produit      | Utilisateurs   |
|                 |                              |                       |                            |                                         |                                      |                |
|                 |                              |                       |                            | ——————————————————————————————————————— |                                      |                |
|                 |                              |                       |                            |                                         | N° Produit = M P Pour Produit D      |                |
|                 |                              |                       |                            |                                         |                                      |                |
|                 |                              |                       |                            | ——————————————————————————————————————  | Recherche en cas de codes barres     |                |
|                 |                              |                       |                            |                                         | multiples pour un même produit       |                |
|                 |                              |                       |                            |                                         |                                      |                |
|                 |                              |                       |                            |                                         | Copier le Codhar dans cette rubrique |                |
|                 |                              |                       |                            |                                         | et cliquer dans ce cadre bleu        |                |

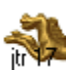

#### Partie inférieure du ticket

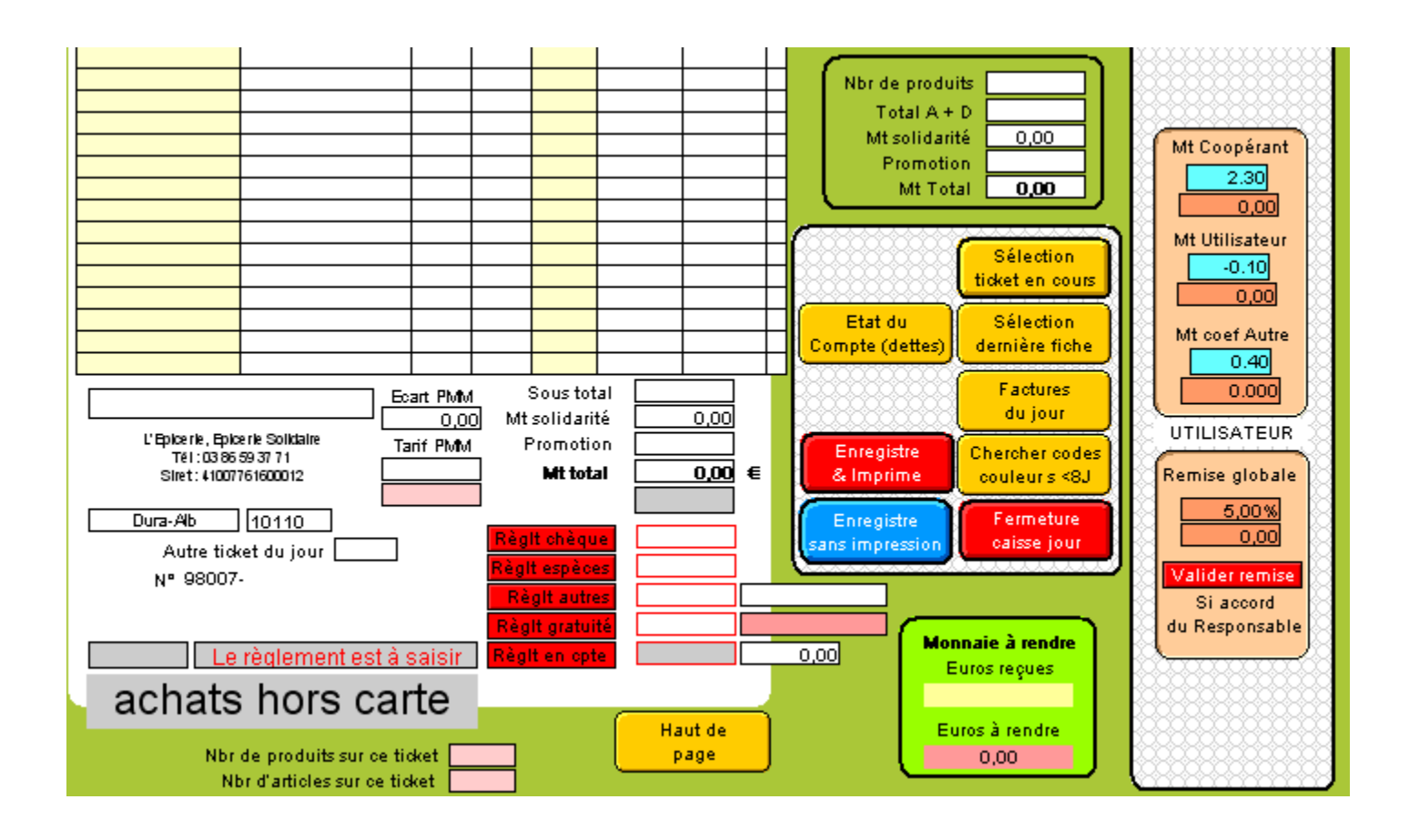

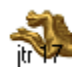

#### **RécapVentes**

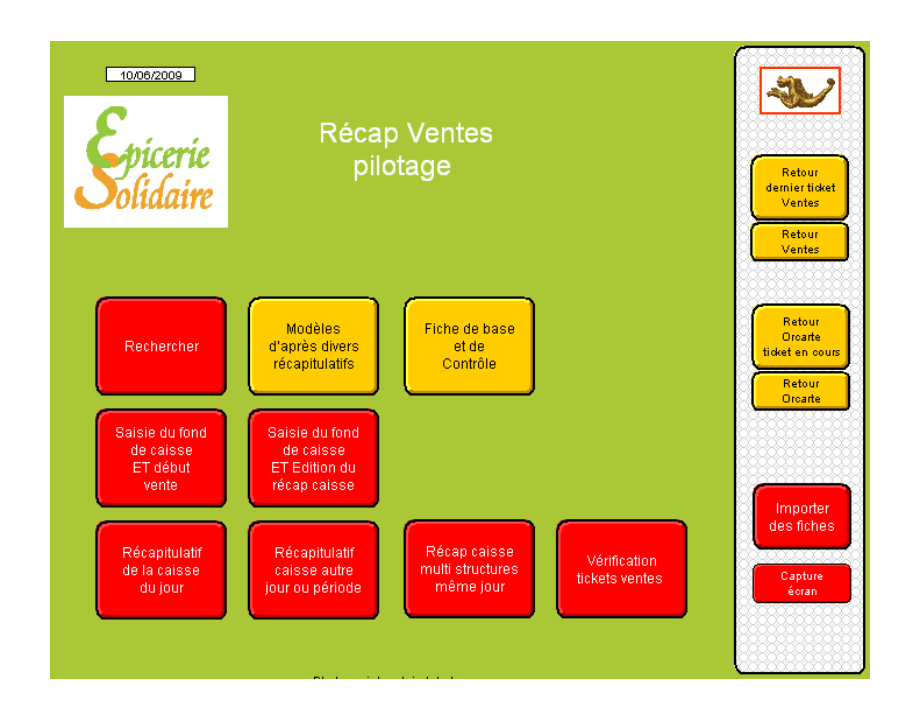

#### TOUJOURS EFFECTUER UNE RECHERCHE AVANT DE CREER UNE NOUVELLE FICHE

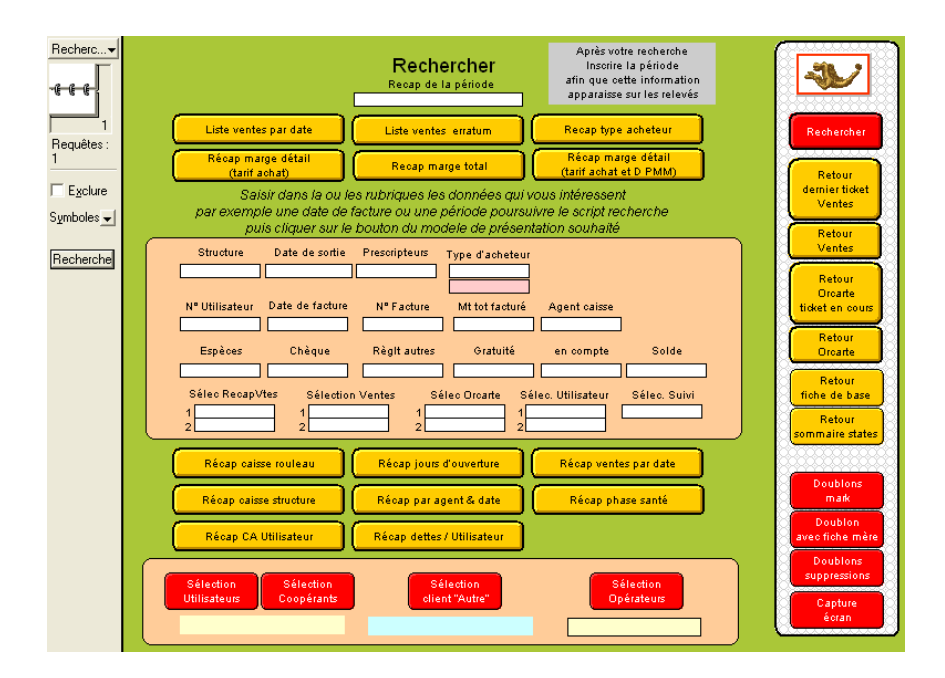

LE MODELE RECHERCHER PRESENTE LES RUBRIQUES ESSENTIELLES ET LES BOUTONS DE RENVOI AUX MODELES DE SAISIES OU D'ANALYSES APRES LA RECHERCHE

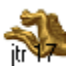

<u>www.ds2jl-informatique.fr</u> / <u>contact@ds2jl-informatique.fr</u> DS2JL Informatique 4 rue Gabriel Péri 38000 Grenoble Tél : 04 76 46 00 72

Edition du récapitulatif de caisse

Sur le sommaire des fichiers Ventes et Orcarte, cliquer sur « Récapitulatif de la caisse du jour »,

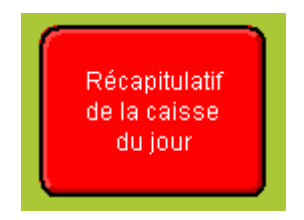

Choisir le modèle de bordereau,

| Bordereaux Caisse |               |               |                   |  |  |
|-------------------|---------------|---------------|-------------------|--|--|
| Récapitulatif     | Récapitulatif | Récapitulatif | Récapitulatif     |  |  |
| caisse            | caisse        | caisse        | caisse            |  |  |
| par date facture  | par agent     | par Structure | par type acheteur |  |  |

Vérifier le format d'impression indiqué en haut à gauche du modèle,

Si nécessaire Trier,

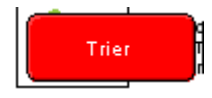

Passer en mode prévisualisation,

Imprimer les fiches en cours d'utilisation et toutes les pages.

| Eleptorie, Epicerie, Epicerie Solidaire<br>Tel:03 86 59 37 71<br>Siret: 41007761600012 |       |                 |                   |               |                       |                 |                     |          |
|----------------------------------------------------------------------------------------|-------|-----------------|-------------------|---------------|-----------------------|-----------------|---------------------|----------|
|                                                                                        | _     | Fond de caiss   | e initial du jour | 34,00         |                       |                 |                     |          |
| N° Facture                                                                             |       | Nom Utilisateur | Mt tot facturé    | Espèces       | Chèque                | Règit autres    | Solde               | Gratuité |
| 80980                                                                                  | 10110 | DURAND          | 1,21              | 1,21          |                       |                 | 0,00                |          |
| 80983                                                                                  | 10107 | GGGGGGG         | 1,02              |               | 1,02                  |                 | 0,00                |          |
| 98006H                                                                                 | 10110 | DURAND          | 1,39              | 1,39          |                       |                 | 0,00                |          |
| Totau                                                                                  | × 3   |                 | 3,62              | 2,60<br>36,60 | 1,02<br>= Total espèc | ces avec le fon | 0,00<br>d de caisse |          |
|                                                                                        |       |                 |                   |               |                       |                 |                     |          |

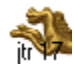

Pour éditer un bordereau sur une période, cliquer sur récapitulatif autre jour ou période.

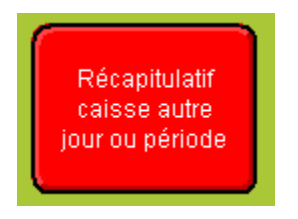

Sélectionner la période dans la rubrique date sur fond jaune,

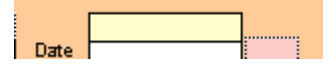

Dans la zone d'état, cliquer sur « Continuez »

| 1                | 26/08/2009                       |                             | ,               | _              |           |      |
|------------------|----------------------------------|-----------------------------|-----------------|----------------|-----------|------|
| Requêtes :<br>1  | Heure N°ticket<br>Date Fin       | Utilisa                     | nteurNbr de     | Date participa | >31/07    |      |
| E <u>x</u> clure | Code Produit                     | Intitulé                    | MAP/UV          | Nbre           | MtA       | Mt D |
| Symboles 🚽       |                                  | Ci-dessus ne figure         | que la 1ère lig | ne du tio      | *et       |      |
| Script :         | mais                             | es totaux ci-dessou         | s correspondent | au ticke       | t global. |      |
| Continuer        |                                  |                             | Sous tot        | al Mt A        |           |      |
| Annuler          | L'Epicerie , Epic<br>Tél : 03 85 | erle Solidaire<br>59 37 7 1 | Sous tot        | al Mt D        | ,         |      |
|                  | Siret : 41007                    | 761600012                   | Sous total Mt   | A + Mt I       |           |      |

Choisir le modèle de bordereau,

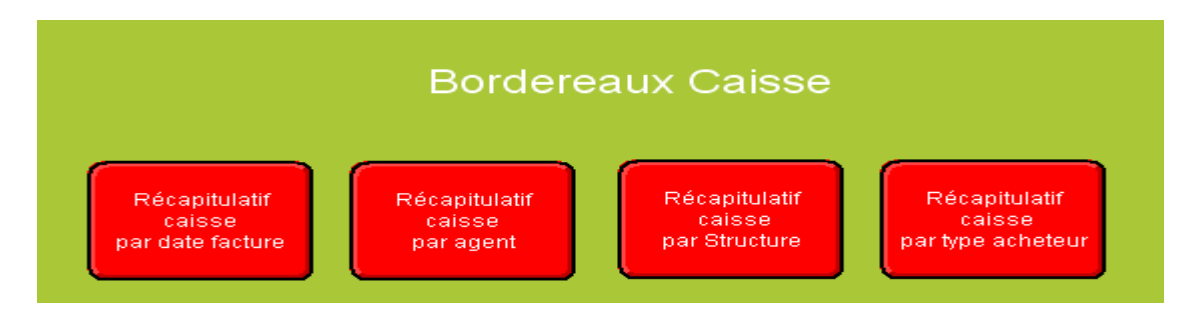

Vérifier le format d'impression indiqué en haut à gauche du modèle,

Si nécessaire Trier,

Passer en mode prévisualisation,

Imprimer les fiches en cours d'utilisation et toutes les pages.

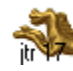

### Statistiques analytiques (fichier Quantités)

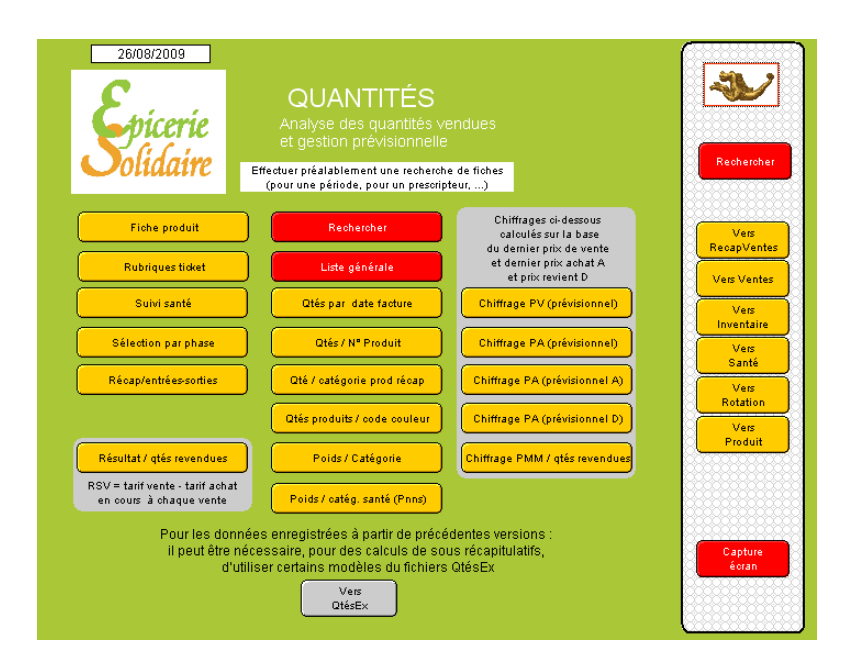

#### TOUJOURS EFFECTUER UNE RECHERCHE AVANT DE CREER UNE NOUVELLE FICHE

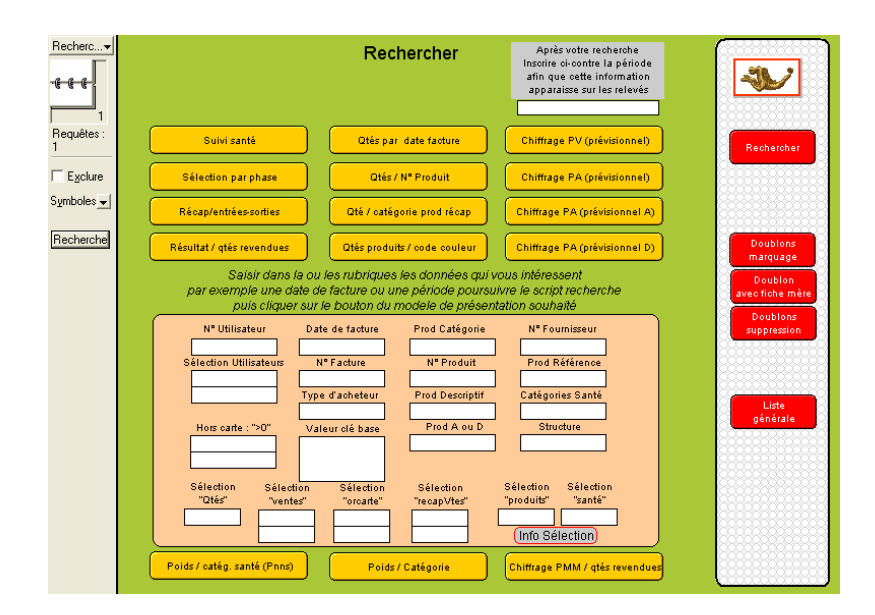

LE MODELE RECHERCHER PRESENTE LES RUBRIQUES ESSENTIELLES ET LES BOUTONS DE RENVOI AUX MODELES DE SAISIES OU D'ANALYSES APRES LA RECHERCHE

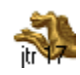

## Statistiques globales (fichier Statistiques)

| 26/08/2009<br>Spicerie<br>Solidaire                                                                                                | Statistiques       En cas de suppression de fiches         Résultats financiers       es cont pas supprimées         automatiquement       une recherche de fiches         Effectuer préalablement une recherche de fiches       contraction         Effectuer préalablement une recherche de fiches       contraction         Rechercher       material | Ver<br>Receptioners<br>Ventes<br>Ventes<br>Vers<br>Hors carte |
|----------------------------------------------------------------------------------------------------|----------------------------------------------------------------------------------------------------|---------------------------------------------------------------|
| Saisie des Indices                                                                                                    | Ticket gestion totaux Achat par utilisateur                                                                                                    | Vers<br>Qtés                                                  |
| Tableau bilan / PMM                                                                                                    | Ticket gestion détail Achat par acheteur                                                                                                    | récap Caisse                                                  |
| RSV/PMM                                                                                                    | Suivi santé Ventilation A et D                                                                                                    | Récap Caisse<br>sur variables                                 |
| Si des fiches comporte<br>La mention "sélec quiu<br>il convient de supprime<br>fiche correspondante su<br>fichier Quid<br>Chercher | nt<br>r la<br>le<br>Penser à mettre à jour la rubrique "Année en cours"<br>2009 Année bien actualisée sur States<br>Vérifier aussi celle du fichier "Utilisateurs"                                                                                                    |                                                               |

#### TOUJOURS EFFECTUER UNE RECHERCHE AVANT DE CREER UNE NOUVELLE FICHE

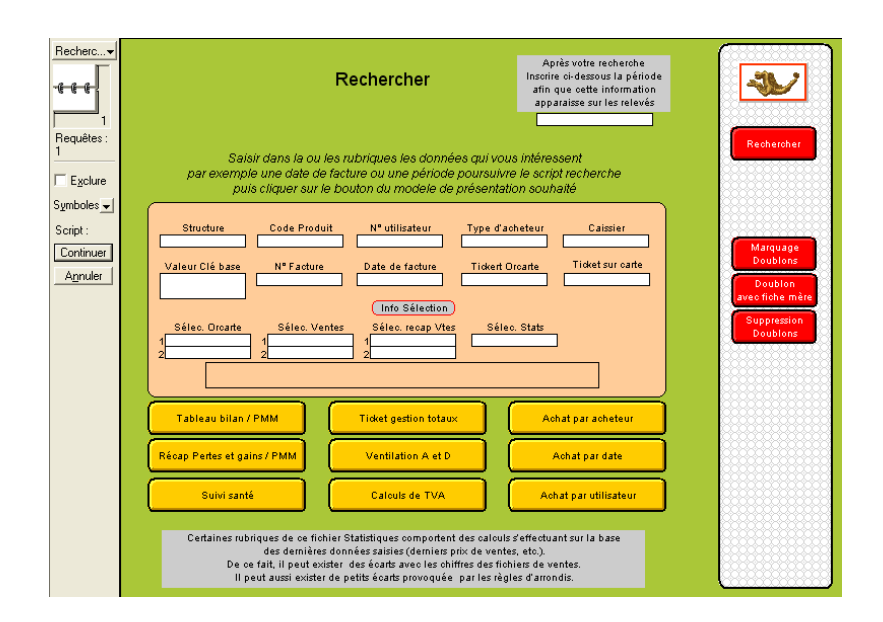

LE MODELE RECHERCHER PRESENTE LES RUBRIQUES ESSENTIELLES ET LES BOUTONS DE RENVOI AUX MODELES DE SAISIES OU D'ANALYSES APRES LA RECHERCHE

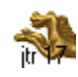

# Contacts

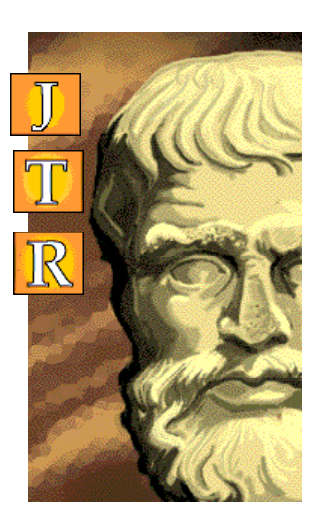

### Contact

Entre 9 et 12h ou entre 14 et 17 h

DS2JL Informatique 4 rue Gabriel Péri 38000 GRENOBLE

Téléphone : ...... + 33 4 76 46 00 72 Assistance Application : +33 6 99 81 25 35

Email : ...... support@ds2jl-informatique.fr

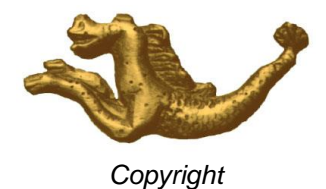